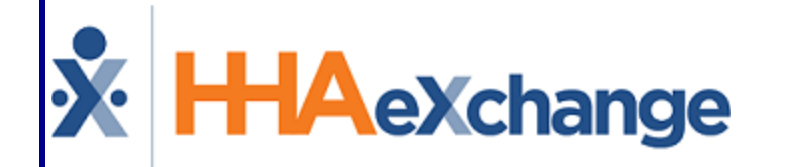

# HHAeXchange Linked Contract Patients Process Guide Managing Linked Contracts

## Contents

| Linked Contract Patients                                           | 1      |
|--------------------------------------------------------------------|--------|
| Overview                                                           | 1      |
| HHAX System Key Terms and Definitions                              | 1      |
| Converting Internal Patients                                       | 2      |
| Dual Patient Records                                               | 3      |
| Accepting Linked Contract Patients                                 | 4      |
| Linked Communication                                               | 4      |
| Pending Placements                                                 | 5      |
| Accepting a Pending Placement                                      | 6<br>7 |
| Centralized Placements (Linked Contracts)                          | 8      |
| Unspecified Office Placement                                       | 8      |
| Enabling Unspecified Office Feature                                | 8      |
| Non-Patient Payer Communications (Linked Contracts)                | 10     |
| Managing Linked Contract Patients                                  | . 11   |
| Authorizations                                                     | . 12   |
| Authorization Type                                                 | . 12   |
| Blackout Dates                                                     | 13     |
| Visits/Invoice                                                     | . 14   |
| Patient Notes                                                      | . 15   |
| Visit Notes                                                        | 16     |
| Capture Notes when Editing Schedule Tab (Linked Contract Patients) | . 18   |
| Reference Table Management                                         | 18     |
| Entering Schedule/Billing Visit Notes                              | . 21   |
| Entering Multiple Visit Notes                                      | . 22   |
| Visit Edit Reasons Required for Linked Members                     | 23     |
| Sync Missed Visit Reasons for All Linked Contracts                 | . 24   |
| Automatic Notes                                                    | 26     |
| Clinical Information                                               | . 27   |
| Advanced Directives                                                | . 28   |
| Physicians                                                         | 29     |
| MD Orders                                                          | 32     |
| Diagnosis                                                          | 33     |

© Copyright 2023 HHAeXchange | 130 West 42nd Street, 2nd Floor | New York, NY 10036 Phone: (855) 400-4429 • Fax: (718) 679-9273

| Surgical Procedure                                                                      | 35 |
|-----------------------------------------------------------------------------------------|----|
| Pharmacies                                                                              | 37 |
| Scheduling Linked Contract Patients                                                     |    |
| Non-Skilled Visits                                                                      | 38 |
| Scheduled Visits                                                                        | 39 |
| Skilled Visits                                                                          | 40 |
| Assign to TEMP                                                                          | 41 |
| Master Weeks                                                                            | 41 |
| Master Week and the Patient Status                                                      | 44 |
| Invoicing Confirmed Visits                                                              | 45 |
| Linked Contract Setup                                                                   | 47 |
| The Billing Process                                                                     | 49 |
| Rebill Function                                                                         | 49 |
| Updating Billing Rates                                                                  | 49 |
| Linked Contract Service Codes                                                           | 50 |
| Non-Billable Service Codes                                                              |    |
| Provider Access to Mutual Checkbox                                                      | 52 |
| Provider-Managed Billing Diagnosis Codes                                                | 53 |
| Rebill Process for Linked Contracts                                                     | 54 |
| Billing Review – On Hold Reason: Visits on same day/Service Code must be billed on same |    |
| invoice                                                                                 | 54 |
| Resubmit as Adjustment Due to Change of Schedule or Visit Times                         | 55 |
| Resubmit as Void Due to Incorrect Billing                                               | 57 |
| Automatic Emails for Linked Contract Patients                                           | 59 |
| Adding and Editing Email Notification Recipients                                        | 59 |
| Received Note Notification                                                              | 60 |
| Common Notifications                                                                    | 62 |
| Financial Pages Added to Linked Contract Patients                                       | 64 |
| Financial Tabs                                                                          | 64 |
| Permissions                                                                             | 64 |
| Caregiver Note for Linked Contract Patients                                             | 66 |
| Creating a Caregiver Note via Linked Contract Patient                                   | 66 |
| Caregiver Note for Linked Contract Patient: Internal Checkbox not Selected              | 67 |
| Patient Multiple Address for Linked Contract Patients                                   | 68 |

| Deleted Patient Address History                          | 9 |
|----------------------------------------------------------|---|
| GPS Edit                                                 | 9 |
| Payer-Managed FOB (Linked Contracts)                     | D |
| Add/Update Patient Medicaid Number – FOB Details Updates | D |
| Patient Medicaid Number for New Patient                  | 1 |
| Read-Only Payer-Issued FOB Information72                 | 2 |
| Linked and Mutual Patients                               | 2 |
| Patient has both Agency and Payer-issued FOBs74          | 4 |
| Validations/Alert messages for Payer FOB Management      | 5 |
| Update from No FOB to Payer FOB                          | 5 |
| Update from Existing FOB to another FOB                  | 5 |
| Update from Existing FOB to Payer FOB                    | 5 |
| Updating Patient Profile - Removing FOB                  | 5 |
| Payer FOB Management Notifications                       | 5 |
| Linked Contract Patient Office Reassignment              | 3 |
| Changing the Office                                      | Э |
| Removal of Office-Specific Fields                        | Э |
| Placement History                                        | С |
| Serviced Zip Codes                                       | 1 |
| Custom Fields in the Visit Info Tab                      | 2 |
| POC Compliance Provider Override 83                      | 3 |
| Caregiver Restrictions Using SSN                         | 5 |
| Prebilling: Restricted Caregivers                        | 5 |
| Billing: New Invoice Batch                               | 6 |
| Waiver Programs                                          | 7 |
| Custom Master Week Length                                | B |
| Office Setup Page                                        | 8 |
| Patient Master Week Page                                 | 8 |
| EDI Tool                                                 | 0 |

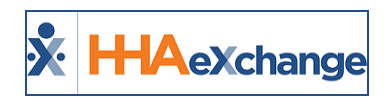

# **Linked Contract Patients**

## **Overview**

A **Linked Contract** is a service agreement between a Payer on the HHAeXchange (HHAX) *Professional* platform and a Provider on the *Enterprise* system. Unlike **Internal Contracts**, which require Providers to manage all authorization, scheduling, and billing information in their system on behalf of the Payer; Linked Contracts allow Payers and Providers to split the workload.

In short, the *Professional* platform is used by Payers to enter, manage and place Patients with Providers on the *Enterprise* system. Providers then proceed to schedule, confirm, and bill for service. The division of labor and full transparency between Payers and Providers greatly benefits both parties.

This guide covers the management of Linked Contract Patient cases in the *Enterprise* system. Note that the management of Linked Contract Patients may vary by case depending on the authorizing Payer.

Please direct any questions, thoughts, or concerns regarding the content herein to <u>HHAeXchange Cus</u>tomer Support.

## **HHAX System Key Terms and Definitions**

The following provides basic definition of HHAX System key terms applicable throughout the document.

| Term      | Definition                                                                                                    |
|-----------|----------------------------------------------------------------------------------------------------|
| Patient   | Refers to the Member, Consumer, or Recipient. The Patient is the person receiving ser-<br>vices.                                |
| Caregiver | Refers to the Aide, Homecare Aide, Homecare Worker, or Worker. The Caregiver is the person providing services.                  |
| Provider  | Refers to the Agency or organization coordinating services.                                                                     |
| Payer     | Refers to the Managed Care Organization (MCO), Contract, or HHS. The Payer is the organization placing Patients with Providers. |
| ННАХ      | Acronym for HHAeXchange                                                                                                    |

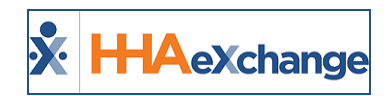

# **Converting Internal Patients**

If an Internal Contract (or Payer who does not interface with HHAX) adopts the *Professional* platform, the associated Internal Patient records may need to be converted into Linked Contract Patient records. This process involves discharging the Internal Patient record and accepting the Placement of the new Linked Contract Patient record.

Follow the steps below to discharge a Patient with an Internal record.

| Step                                                                                                    | Action                                                                                                    |  |  |  |  |  |  |  |
|----------------------------------------------------------------------------------------------------|----------------------------------------------------------------------------------------------------|--|--|--|--|--|--|--|
| 1                                                                                                    | Navigate to <b>Patient &gt; Patient Search</b> and select the Internal Patient record.                                                                                                    |  |  |  |  |  |  |  |
| 2                                                                                                    | In the Patient Profile, select the <u>Contract</u> link from the Index.                                                                                                    |  |  |  |  |  |  |  |
| 3                                                                                                    | On the Contracts page, click the Edit link under the "Discharge Date" column.          Patient Contracts         Patient Contracts         Patient Contracts         Patient Contracts         Patient Contracts         Patient Contracts         Patient Contracts         Patient Table - Active         Name: Kryan June         Doit: 0/20/1920         Primary Alt. Patient To:         Patient To:         Coordinators: Jon Françai         Office: Long Island City         Languages:         Contracts         Placement Contract Is Primary Alt Patient Service Start Date Source Of Service         Addes         Contracts         Placement Contract Is Primary Alt Patient Service Start Date Source Of Service         Discharge Date         Discharge Date         Placement Contract Is Primary Alt Patient Service Start Date Source Of Service         Discharge Date         Discharge Date         Discharge Date         Discharge Date         Discharge Date         Discharge Date         Discharge Date         Discharge Date         Discharge Date         Discharge Date         Discharge Date         Discharge Date                                                                                                    |  |  |  |  |  |  |  |
| Interface       Interface       Interface <thinterface< th=""> <thinterface< th=""> <thinterface< th=""></thinterface<></thinterface<></thinterface<> |                                                                                                    |  |  |  |  |  |  |  |
| 4                                                                                                    | Reases: Other * Falsent record converted from Internal to Linked Note: Sawe Cancel Set Discharge Date                                                                                                    |  |  |  |  |  |  |  |
|                                                                                                    | The updated <b>Discharged Date</b> is now displayed in the Contracts section.                                                                                                    |  |  |  |  |  |  |  |
| 5                                                                                                    | Contracts           Pfacement<br>ID         Contract         IAI Patient Service Start Date Source Of<br>Adm         Code         Discharge Date         Discharge To           12         Contract         ID         Contract         Alt Patient Service Start Date Source Of<br>Adm         Service         Discharge Date         Discharge To         Addisonal Lofs         Addisonal Additional<br>Lofs         Addisonal Additional<br>Lofs         Addisonal Additional<br>Lofs         Edit         02/01/2012         2555<br>Logs         CHHA         Edit         Addisonal Additional<br>Lofs         Edit         Infa         Bit Infa         Infa         Infa |  |  |  |  |  |  |  |
|                                                                                                    | Discharge Date Updated                                                                                                    |  |  |  |  |  |  |  |

On the specified Discharge Date, the system automatically updates the Internal Patient record to <u>Dis</u>-<u>charged</u>. No new services can be scheduled for the Internal Patient record after they are discharged.

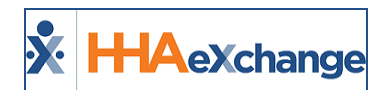

| Patient Contracts         |                                        | Enterprise 6.6.9.4 TELXING |                                    |
|---------------------------|----------------------------------------|----------------------------|------------------------------------|
| Patient Info -Discharged  |                                        |                            |                                    |
| Name: Kirgan Jane         | Admission ID: LIC-<br>7097654654321391 | Patient ID:                | Contract: Caring Hands LLC         |
| DOB: 06/28/1920           | Primary Alt. Patient ID:               | Home Phone: 111-111-1111   | Address: 101 Fake Street, New York |
| Coordinators: Jon Franqui | Office: Long Island City               | Languages:                 |                                    |

Internal Patient Record Discharged

## **Dual Patient Records**

If an Internal Patient receives service from both an Internal Contract and Linked Contract, then two separate Patient Profiles are required. No additional setup is necessary for this process; only ensure that service is schedule in the correct Patient Profile.

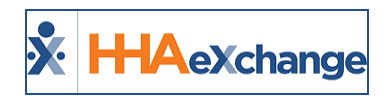

# **Accepting Linked Contract Patients**

Tip: You can press Ctrl-F on your keyboard to search this topic.

New Linked Contract Patient cases are presented to Agencies from an authorizing Payer as *Placements*. An Agency is free to review the Patient's case before ultimately deciding whether to accept or reject it. If an Agency accepts a case, all Patient information stored on the Payer's *Professional* system transfers to the *Enterprise* system. The following section covers the review and acceptance of new Linked Contract Patients as well as all correspondence between an Agency and the authorizing Payer for any Linked Contract Patients.

## Linked Communication

The **Link Communication** tab in the **Home** Module facilitates communication between an Agency and all Payers (Linked Contracts). This is where any data shared between the *Professional* and *Enterprise* systems is stored for review. In the Home page, Pending Placements and Notes (described under the following image) are seen.

| ŀ | lome                                 |                          | Enterprise 6.5.9.5                                                      |
|---|--------------------------------------|--------------------------|-------------------------------------------------------------------------|
|   | Link Communication Notifications (13 | ) 0                      |                                                                         |
|   | Office(s): Long Island City          | Coordinator: Jon Franqui | • Search (This filter is applicable only for Events and Notes section.) |

| Linked | Communication | Tab |
|--------|---------------|-----|
|        |               |     |

| Sections           | Description                                                                                                    |
|--------------------|----------------------------------------------------------------------------------------------------|
| Pending Placements | New Patient cases are presented to Providers from an authorizing<br>Payer as "Placements". Agencies are free to review the Patient's case<br>before deciding whether to accept or reject it. |
| Notes              | All miscellaneous communications between an Agency and the Payer pertaining to Linked Contract Patient cases.                                                                                |

Use the Office(s) and Coordinator fields to sort information under the Home tab.

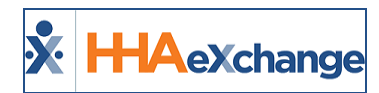

## **Pending Placements**

The *Pending Placements* section contains new Linked Contract Patient cases sent to an Agency from Linked Payers (as illustrated in the following image). The table under the image describes the information seen per line item.

| Link Communication Notifications (13) |                                                                                                    |              |            |               |              |              |                        |         |                                                                  |
|---------------------------------------|----------------------------------------------------------------------------------------------------|--------------|------------|---------------|--------------|--------------|------------------------|---------|------------------------------------------------------------------|
| Office(s): All                        | Office(s): All   Coordinator: All   Search (This filter is applicable only for Events and Notes section.) |              |            |               |              |              |                        |         |                                                                  |
| Pending Placeme                       | <u>nts</u>                                                                                                |              |            |               |              |              |                        |         | Page 1 of 1 l                                                    |
| Admission ID                          | Office                                                                                                    | Start Date - | Stop Date  | Frequency     | Service Cat. | Service Type | Request Sent At        | Status  | Cut Off Time Payer<br>Name                                       |
| <u>1223334444</u>                     | Long Island City                                                                                          | 04/07/2016   |            |               | Home Health  | нна          | 04/06/2016 09:20:26 AM | Pending | 04/06/2016<br>09:50:26 AM DEMO<br>PAYER                          |
| 43870876                              | Long Island City                                                                                          | 04/06/2016   | 04/06/2017 | Every weekday | Home Health  | нна          | 04/06/2016 09:30:04 AM | Pending | 04/06/2016 Tiger<br>04/06/2016 Care<br>10:00:04 AM DEMO<br>PAYER |

#### **All Pending Placements**

| Sections         | Description                                                                                                    |  |  |  |  |  |
|------------------|----------------------------------------------------------------------------------------------------|--|--|--|--|--|
| Admission ID     | Patient's Admission ID                                                                                                    |  |  |  |  |  |
| Office           | The Office within the Agency where a Patient is assigned.                                                                                                    |  |  |  |  |  |
| Start/Stop Dates | Specifies the case's start and stop dates.                                                                                                    |  |  |  |  |  |
| Frequency        | Specifies the frequency of service to provide for the Patient.                                                                                                    |  |  |  |  |  |
| Service Category | Indicates the service category such as Home Health or Non-Home<br>Health.                                                                                                    |  |  |  |  |  |
| Service Type     | Indicates the type of service required by the Patient.                                                                                                    |  |  |  |  |  |
| Request Sent At  | The time the Payer sent the Placement.                                                                                                    |  |  |  |  |  |
| Status           | Indicates the Status of the case (whether it has been accepted or not).                                                                                                    |  |  |  |  |  |
| Cut Off Time     | Indicates the date and time when the system will automatically<br>remove the Pending Placement from the queue.<br>The value in the <b>Request Sent At</b> column is highlighted in red text<br>when a Placement is nearing <b>Cut Off Time</b> ; signifying immediate<br>action is required.<br>Request Sent At       Status       Cut Off Time       Payer<br>Name         04/06/2016 09:20:26 AM       Pending       04/06/2016<br>09:50:26 AM       DEMO<br>PAYER |  |  |  |  |  |
| Payer Name       | Indicates the Payer sending the Placement.                                                                                                    |  |  |  |  |  |

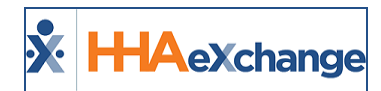

#### Accepting a Pending Placement

Complete the following steps to accept or deny a **Pending Placement**.

| Step | Action                                                                                                    |                                       |  |  |  |  |  |  |  |
|------|----------------------------------------------------------------------------------------------------|---------------------------------------|--|--|--|--|--|--|--|
|      | From the Pending Placements queue, click on the Placement Admission ID (hyperlink).                                                                                                    |                                       |  |  |  |  |  |  |  |
|      | Admission ID Office Start Date ¥ Stop Date Frequency Service Cat. Service Type Request Sent At Status Cur                                                                                                    | t Off Time Payer<br>Name              |  |  |  |  |  |  |  |
| 1    | 0659678         Long Island<br>City         02/10/2017         Home Health         HHA         02/09/2017 08:39:19<br>AM         Pending         02/<br>9:2                                                                                                    | 09/2017 Care<br>4:19 AM DEMO<br>PAYER |  |  |  |  |  |  |  |
|      | Placement's Admission ID                                                                                                    |                                       |  |  |  |  |  |  |  |
|      | The Patient Info page opens to display Patient information such as General, Demographics, Spe-                                                                                                    |                                       |  |  |  |  |  |  |  |
|      | cial Requests and Authorizations. Review the details and scroll to the bottom to proceed.                                                                                                    |                                       |  |  |  |  |  |  |  |
|      | Patient Info<br>General                                                                                                    |                                       |  |  |  |  |  |  |  |
|      | * Placement Acceptance Windowr (45 (Mins) (j)<br>Patient Name Dickinson Chris Patient ID:<br>Admission ID: 0659678 Address:                                                                                                    |                                       |  |  |  |  |  |  |  |
|      | Phone:         Zip Code:           * Service Start Date:         2/10/2017         Iff         Zip Code:           Payer Name:         Tiger Care DEHO PAYER         Alt. Patient ID:                                                                                                    |                                       |  |  |  |  |  |  |  |
|      | Discharge Date: Gender: Male Office: Long Island City                                                                                                    |                                       |  |  |  |  |  |  |  |
|      | Special Request Hale/Female: Hale Primary Language: English Primary Language: English Hale Schildren Has Cost Has Cost H |                                       |  |  |  |  |  |  |  |
|      | Secondary Language: Select  V Kosher Home Patient Smokes Other                                                                                                    |                                       |  |  |  |  |  |  |  |
| 2    | Authorization ①  * Service Category: Home Health * * Service Type: HH4. *                                                                                                    |                                       |  |  |  |  |  |  |  |
|      | * Authorization Number: 104019999 * Service Code: 1446. H1 * Service Code Type: Hourly<br>* From Date: 02/01/2017 * To Date: 02/28/2018 *                                                                                                    |                                       |  |  |  |  |  |  |  |
|      | Autonization type: Dati/ • Hours Set Rasterweek Nov: D                                                                                                    |                                       |  |  |  |  |  |  |  |
|      | Studby         Sunday         Honday         Tuesday         Wednesday         Thursday         Friday           Auth. Hours:         0         0         3.00         3.00         3.00         0         0           Start Time:         AIY         AIY                                                                                                    | ]                                     |  |  |  |  |  |  |  |
|      | Derekkont Unites ()<br>No Blackout Date Entered.                                                                                                    |                                       |  |  |  |  |  |  |  |
|      | Document: Document: Note: File must be 1000 KB in size or smaller.                                                                                                    |                                       |  |  |  |  |  |  |  |
|      | Notes:                                                                                                    |                                       |  |  |  |  |  |  |  |
|      | Continator Select XAcopt Regent Nore Time Accept And Print Select                                                                                                    | Deny                                  |  |  |  |  |  |  |  |
|      | Patient Info Page                                                                                                    | Devente                               |  |  |  |  |  |  |  |
|      | further review the case) Accept and Print and Deny (to reject the Placement)                                                                                                    | Payer to                              |  |  |  |  |  |  |  |
|      |                                                                                                    | _                                     |  |  |  |  |  |  |  |
|      | * Coordinator: Jon Franqui <b>*</b> Accept Request More Time Accept And Print Select <b>*</b>                                                                                                    | Deny                                  |  |  |  |  |  |  |  |
| 3    | Accept. Request More Time. or Deny Placement                                                                                                    |                                       |  |  |  |  |  |  |  |
|      | • If accepting the Placement an Agency Coordinator must be selected from the <b>Coo</b>                                                                                                    | dinator                               |  |  |  |  |  |  |  |
|      | dropdown options.                                                                                                    | unator                                |  |  |  |  |  |  |  |
|      | • If <u>denying</u> the case, select a <u>rejection reason</u> from the dropdown menu (to the left                                                                                                    | of the                                |  |  |  |  |  |  |  |
|      | Deny button).                                                                                                    |                                       |  |  |  |  |  |  |  |
| 4    | Once a Placement is Accepted or Denied, it is cleared from the <b>Pending Placement</b> section.                                                                                                    |                                       |  |  |  |  |  |  |  |

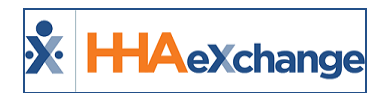

### Notes

The *Notes* section contains all open correspondence between an Agency and Payers. Notes may include information such as Caregiver observations, Patient requests, or any other information pertaining to the Patient's case.

Refer to the <u>Communications (Linked Contracts) category</u> for complete details and instructions on using the Notes feature throughout the system.

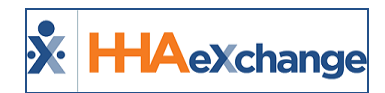

# **Centralized Placements (Linked Contracts)**

The objective of the **Centralized Placement** feature is to improve the Patient Placement process for both Payers and Linked Providers. Providers receiving "Unspecified Office" placements from Payers can assign the Office upon accepting placement.

## **Unspecified Office Placement**

Payers can send a placement to all the Offices associated/grouped under a Provider as a single "Unspecified Office" placement. The Provider may then select which Office to assign the placement to before accepting the case using a new **Office** field in the placement window.

Values for the **Office** field on the placement window populates based on the following conditions:

- The Office is linked to the associated Payer.
- The Office is setup to provide service to the select **Service Category, Service Code** and **Discipline** as defined by the authorization (if sent with the placement).
- The user is assigned to the Office.

## **Enabling Unspecified Office Feature**

The **Accept Unspecified Office Placements** checkbox feature is selected by default for all users and is located in the User Account Profile (*Admin > User Management > User Search > Update User Account*). This grants user permission to view and accept the Unspecified Office placements sent by the Payer.

| Update User Account                   |                                 |
|---------------------------------------|---------------------------------|
| * First Name:                         | Vijaya                          |
| • Last Name:                          | ENT                             |
| Login Name:                           | VijayaENT ()                    |
| Status:                               | Active •                        |
| * Role:                               | Admin • 🛈                       |
| * E-mail:                             | vbalasubramanian@hhaexchange.cc |
| Show Open Cases from:                 | Today Till 0-14 Days 🛈          |
|                                       | Change Password                 |
| Pending Placement Notifications:      | 0 O                             |
| Grant Access to Reporting Tool:       |                                 |
| Clinical Pathway On-Call User:        |                                 |
| Accept Unspecified Office Placements: | × 0                             |
| On Call for Selected Alert Priority:  | Select .                        |
|                                       |                                 |

User Profile: Accept Unspecified Office Placement

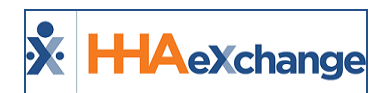

Once the Payer sends the *Unspecified Office* Placement, the user can view the placement in the *Pending Placements* section of the **Link Communication** tab as well as in the *Action > Pending Placement Queue* (as illustrated in the screens below).

| Link Communication | Ratifications (28) |              |           |                     |                                      |                 |                        |                    |                      |           |
|--------------------|--------------------|--------------|-----------|---------------------|--------------------------------------|-----------------|------------------------|--------------------|----------------------|-----------|
| Office(b): All     | v                  | Coordinator  | (A)       | V Search (The liter | is applicable only for thrends and f | inter section.) |                        |                    |                      |           |
| Pandes Recements   |                    |              |           |                     |                                      |                 |                        |                    |                      |           |
|                    |                    |              |           |                     |                                      |                 |                        |                    | a subset of          | - T       |
| Adminutes.30       | Office             | Start Date 1 | Ston Swin | Emanenca            | Service Cal.                         | Service.Takes   | Request Sent At        | Status             | Cut Off Time         | Cases -   |
| annet13            | Unspecified Office | 11/36/3418   |           |                     | None Health                          | 1914.           | 11/29/2018 06:44:43 AM | Pending(Broadcast) | 10702018<br>04041.07 | Cano<br>M |
| County .           |                    |              |           |                     |                                      |                 |                        |                    |                      |           |

| Pending Placement Q  | turner i           |              |           |                  |              |                          |                        |                                   |                                        |
|----------------------|--------------------|--------------|-----------|------------------|--------------|--------------------------|------------------------|-----------------------------------|----------------------------------------|
| Total Pending: 8     | Total J            | Accepted: 27 | 1         | Intel Staffed: # | Total Acc    | opted with no Hasterweek | .7                     |                                   |                                        |
| Pending              |                    |              |           |                  |              |                          |                        |                                   |                                        |
|                      |                    |              |           |                  |              |                          |                        |                                   | Page 1 of 1                            |
| Addminutes.3D        | Office             | Start Date   | Step Date | Engelera         | Service Cat. | Service Task             | Request Sent At        | Sitetan                           | Cat.Off Payer<br>Time Name             |
| cartenti.3           | Unspecified Office | 15/30/2018   |           |                  | Home Health  | HINSA                    | 11/29/2018 06:44:41 AM | Pending(Broadcast)                | Demo<br>15/30/2018 ML<br>6:44:45<br>AH |
| Staffed with Temp Ca | regiver            |              |           |                  |              |                          |                        | Pag                               | a s of 2   Section                     |
| Name                 | Addm               | ission 32    | Office    | Start Date       | Stop Date    | Employee                 | Time Accepted          | Payer Name                        |                                        |
| Access Concess       |                    | 45245244     | faceboox  | 10/10/202        |              |                          | 11/14/2017 02:25:54 AM | 1 1 2 - 1 - 1 - 1 - 1 - 1 - 1 - 1 |                                        |

Pending Placement Queue (Action tab)

In the *Placement* page, the **Office** field is at the bottom to the left to the **Coordinator** field. When the Placement is sent with an *Unspecified Office*, the **Office** dropdown field contains a menu populated with associated Offices (refer to value conditions in the <u>Unspecified Office Placement</u> section).

The **Coordinator** field remains unavailable until an Office is selected. The **Coordinator** field is populated based on the selected Office.

|                      | Select<br>Excellence                                          | Document:<br>Note: File must be 1000 KB in size or smaller.     |
|----------------------|---------------------------------------------------------------|-----------------------------------------------------------------|
|                      | HHAeXchange Office<br>PCA Exchange Office<br>Manhattan Office | Notes:                                                          |
| <sup>o</sup> Office: | Office Test<br>Select                                         | Coordinator:Select     Service Location Code: Select     Select |

**Office Field: Patient Placement** 

# Non-Patient Payer Communications (Linked Contracts)

#### DISCLAIMER

This feature applies only to Linked Contracts and permissions are granted to users with access to the Placement queue. Please contact HHAX Support Team for details, setup, and guidance, as needed.

Refer to the <u>Communications (Linked Contracts) category</u> for complete details and instructions on using the Communications feature throughout the system.

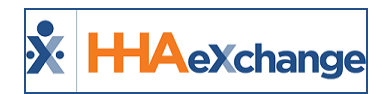

# **Managing Linked Contract Patients**

Linked Contract Patient cases do not require as much maintenance because the Payer typically handles various aspects of the Patient's care on their end. As a result, a Linked Contract Patient's profile does not contain many of the pages or functions found in an Internal Patient's profile. Specifically, Linked Contract Patient Profiles do not contain the following pages:

- Contracts
- Spend Down
- Others
- Rates
- Supplies
- Financial
- Vacation
- Family Portal

The access to a Linked Contract Patient's information and management permissions varies by Payer. For example, a Payer can allow a Provider to change a Patient's authorizations on the Provider end, while another Payer restricts the permission.

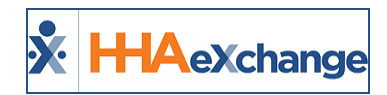

# **Authorizations**

**Authorizations** are rules that dictate the *type*, *duration*, and *frequency* of the service your Agency can provide a Patient.

## **Authorization Type**

The **Authorization Type** refers to the period used to designate the total number of service hours your Agency can schedule.

It also contains the actual number of permitted hours and the time frame in which those hours may be scheduled (if/as specified by the Payer).

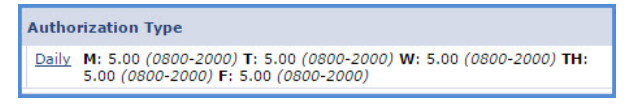

Linked Auth. Daily Period

In comparison, Internal Authorizations divide this information between the **Type,Period**, and **Max** columns, as well as the columns designating each day of the week.

| Туре   | Period | Max. | S    | м    | т    | w    | т    | F    | S    |
|--------|--------|------|------|------|------|------|------|------|------|
| Hourly | Daily  |      | 0.00 | 5.00 | 5.00 | 5.00 | 5.00 | 5.00 | 0.00 |

Internal Auth. Daily Period

Another key difference between Internal and Linked Authorizations is that the latter only displays the number of permitted hours; units are not used like Internal Authorizations. For example, if a Patient has a **Weekly** authorization type (as displayed in the image).

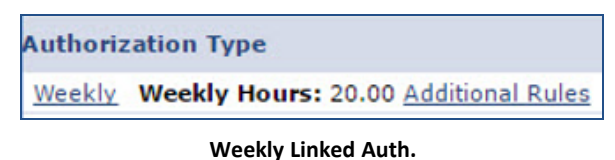

#### Weekiy Linked Addii.

Another key difference between Internal and Linked Authorizations is that the latter only displays the number of permitted hours; units are not used like Internal Authorizations. For example, if a Patient has a **Weekly** authorization type (as displayed in the image).

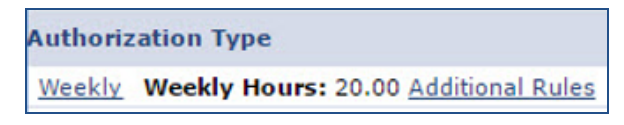

Weekly Linked Auth.

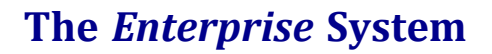

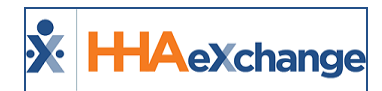

If the Payer included <u>Additional Rules</u>, a link appears in the **Authorization Type** column. Hover the cursor over the link to view any additional rules.

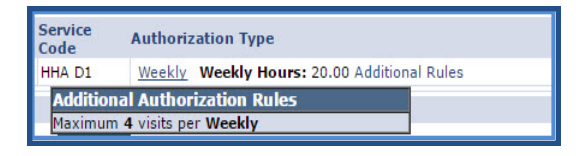

Additional Rules for Auth.

To view a full summary of an Authorization, including any Additional Rules and Notes, click on the **Authorization Type** link (Daily, Weekly, Monthly, or Entire Period).

## **Blackout Dates**

**Blackout Dates** are cancellations of specific days in an existing Authorization. When a Payer issues a **Blackout Date**, the specified day(s) turn pink on the Patient's Calendar indicating that it is no longer authorized. There are two ways to verify if a **Blackout Date** has been applied to an Authorization, as follows:

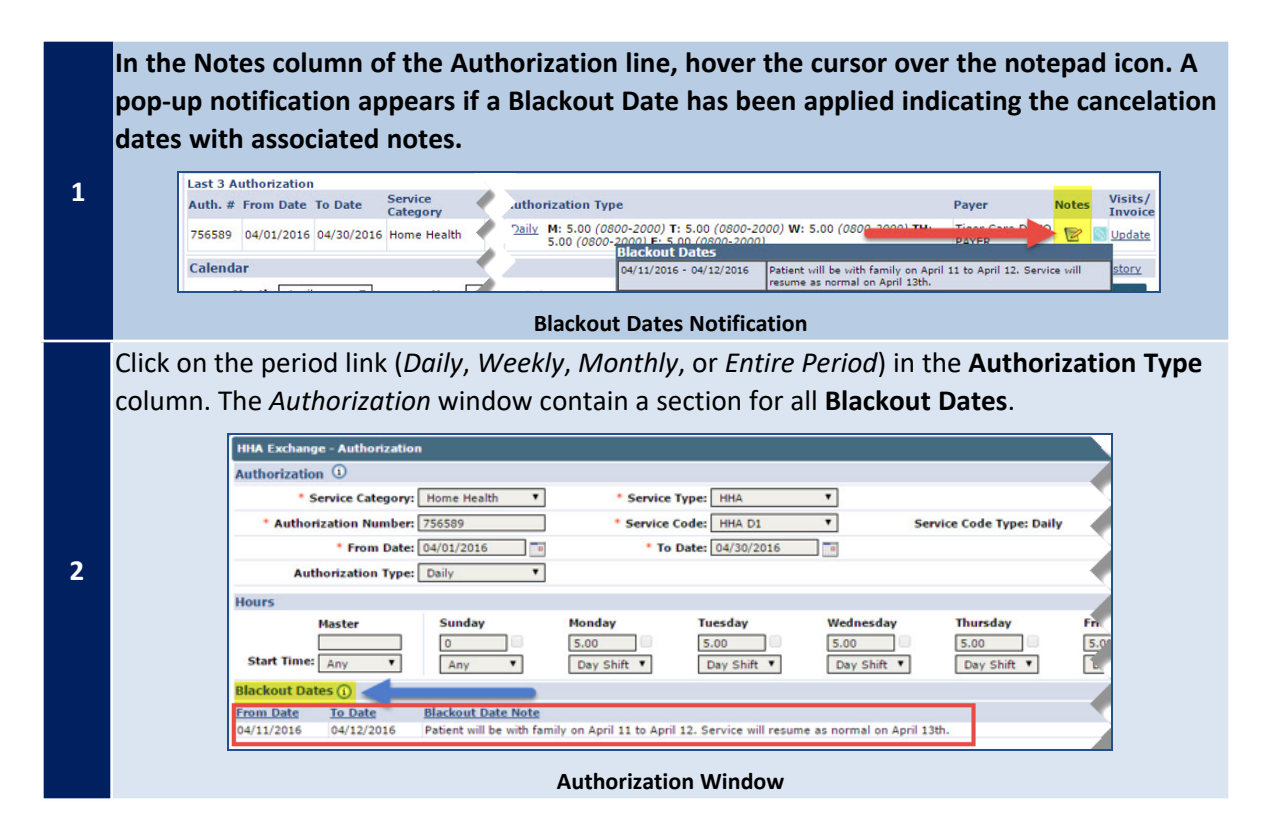

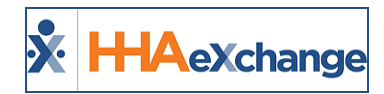

## Visits/Invoice

The **Visits/Invoice** function is used to refresh Authorizations. This function is required as authorizations are subject to change at any time by the Payer. To run this process, click the <u>Update</u> link in the **Vis-its/Invoice** column. Any changes to the authorization, including new **Notes** and **Blackout Dates**, are applied and reflected on the Patient's Calendar.

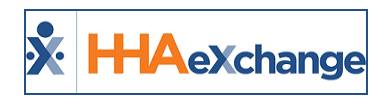

# **Patient Notes**

The **Patient Notes** functionality allows Payers and Providers to easily communicate regarding a specific Patient and any aspects of the Patient's care. Complete the steps outlined below to enter, respond, and review Patient Notes.

Refer to the <u>Communications (Linked Contracts) category</u> for complete details and instructions on using the Patients Notes feature throughout the system.

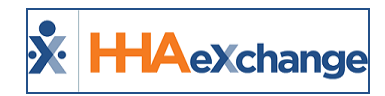

# **Visit Notes**

**Visit Notes** refer to a **Note** created and stored on the Visit Window. HHAX maintains a record of **Notes** entered on the Visit Window for each specific Visit. Complete the following steps to review and enter Visit Notes.

| Step |                                                                                                    | Action                                                                                                    |
|------|----------------------------------------------------------------------------------------------------|----------------------------------------------------------------------------------------------------|
| 1    | Navigate to <b>Patient &gt; Patient</b>                                                                                             | <b>Search</b> and select a Patient.                                                                                                    |
| 2    | Click the Calendar link on the                                                                                                    | Index.                                                                                                    |
| 3    | On the Calendar page, select                                                                                                    | a visit.                                                                                                    |
|      | Select the <i>Visit Info</i> tab. Enter                                                                                             | r a note in the <b>New Note</b> field.                                                                                                   |
|      | Visit Information<br>Scheduled Time: 1200-170                                                                                       |                                                                                                    |
|      | Visit Start Time:                                                                                                    | 04/18/2016 📧 Visit End Time: 04/18/2016 📧 Link Calls                                                                                     |
| 4    | Missed Visit:                                                                                                    | Travel Time Request:                                                                                                    |
| -    | * New Reason: Phone                                                                                                    | number did n 🔹 Action Taken: Confirmed visit with t 💌                                                                                    |
|      | New Note: Any con                                                                                                    | respondence entered here is considered a "Visit Note". <u>HHAeXchange</u> will maintain a<br>f "Visit Notes" for every Visit.            |
|      |                                                                                                    | New Visit Note                                                                                                    |
| 5    | Select a value for the New Re                                                                                                    | ason and Action Taken fields.                                                                                                    |
| 6    | Click <b>Save</b> to save the Note.                                                                                                 |                                                                                                    |
|      | divided into the following sec<br>Visit Information<br>Scheduled Time: 1200-1700<br>Visit Start Time: 064/08/201<br>Hissed Visit: 0 | tions:                                                                                                    |
|      | Last 3 notes:<br>Reason Action<br>Other Examp                                                                                       | n Taken Note User Date/Time<br>ele "Action Taken" Provider's or Payer's may enter a new jonlin 2016-09-08<br>Visit Note here. 111:196-51 |
|      | New Persons Colect                                                                                                    |                                                                                                    |
| 7    |                                                                                                    | Visit Note Record                                                                                                    |
|      | Field                                                                                                    | Displays                                                                                                    |
|      | Reason                                                                                                    | The value selected for the <b>New Reason</b> field.                                                                                      |
|      | Action Taken                                                                                                    | The value selected for the <b>Action Taken</b> field.                                                                                    |
|      | Note                                                                                                    | The actual note entered in the free text field.                                                                                          |
|      | User                                                                                                    | The user who entered the Note.                                                                                                    |
|      | Date/Time                                                                                                    | The exact day and time the Note was logged.                                                                                              |
|      |                                                                                                    |                                                                                                    |

## The Enterprise System

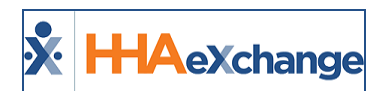

| Step |                       |                   |                                 | Action                                                                                                    |                                       |                         |               |
|------|-----------------------|-------------------|---------------------------------|----------------------------------------------------------------------------------------------------|---------------------------------------|-------------------------|---------------|
|      | The Visit Win         | dow displ         | ays the <b>Last 3 I</b>         | Notes entered for the                                                                                                    | visit by bot                          | h Payers and            | Providers. If |
|      | more than 3 l         | Notes are         | entered, the S                  | <u>ee More Notes</u> link ap                                                                                                    | pears. Click                          | k the link to re        | view the full |
|      | history of <b>Vis</b> | <b>it Notes</b> f | or that specific                | visit.                                                                                                    |                                       |                         |               |
|      | Visit Inform          | nation            |                                 |                                                                                                    |                                       |                         | History       |
|      | Schedul               | ed Time: 1200-1   | 700                             |                                                                                                    |                                       |                         |               |
|      | Visit St              | art Time:         | 04/08/2016                      | Visit End Time: 04/08/201                                                                                                    | 6 📑 Link                              | Calls                   |               |
|      | Miss                  | sed Visit:        | Inav                            | el Time Request:                                                                                                    |                                       |                         |               |
| Q    | Last                  | 3 notes:          |                                 |                                                                                                    |                                       |                         |               |
| 0    | Reat                  | son               | Action Taken                    | Note<br>After 3 Notes, the system will provi                                                                                                    | User<br>de a inclin                   | Date/Time               |               |
|      | ourie                 | it.               | Value                           | link to the full record.                                                                                                    | ide a joniin                          | 11:45:09                |               |
|      | Othe                  | Hr.               | Example "Action Take<br>Value   | n The Note record will always sort fro<br>newest (top) to the oldest (bottom)                                                                                                | om the jonlin                         | 2016-09-08<br>11:44:40  |               |
|      | Othe                  | tr                | Example "Action Take<br>Value   | "The Note record will record the "Re<br>"Action Taken", the actual "Note" th<br>who entered the Note, as well as the<br>and date the Note was entered.                       | ason", JonTiger<br>ne user<br>ne time | 2016-09-08<br>11:43:37  |               |
|      | See M                 | lore Notes        | _                               |                                                                                                    |                                       |                         |               |
|      |                       | _                 |                                 |                                                                                                    |                                       |                         |               |
|      |                       |                   |                                 | See More Notes Link                                                                                                    |                                       |                         |               |
|      |                       |                   |                                 |                                                                                                    |                                       |                         |               |
|      | A full history        | of Notes a        | appears to revi                 | °W.                                                                                                    |                                       |                         |               |
|      | ,                     | Non Skille        | d Visit Notes Detail            |                                                                                                    |                                       |                         |               |
|      |                       |                   |                                 |                                                                                                    |                                       |                         |               |
|      |                       | Reason            | Action Taken                    | Note                                                                                                    | User                                  | Date/Time               |               |
|      |                       | Other             | Taken" Value                    | provide a link to the full record.                                                                                                    | Jonlin                                | 9/8/2016<br>11:45:09 AM |               |
|      |                       | Other             | Example "Action<br>Taken" Value | The Note record will always sort<br>from the newest (top) to the<br>oldest (bottom).                                                                                         | jonlin                                | 9/8/2016<br>11:44:40 AM |               |
| 9    |                       | Other             | Example "Action<br>Taken" Value | The Note record will record the<br>"Reason", "Action Taken", the<br>actual "Note" the user who<br>entered the Note, as well as the<br>time and date the Note was<br>entered. | JonTiger                              | 9/8/2016<br>11:43:37 AM |               |
|      |                       | Other             | Example "Action<br>Taken" Value | Provider's or Payer's may enter<br>a new Visit Note here.                                                                                                    | jonlin                                | 9/8/2016<br>11:39:51 AM |               |
|      |                       |                   |                                 | Close                                                                                                    |                                       |                         |               |
|      |                       |                   |                                 | Full Visit Note Log                                                                                                    |                                       |                         |               |

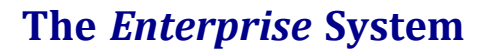

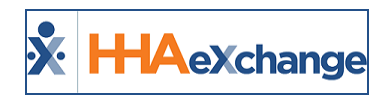

# **Capture Notes when Editing Schedule Tab (Linked Contract Patients)**

Agencies can choose to require a Note when a user edits specific visit Scheduling (or fields edited on the *Visit Info* tab of the Visit Window) and/or Billing information for Internal and Linked Contracts.

To require a Note for such cases, navigate to the **Contract Setup > Scheduling/Confirmation** tab and select which instances would require a Note under the **Require Note when Editing Visit** field, to include:

- Schedule Time
- Plan of Care
- Bill To (Contract)
- Service Code
- Caregiver
- Pay Code

| Contract 5 | etup (Caring Ha         | nds LLC)            |                         |             |            |                                               |                                   | loc Chrome 37) 4/17<br>09:29 EST |
|------------|-------------------------|---------------------|-------------------------|-------------|------------|-----------------------------------------------|-----------------------------------|----------------------------------|
| General    | <b>Billing Rates</b>    | Billing/Collections | Scheduling/Confirmation | Eligibility | Quickbooks | Notes/Uploads                                 |                                   |                                  |
| Schedul    | ing Configuration       |                     |                         |             |            |                                               |                                   | History                          |
|            | Authorizat              | on Required: 🖉 🕦    |                         |             | Service    | Code Required in A                            | Authorization:                    |                                  |
|            | * * * *                 |                     |                         |             |            |                                               |                                   |                                  |
|            |                         |                     |                         |             |            |                                               |                                   |                                  |
|            |                         |                     |                         |             | Save       |                                               |                                   |                                  |
| Visit Cor  | firmation Option        | 5                   |                         |             |            |                                               |                                   | History                          |
|            |                         | Contrac             | t Compliance ()         |             | Clinical   | Documentation Requ                            | uired (Skilled 📄 🕕                |                                  |
|            | * POC Duty              | Compliance: No Com  | pliance                 |             |            | Sufficient Doub                               | E-Doc in Status ()                |                                  |
|            |                         | Patient             | POC Compliance          |             |            | Sumclent Do                                   | Scanned Clinical Document ()      |                                  |
|            | Count Refused D<br>Comp | liance Totals;      |                         |             | Allo       | w linking of EVV veri<br>cognized as belongin | rifications not 😑 🕠               |                                  |
|            |                         | Visit Ed            | t Reason 🚯              |             |            |                                               | 📋 Schedule Times 📋 Pay Code 🕠     |                                  |
| Fields B   | navired when Edit       | Action T            | aken ()                 |             |            |                                               | Plan of Care Bill Info Tab        |                                  |
|            |                         | Tab: Onte an        | by<br>d Time Verified   |             |            | Require Note when                             | Editing Visit: Dell're (Contract) |                                  |
|            |                         | Supervi             | 607                     |             |            |                                               | Caregiver                         |                                  |
|            |                         | 0.000               | ***                     |             |            |                                               |                                   |                                  |

**Require Note when Editing Visit Field** 

Note: By default, no Note is required when editing Schedule or Billing information.

This field also contains an option to require a Note in response to <u>any</u> change on the **Bill Info Tab.** This is a Contract-specific function; therefore, selections made in the **Require Note when Editing Visit** field only affect visits scheduled under the selected Contract.

## **Reference Table Management**

Aside from enabling at a Contract level, the reasons (values) must also be entered/created via the *Reference Table Management* functionality (*Admin > Reference Table Management*). Complete the steps below to create Note Edit Reasons.

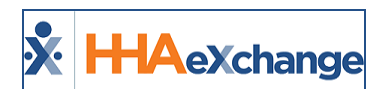

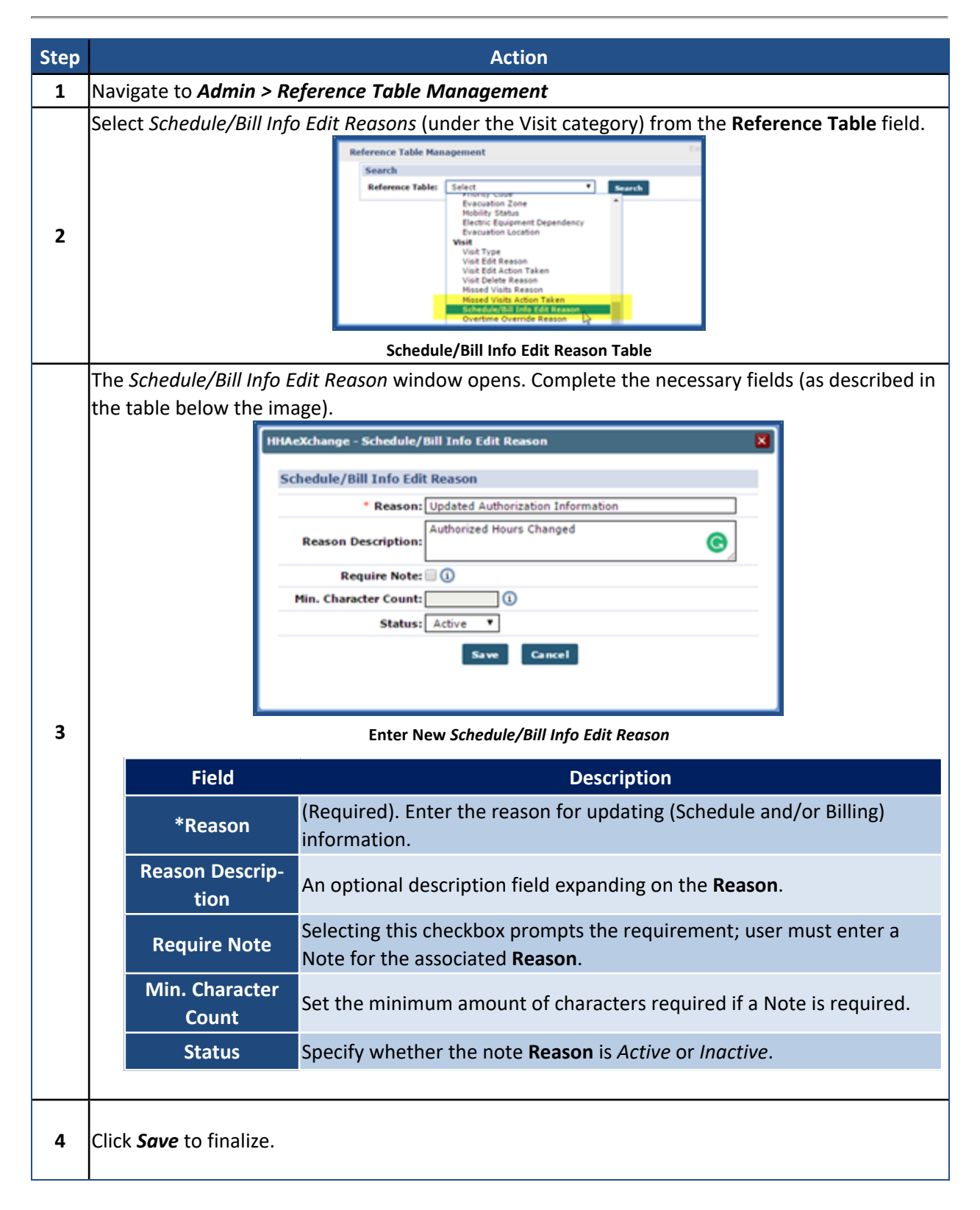

To edit existing values, select the link in the **Reason** column.

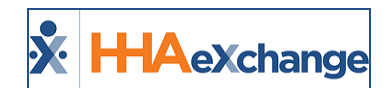

| sarch                           |                                                                       |                    |                                          |                      |                                  |
|---------------------------------|-----------------------------------------------------------------------|--------------------|------------------------------------------|----------------------|----------------------------------|
| eference Tab                    | le: Schedule/Bill Info Edit Reason                                    | • Search           |                                          |                      | Lege                             |
|                                 |                                                                       |                    |                                          |                      |                                  |
| Search Resu                     | lts (4)                                                               |                    |                                          |                      | Add                              |
| Search Resu<br><u>Reason ID</u> | Reason                                                                | Reason Description | Note Required                            | Min. Character Count | Statu                            |
| Reason ID                       | Reason<br>Caregiver Rescheduled                                       | Reason Description | Note Required                            | Min. Character Count | Statu<br>Active                  |
| Reason ID<br>64<br>63           | Resean<br>Caregiver Rescheduled<br>Client Rescheduled                 | Reason Description | Note Required<br>No<br>Yes               | Min. Character Count | Statu<br>Active<br>Active        |
| Reason ID<br>54<br>53<br>55     | Reason<br>Carcolver Rescheduled<br>Client Rescheduled<br>Misc. Change | Reason Description | <u>Note Required</u><br>No<br>Yes<br>Yes | Min. Character Count | Adv<br>State<br>Active<br>Active |

**Edit Existing Value** 

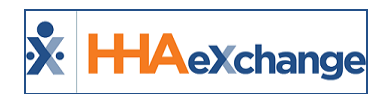

# **Entering Schedule/Billing Visit Notes**

When editing a Visit field requiring a Note, the system opens the **Note Required** window when attempting to save the change. Use this window to review details.

| HHAeXchange | - Non Skilled Sched                        | ule                                 |                           |                      |                    |                               |         |
|-------------|--------------------------------------------|-------------------------------------|---------------------------|----------------------|--------------------|-------------------------------|---------|
|             | Visit                                      | Date: 03/06/20                      | 17                        |                      | Patient Phon       | e#: <u>973-747-2712</u>       |         |
|             | Assignme                                   | nt ID: 100002                       |                           |                      | Coordinat          | tors: Jon Franqui             |         |
| Sc          | hedule                                     | Visit Info                          | Bill Info                 |                      |                    |                               |         |
| Schedule    | HHAeXchange - Not                          | e Required                          |                           |                      |                    |                               | History |
|             | Visit Date                                 | Schedule                            | Patient Name              | Field Updated        | Old Value          | New Value                     |         |
|             | 03/06/2017                                 | 0800 - 1000                         | McBride Harriet           | Service Code         | HHA Standard       | Home Management               | mporary |
|             |                                            |                                     |                           | Pay Code             | HHA Base           | HHA Hrly Extra                |         |
|             | This visit's Primary<br>and Note below, ex | Contract has be<br>plaining the cha | een configured to require | a Note when the fiel | ds above have been | edited. Please enter a Reason |         |
|             | * Reason:                                  | Select                              |                           |                      |                    | •                             | History |
|             | Note:                                      |                                     |                           |                      |                    |                               |         |
|             | L                                          |                                     | s                         | ave Cancel           |                    | A                             |         |

Note Required Window

Depending on the selected **Reason**, the **Note** may need to be entered to save the changes. Additionally, editing several fields at once (for example, updating the **Service Code** and **Pay Code** of a single visit at the same time) only requires a single Note. Once saved, the Note is listed under the *Visit Info* tab in the visit's Note History (as illustrated in the image below).

The **Source** column indicates which Visit Notes have been generated due to scheduling and/or billing changes and Notes entered due to confirmation edits with either of the following icons:

- M: Indicates Notes generated due to changes to the visit confirmation information.
- Similar content of the second second secon

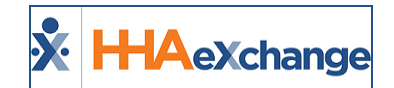

| Visit) | Informat   | ion                                        |                                                                                                    |                     |                 |                          | Histor |
|--------|------------|--------------------------------------------|----------------------------------------------------------------------------------------------------|---------------------|-----------------|--------------------------|--------|
| 1      | Scheduled  | Time: 0800-1000                            | Add Pre-Shift Add Po                                                                                    | ost-Shift (1)       |                 |                          |        |
|        | Visit Star | t Time: 0800 03/06/2                       | 017 Visit                                                                                               | End Time: 1000 03/0 | 6/2017          |                          |        |
|        | Misse      | d Visit: 🗌                                 |                                                                                                    | TT/OT: H:00 M:0     | 0               |                          |        |
|        | Last 3     | notes:                                     |                                                                                                    |                     |                 |                          |        |
|        | Source     | Reason                                     | Action Taken                                                                                            | Note                | User            | Date/Time                |        |
|        | Ø          | Phone number did not<br>link to the client | Confirmed visit with the<br>client or the client's<br>family<br>member/representative<br>and documented |                     | JonNE           | 2017-04-17 14:32:21 Prin | •      |
|        | ٩          | Updated Authorization<br>Information       |                                                                                                    |                     | JonNE           | 2017-04-17 14:07:45 Prin | e      |
|        | • New R    | eason: Select                              |                                                                                                    | •                   | Action Taken: S | elect                    | •      |

Visit Note History and Source

## **Entering Multiple Visit Notes**

A single Note can be entered for multiple visits at once via the **Note Required** window. In this scenario, apply a single Note to each updated visit using the fields highlighted (as illustrated in the image below).

| isit Date                            | Schedule                                     | Patient Name                               | Field Updated           | Old Value            | New Value                       |
|--------------------------------------|----------------------------------------------|--------------------------------------------|-------------------------|----------------------|---------------------------------|
| 04/17/2017                           | 1200-1600                                    | Guide David                                | Schedule Time           | 1200-1600            | 1230-1600                       |
|                                      |                                              |                                            | Pay Code                | HHA Base             | HHA Hrly Extra                  |
| 04/17/2017                           | 1200-1600                                    | Akers Bill                                 | Schedule Time           | 1200-1600            | 1230-1600                       |
|                                      |                                              |                                            | Pay Code                | HHA Base             | HHA Hrly Extra                  |
| <ul> <li>04/18/2017</li> </ul>       | 1200-1600                                    | Guide David                                | Schedule Time           | 1200-1600            | 1230-1600                       |
|                                      |                                              |                                            | Pay Code                | HHA Base             | HHA Hrly Extra                  |
| 04/18/2017                           | 1200-1600                                    | Akers Bill                                 | Schedule Time           | 1200-1600            | 1230-1600                       |
|                                      |                                              |                                            | Pay Code                | HHA Base             | HHA Hrly Extra                  |
| he Primary Contra<br>Reason and Note | acts for these v<br>below, explain<br>Select | isits have been configu<br>ing the change. | red to require a Note w | hen the fields above | e have been edited. Please ente |
| Г                                    |                                              |                                            |                         |                      | ]                               |
| Note:                                |                                              |                                            |                         |                      |                                 |

Apply Single Visit Note to all Visits

Alternatively, unique Notes may be entered for each visit by clicking the expand " $\boxdot$ " icon to the left of the **Visit Date** and entering the Note in the provided fields. Once the Note is entered and saved, the selected visit is removed from the **Note Required** window.

## The Enterprise System

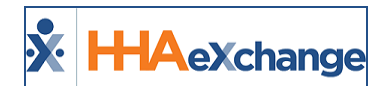

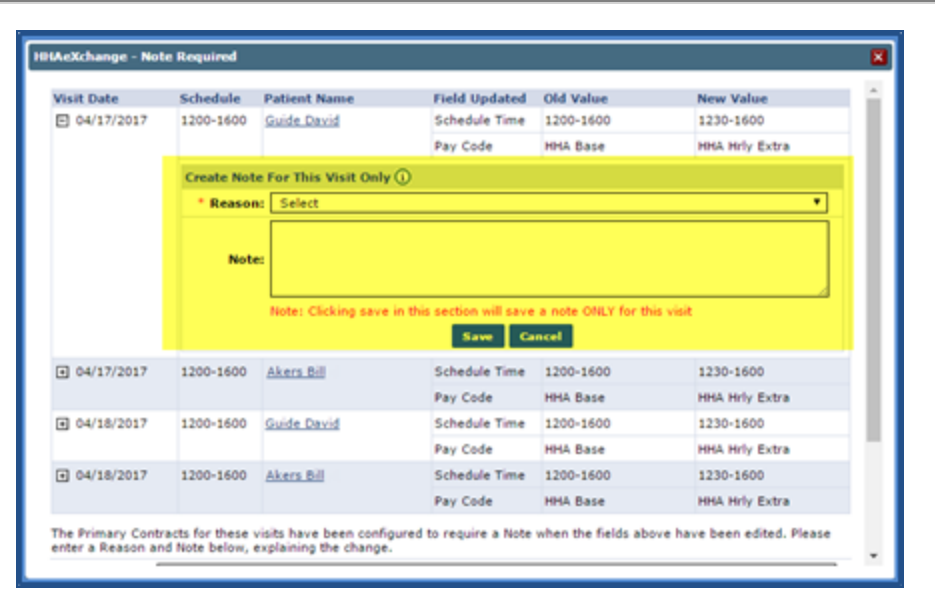

**Enter Single Visit Note** 

| HHAeXchange - Not                                    | e Required                                   |                                           |                           |                     | E                                |
|------------------------------------------------------|----------------------------------------------|-------------------------------------------|---------------------------|---------------------|----------------------------------|
| Visit Date                                           | Schedule                                     | Patient Name                              | Field Updated             | Old Value           | New Value                        |
| • 04/17/2017                                         | 1200-1600                                    | Akers Bill                                | Schedule Time             | 1200-1600           | 1230-1600                        |
|                                                      |                                              |                                           | Pay Code                  | HHA Base            | HHA Hrly Extra                   |
| • 04/18/2017                                         | 1200-1600                                    | Guide David                               | Schedule Time             | 1200-1600           | 1230-1600                        |
|                                                      |                                              |                                           | Pay Code                  | HHA Base            | HHA Hrly Extra                   |
| • 04/18/2017                                         | 1200-1600                                    | Akers Bill                                | Schedule Time             | 1200-1600           | 1230-1600                        |
|                                                      |                                              |                                           | Pay Code                  | HHA Base            | HHA Hrly Extra                   |
| The Primary Contra<br>a Reason and Note<br>• Reason: | acts for these v<br>below, explain<br>Select | isits have been config<br>ing the change. | jured to require a Note w | hen the fields abov | e have been edited. Please enter |
| Note:                                                |                                              |                                           |                           |                     |                                  |
|                                                      |                                              |                                           | Save Cancel               |                     |                                  |

Single Visit Note Entered / Visit Removed from List

## **Visit Edit Reasons Required for Linked Members**

Based on a Linked Payer's Reference Table setup for **Visit Edit Reasons** and **Missed Visit Reasons**, the **Note** field may be required when a Provider edits a visit or marks a visit as **Missed**. This applies to both Skilled and Non-Skilled types of visits.

If a Linked Payer requires a Note for **Visit Edit Reasons**, then the system issues a validation for **Note** for the selected **Reason** on the *Visit Edit* page. If required, the **Note** field is denoted with a red asterisk (\*).

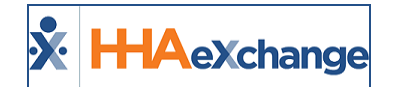

| Sd                       | hedule                                               | Visit       | info Bill In                                   | tho                                        |                    |                                  |                       |
|--------------------------|------------------------------------------------------|-------------|------------------------------------------------|--------------------------------------------|--------------------|----------------------------------|-----------------------|
| Visit Informa<br>Se<br>V | tion<br>cheduled Time: 0<br>isit Start Time: [       | 100-0200    | HHAEXchange - Validat                          | tion(s)<br>iote prior to saving. The linke | d Paver            | 06/01/2018                       | History<br>Link Calls |
| Last 3<br>Source         | Missed Visit: (<br>notes:<br>e Reason<br>15th Aug 12 |             | requires a New Note<br>Reason.                 | be entered when selecting th               | is specific        | Date/Time<br>2018-08-01 08:24:38 | Print                 |
| N N                      | 15th Aug 12<br>15th Aug 12                           | l           | Test 0513 Vielt offt aufon<br>taken<br>Test465 | q<br>dsa                                   | specient yraichura | 2018-08-01 08:24:13              | Print                 |
|                          | New Reason:                                          | Adjusting 1 | lime                                           | •                                          | Action Taken: 10   | · <u>·</u>                       | •                     |
|                          | Prebilling<br>Problem(s): In                         | complete (  | Confirmation, TEMP Carepive                    | er, No Authorization                       |                    |                                  |                       |
|                          |                                                      |             |                                                | iave Close Print                           |                    |                                  |                       |

Linked Payer Required Note

Requirements may also include a Minimum Character Count as defined by the Linked Payer for the Visit Edit **Reason** field. Therefore, when saving an edit to the visit, the **Note** field must meet the Minimum Character Count validation requirements. The image below illustrates a validation alert, specifying that at least 3 characters are required for the **Note** field.

| Visit I | nformati           | ion                                                |              |                                               |                     |                         |              |        |              |                 |           |       | History |
|---------|--------------------|----------------------------------------------------|--------------|-----------------------------------------------|---------------------|-------------------------|--------------|--------|--------------|-----------------|-----------|-------|---------|
|         | Sch<br>Visi        | eduled Time: (<br>t Start Time: [<br>Missed Visit: | 0100-0200    | HHAeXchange - Validat<br>Your note does not m | ion(s)<br>eet the r | ninimum character count | t for a      | 3      | 08/0         | 1/2018          |           | Link  | Calls   |
|         | Last 3 m<br>Source | otes:<br>Reason<br>15th Aug 12                     | -            | new note. Hease ent                           | er a noo            | OK                      | n.           |        | Date<br>2018 | /Time<br>-08-01 | 08:24:38  | Print |         |
|         | 3                  | 15th Aug 12                                        |              | Test 0512 Visit edit action<br>taken          | q                   |                         | spec.ent.yra | ichura | 2018         | -08-01          | 08:24:13  | Print |         |
|         | 3                  | 15th Aug 12                                        |              | Test466                                       | dsa                 |                         | spec.ent.yra | ichura | 2018         | -08-01          | 08:23:33  | Print |         |
|         |                    | New Reason:                                        | Data Entry   | Error                                         | •                   | * Actio                 | on Taken:    | Supe   | visor        | oprov           | ed change |       | •       |
|         |                    | * New Note:                                        |              |                                               |                     |                         |              |        |              |                 |           |       |         |
|         |                    | Problem(s):                                        | incomplete ( | onfirmation, TEMP Caregive                    | rr, No Aut          | horization              |              |        |              |                 |           |       |         |
|         |                    |                                                    |              |                                               |                     | Class Print             |              |        |              |                 |           |       |         |

Note Minimum Character Count Payer Requirement

## **Sync Missed Visit Reasons for All Linked Contracts**

Use the **New Reason** and **Action Taken** fields when a visit is marked as **Missed**, as defined by the Payer for <u>all</u> Linked Contracts. Typically, these fields are managed by Providers for Internal Contracts via the Reference Table Management function.

On the *Visit Info* tab (Visit Window), when a visit is marked as **Missed** for <u>any</u> Linked Contract, the **New Reason** and **Action Taken** field values are derived from the associated Payer.

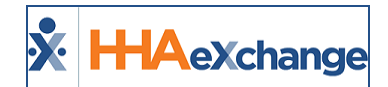

| Schedule                  | Visit Info              | Bill Info       |                                  |          |
|---------------------------|-------------------------|-----------------|----------------------------------|----------|
| isit Information          |                         |                 |                                  | History  |
| Scheduled Time:           | 0900-1700               |                 |                                  |          |
| Visit Start Time:         | 01/01/2021              | Visit End Time: | 01/01/2021                       |          |
| Missed Visit:             | 2                       | тт/от: н        | — H:                             |          |
|                           |                         | No Data Foun    | d.                               |          |
| New Reason:               | Holiday schedule        | ~               | Action Taken: Contacted Patient/ | Client V |
| New Note:                 |                         |                 |                                  |          |
| Prebilling<br>Problem(s): | Incomplete Confirmation |                 |                                  |          |
|                           |                         | Save Close      | Print                            |          |

Visit Info Tab: New Reason and Action Taken Fields

**Note:** If there are no **New Reason** and/or **Action Taken** values defined by the Payer for a **Missed Visit**, then the application pulls the values from the Provider reference tables.

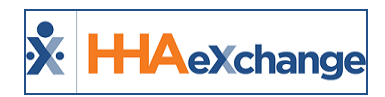

# **Automatic Notes**

The HHAX system automatically creates a new **Note** if one of the following actions is performed:

| Occurrence     | Description                                                                                                    |
|----------------|----------------------------------------------------------------------------------------------------|
| Authorization  | When Authorization has been added, updated, or deleted.                                                                                                    |
| Missed Visit   | When a Visit has been marked as "Missed".                                                                                                    |
| Patient Status | When the Patient's <b>Status</b> has been changed.                                                                                                    |
| Discharge Date | When the Patient's <b>Discharge Date</b> has been changed.                                                                                                    |
| Change of Plan | When a real-time alert for <b>Member Change of Plan</b> is generated in the Payer application, a Member Change of Plan Alert Note is sent to the Provider when a Member is out-bounding (transferred to a new Payer). |

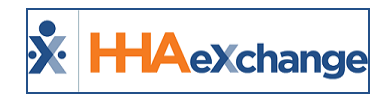

# **Clinical Information**

Tip: You can press Ctrl-F on your keyboard to search this topic.

Linked Contract Patient Profiles contain the complete **Clinical** section. The **Clinical** section for Linked Contract Patient Profiles functions identically to the existing **Clinical** section for Internal Patient Profiles. The **Clinical Info** page is used to track various pieces of medical information for Linked Contract Patients, as follows:

| Medical Information | Description                                                                                                    |
|---------------------|----------------------------------------------------------------------------------------------------|
| Advanced Directives | Legal documents that allow Patients to indicate end-of-life decisions ahead of time (such as DNRs, Wills, and Power of Attorneys).             |
| Physicians          | Physician(s) in charge of the Patient's case. A Patient's Physician can be entered (added) directly into the system from this page, as needed. |
| MD Orders           | Enter and track a Patient's MD Orders.                                                                                                    |
| Diagnosis           | This section is used to record the Patient's illnesses or conditions using the International Classification of Disease ( <b>ICD</b> ) codes.   |
| Surgical Procedure  | This section is used to record any surgical procedures the Patient has under-<br>gone. This section also utilizes <b>ICD</b> codes.            |
| Pharmacies          | Record the Patient's pharmacies in this section of the <b>Info</b> page.                                                                       |

The following section covers how to enter information for each of these categories. Refer to the <u>Clinical</u> <u>Section category – Entering MD and Interim Orders</u>. for additional information, as needed.

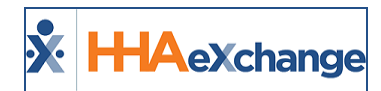

## **Advanced Directives**

Advanced Directives include documents such as DNRs, Wills, and Power of Attorney. Complete the following steps to enter a new Advanced Directive.

| Step | Action                                                                                                |
|------|----------------------------------------------------------------------------------------------------|
|      | Navigate to <b>Admin &gt; Reference Table Management</b> and select the Advanced Directive Reference  |
|      | Table.                                                                                                |
|      | Reference Table Management Search                                                                     |
|      | Reference Table: Search     Patient     Defent     Torm                                               |
| 1    | Patient Location<br>Patient Branch<br>Manual Hold Reason                                              |
|      | Advanced Directive<br>Physician Type<br>Patient - Emergency Preparedness                              |
|      | Priority Code<br>Evacuation Zone<br>Mobility Status                                                   |
|      | Evacuation Location                                                                                   |
|      | Advanced Directive Reference Table                                                                    |
|      | On the Search Results page, click the <b>Add</b> button to create an Advanced Directive document type |
|      | Clinical Info                                                                                         |
| •    | · · · · · · · Springerts · · · · · · · · · · · · · · · · · · ·                                        |
| 2    | Advanced Directive(s)                                                                                 |
|      | Advanced Directive Physician On File Date Received Effective Date                                     |
|      | Add Advanced Directive                                                                                |
|      | The <i>Clinical Advanced Directives</i> window opens. Complete the fields: those denoted with a red   |
|      | asterisk are required. Click <i>Save</i> to finalize.                                                 |
|      | Clinical Advanced Directives                                                                          |
|      | Advanced Directive: DNR (100 Characters Limit)                                                        |
| 3    | Description: Do Not Resuscitate order.                                                                |
|      | Status: Active V 0                                                                                    |
|      | Save Cancel                                                                                           |
|      |                                                                                                    |
|      | Clinical Advanced Directives Window                                                                   |
| 4    | Go to the Advance Directive(s) section. Click on the <b>Add</b> button                                |
|      | Clinical Info                                                                                         |
|      | ~ ~ ~ ~ ~ ~ ~ ~ ~ ~ ~ ~ ~ ~ ~ ~ ~ ~ ~                                                                 |
| 5    | Advanced Directive(s)                                                                                 |
|      | Advanced Directive Physician On File Date Received Effective D                                        |
|      | Add Advanced Directive                                                                                |
| 6    | The Advanced Directives window opens. Complete the fields to enter a record of the directive.         |

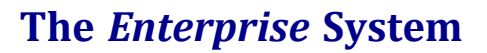

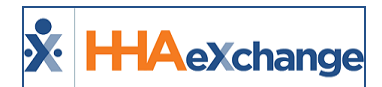

| Step | p Actio                                           | 1                                    |
|------|---------------------------------------------------|--------------------------------------|
|      | Click the "🔄" icon to attach supporting documenta | tion. Click <b>Save</b> to finalize. |
|      | Advanced Directives                               |                                      |
|      | * Advanced Directives: DNR                        | •                                    |
|      | * On File: Yes 🔻                                  |                                      |
|      | Date Received: 09/14/2016                         |                                      |
|      | Date Effective: 09/30/2017                        |                                      |
|      | Physician: Valasquez Ale                          | xan 2                                |
|      | Upload File: 🔯 DNR.docx                           |                                      |
|      | Note: Files mu                                    | st be 1000 KB in size or smaller.    |
|      | Save Ca                                           | ncel                                 |
|      |                                                   |                                      |
|      | Advanced Directi                                  | ve window                            |

## **Physicians**

Enter a Patient's Physician(s) in the *Physicians* section of the Info page. Complete the following steps to add a Physician to the system.

| Step |                                                                                                    |                                                                                                    | Action                                                                                                    |
|------|----------------------------------------------------------------------------------------------------|----------------------------------------------------------------------------------------------------|----------------------------------------------------------------------------------------------------|
| 1    | Navigate to <b>Patien</b>                                                                                                    | <b>t &gt; Patient Search</b> and se                                                                           | lect a Patient. Select the <u>Info</u> link from the left nav.                                                                                                    |
| 2    | Go to the Physician<br>Clinical Info<br>Advanced Directive(s)<br>Advanced Directive<br>CNR<br>Physicians<br>HD Name             | Physician<br>Velasquez Alexander<br>Phone Note                                                                | d button.                                                                                                    |
| 3    | The <b>Patient MD In</b><br>for and select a <b>Ph</b><br>The <b>Physician Add</b><br>are entered in the<br>entered in the syst | fo window opens. Click th<br>ysician record.<br>ress, Phone, Phone2, Pho<br>Physician record. Click th<br>em. | ne "?" link to the right of the <b>MD Name</b> field to search<br><b>Dne3</b> , and <b>NPI</b> fields populate automatically if they<br>e <b>Add Physician</b> button if the Physician has not been |

## The Enterprise System

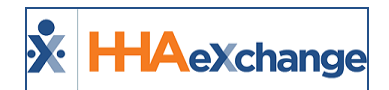

| Step | Action                                                                                                    |
|------|----------------------------------------------------------------------------------------------------|
|      | Patient MD Info   • HD Name:   ?   Physician   Address:   •                                                                                         |
|      | Patient MD Info Window                                                                                                    |
| 4    | with a red asterisk: First Name, Last Name, and Physician Type fields. Click the Add button in the Addresses section to add the Physicians address. |
|      | Addresses Add<br>Address 1 Address 2 City State Zip Phone Phone 2 Phone 3 Fax Is Primary<br>New York we want scass 917-558 917-423-                 |
|      | ay-u1 47 Avenue New City New York 11120 9948 5687 10                                                                                                |
|      | New Physician Window                                                                                                    |
| 5    | Click <i>Save</i> to finalize. The new Physician record may now be applied to any Patient in the system.                                            |
| 6    | The new record is automatically applied to the <i>Patient MD Info</i> window. Click <i>Save</i> to assign the Physician to the Patient.             |

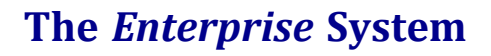

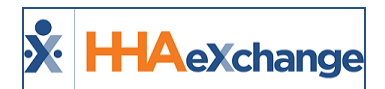

| Step | Action                                                                                                    |
|------|----------------------------------------------------------------------------------------------------|
|      | Patient MD Info         * MD Name:       Jacobs Samantha 2       Add Physician 3         Physician       49-01 47 Avenue New New York City, New Yor ▼         Phone:       917 - 558 - 9948         Phone2:       917 - 423 - 5687         Phone3:       -         Physician Insteadditional notes concerning the Physician here.         Note: |
|      | Primary:<br>NPI: 1234567890<br>Save Cancel<br>Patient MD Info Window                                                                                                    |

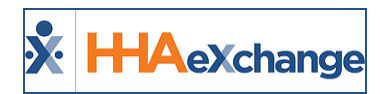

## **MD Orders**

Record a Patient's **MD Order** information via the *MD Orders* section of the **Info** section for tracking purposes. Complete the following to an **MD Order** record.

| Step | Action                                                                                                    |
|------|----------------------------------------------------------------------------------------------------|
| 1    | Navigate to <b>Patient &gt; Patient Search</b> and select a Patient. Select the Info link from the left nav.                                                                                                    |
| 2    | Go to the MD Orders section. Click on the <b>Add</b> button.                                                                                                    |
| 3    | The Patient MD Order Info window opens.<br>Patient MD Order Info<br>Creation Date: 09/01/2016<br>Physician: Valasquez Alexan 2<br>Type: Visit Order<br>Status: Created T<br>Note: HD Order Info mation concerning the<br>HD Order here.<br>Patient MD Order Info Window |
|      | Complete the following fields:                                                                                                    |
|      | • <b>Creation Date:</b> The date the order was issued.                                                                                                    |
|      | Physician: The Physician who issued the order.                                                                                                    |
|      | • <b>Type:</b> The type of order issued.                                                                                                    |
|      | Status: The status of the order.                                                                                                    |
| 4    | Click <i>Save</i> to record the MD Order.                                                                                                    |
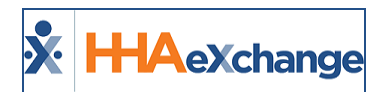

#### Diagnosis

The *Diagnosis* section of the **Info** page is used to capture a Patient's documented illness or condition. Follow the steps outlined below to record.

| Step | Action                                                                                                    |
|------|----------------------------------------------------------------------------------------------------|
| 1    | Navigate to <b>Patient &gt; Patient Search</b> and select a Patient. Select the Info link from the left nav.                                                                                                    |
| 2    | Go to the Diagnosis section. Click the Add button.                                                                                                    |
| 3    | The Patient Diagnosis Info window opens. Click the "?" to the right of the ICD field to search for the diagnosis code.                                                                                                    |
| 4    | At the top of the <b>Diagnosis Search</b> page, specify whether to search for either <i>ICD-9</i> or <i>ICD-10</i> codes. In the <b>Description</b> field, enter the name of the disease or condition. The system returns codes that match the value in the <b>Description</b> field, even if it is not a complete word.<br>Click <b>Search</b> to continue.  Diagnosis Search Search By:  Clicb-10 Click By:  Clicb-10 Clicb-10 Clicb: Description:  Clicb: Diagnosis Search Diagnosis Search |
| 5    | In the search results, <b>ICD-9</b> codes display in the left column and <b>ICD-10</b> codes display in the right column. Click the ICD code link to select the code for the Patient.                                                                                                    |

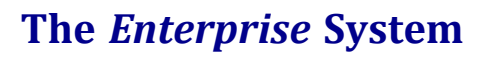

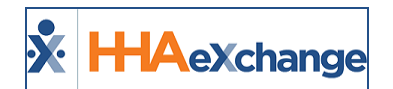

| Step | Action                                                                                                    |
|------|----------------------------------------------------------------------------------------------------|
|      | Search Results (86)         Crosswalk         12       12         12       100-9         250.32       Diabetes mellitus with other coma, type II or unspecified type, uncontrolled       100-9         250.33       Diabetes mellitus with other coma, type I [juvenile type], uncontrolled       100-9         250.40       Diabetes mellitus with renal manifestations, type II or unspecified type, not stated as uncontrolled       100-9         250.41       Diabetes mellitus with renal manifestations, type II [juvenile type], not stated as uncontrolled       100-9         Search Results for ICD-9 Codes       Search Results for ICD-9 Codes |
| 6    | To "convert" an ICD-9 code to an ICD-10 code, select the radio button to the left of the code and<br>then click the ICD-10 button in the <b>Crosswalk</b> column. The corresponding ICD-10 code is then pop-<br>ulated (as illustrated in the image below).                                                                                                    |
| 7    | Once the ICD code has been added, click the Save button to add the diagnosis. If applicable, enter values for the other fields on the Patient Diagnosis Info window.                                                                                                    |

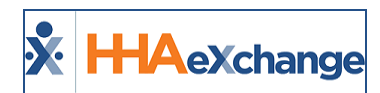

#### **Surgical Procedure**

The *Surgical Procedure* section in the **Info** page is used to capture a Patient's surgical procedure history. Complete the following steps to add a surgical procedure.

| Step | Action                                                                                                    |
|------|----------------------------------------------------------------------------------------------------|
| 1    | Navigate to <b>Patient &gt; Patient Search</b> and select a Patient. Select the <u>Info</u> link from the left nav.                                                                                                    |
| 2    | Go to the Surgical Procedure section. Click the Add button.                                                                                                    |
| 3    | Click the "?" to the right of the ICD Code field to search for the surgical procedure code.                                                                                                    |
| 4    | At the top of the Surgical Search page, specify whether to search for either <i>ICD-9</i> or <i>ICD-10</i> codes. In the Description field, enter the name of the surgical procedure. The system returns codes that match the value in the Description field, even if it is not a complete word.<br>Click Search to continue.  Surgical Search Search By:  Description: Intee Search Surgical Search Surgical Search                                                                                                    |
| 5    | In the search results, ICD-9 codes display in the left column and ICD-10 codes display in the right column. Click the ICD code link to select the code for the Patient.  Search Results  Crosswalk  Crosswalk  Cr |
|      | Search Results for ICD-9 Codes                                                                                                    |
| 6    | then click the ICD-10 button in the <b>Crosswalk</b> column. The corresponding ICD-10 code is then pop-<br>ulated (as illustrated in the image below).                                                                                                    |

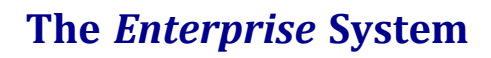

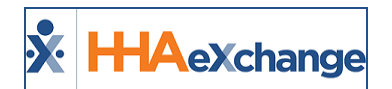

| Step |                                                                                                    | Actio                                                                                                    | n                                                               |                                                                                                    |  |  |  |
|------|----------------------------------------------------------------------------------------------------|----------------------------------------------------------------------------------------------------|-----------------------------------------------------------------|----------------------------------------------------------------------------------------------------|--|--|--|
|      | Search Results                                                                                                    | Conserv                                                                                                    |                                                                 |                                                                                                    |  |  |  |
|      | ICD-9         Description           ® 80.6         Excision of sr           80.75         Synovectom           80.85         Other local e           0 80.95         Other excision | 1 2     1 2     1 CO-1     1     1 2     1 CO-1     1     1     1     1     1     1     1     1     1     1     1     1     1     1     1     1     1     1     1     1     1     1     1     1     1     1     1     1     1     1     1     1     1     1     1     1     1     1     1     1     1     1     1     1     1     1     1     1     1     1     1     1     1     1     1     1     1     1     1     1     1     1     1     1     1     1     1     1     1     1     1     1     1     1     1     1     1     1     1     1     1     1     1     1     1     1     1     1     1     1     1     1     1     1     1     1     1     1     1     1     1     1     1     1     1     1     1     1     1     1     1     1     1     1     1     1     1     1     1     1     1     1     1     1     1     1     1     1     1     1     1     1     1     1     1     1     1     1     1     1     1     1     1     1     1     1     1     1     1     1     1     1     1     1     1     1     1     1     1     1     1     1     1     1     1     1     1     1     1     1     1     1     1     1     1     1     1     1     1     1     1     1     1     1     1     1     1     1     1     1     1     1     1     1     1     1     1     1     1     1     1     1     1     1     1     1     1     1     1     1     1     1     1     1     1     1     1     1     1     1     1     1     1     1     1     1     1     1     1     1     1     1     1     1     1     1     1     1     1     1     1     1     1     1     1     1     1     1     1     1     1     1     1     1     1     1     1     1     1     1     1     1     1     1     1     1     1     1     1     1     1     1     1     1     1     1     1     1     1     1     1     1     1     1     1     1     1     1     1     1     1     1     1     1     1     1     1     1     1     1     1     1     1     1     1     1     1     1     1     1     1     1     1     1     1     1     1     1     1     1     1     1     1     1     1     1     1     1     1     1     1     1 | 3 ICD-10<br>058C0ZZ<br>058C3ZZ<br>058C4ZZ<br>058D0ZZ<br>058D3ZZ | Description<br>Excision of Right Knee Joint, Open Approach<br>Excision of Right Knee Joint, Percutaneous<br>Approach<br>Excision of Right Knee Joint, Percutaneous<br>Endoscopic Approach<br>Excision of Left Knee Joint, Open Approach<br>Excision of Left Knee Joint, Percutaneous Approach<br>Excision of Left Knee Joint, Percutaneous |  |  |  |
|      | Note: The same conversion                                                                                                    | ICD-9 to ICD-10<br>may be done from ICD-10 to                                                                                                    | Conversion                                                      |                                                                                                    |  |  |  |
|      | Once the <b>ICD</b> code has be<br>able, enter values for the                                                                                                    | en added, click the <b>Save</b><br>other fields on the <b>Patie</b>                                                                                                    | button to a<br><b>nt Surgical</b>                               | add the surgical procedure. If applic-<br>Info window.                                                                                                    |  |  |  |
|      | Patient Surgical Info                                                                                                    |                                                                                                    |                                                                 |                                                                                                    |  |  |  |
|      | * ICD Code: 80.6 2                                                                                                    |                                                                                                    |                                                                 |                                                                                                    |  |  |  |
| 7    |                                                                                                    |                                                                                                    | ICD 9 O ICD 10                                                  |                                                                                                    |  |  |  |
| -    |                                                                                                    | Description: E                                                                                                    | cision of semilunate                                            | r cartilage of                                                                                                    |  |  |  |
|      |                                                                                                    | Surgery Date:                                                                                                    | 9/20/2016                                                       |                                                                                                    |  |  |  |
|      |                                                                                                    | Save                                                                                                    | Cancel                                                          |                                                                                                    |  |  |  |
|      |                                                                                                    | Completed Patient Su                                                                                                    | gical Info Wi                                                   | ndow                                                                                                    |  |  |  |

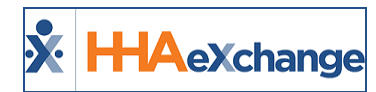

#### **Pharmacies**

Use the *Pharmacies* section to capture a Patient's specific or preferred Pharmacy(ies) where they pick up their medication from. Complete the following steps to add a **Pharmacy**.

| Step | Action                                                                                                    |  |  |  |  |  |  |  |
|------|----------------------------------------------------------------------------------------------------|--|--|--|--|--|--|--|
| 1    | Navigate to <b>Patient &gt; Patient Search</b> and select a Patient. Select the Info link from the left nav.        |  |  |  |  |  |  |  |
| 2    | Go to the <i>Pharmacies</i> section. Click the <i>Add</i> button.                                                   |  |  |  |  |  |  |  |
| 3    | Enter the pharmacy information and click Save. Users must enter at least a <b>Pharmacy Name</b> to save the record. |  |  |  |  |  |  |  |

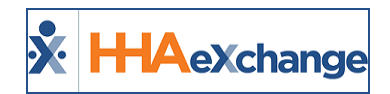

# **Scheduling Linked Contract Patients**

Tip: You can press Ctrl-F on your keyboard to search this topic.

This section provides high-level instructions on how to schedule visits using the Patient **Calendar**, and how to schedule using the **Master Week** function.

#### **Non-Skilled Visits**

Non-clinical visits are classified as **Non-Skilled**; only Non-Skilled disciplines can be assigned to them. Complete the following steps to create a Non-Skilled Visit.

| Step | Action                                                                                                    |
|------|----------------------------------------------------------------------------------------------------|
| 1    | Navigate to <b>Patient &gt; Patient Search</b> and select a Patient. Select the <u>Calendar</u> link from the left<br>nav.                                                                                                    |
| 2    | Click on the date number at the top-right of the Calendar cell which provides several options (as seen in the image). Select <b>New non-skilled visit</b> from the menu to schedule a Visit for the selected date.                                                                                                    |
| 3    | The Non-Skilled Schedule page opens. Enter values for the required fields (*) on the Schedule tab<br>and click Save.<br>HH4 Exchange - Non Skilled Schedule<br>Non Skilled Visit:<br>User update<br>Admission ID: LIC-43870876<br>Patient Phone #: 233-221-2355<br>Assignment ID:<br>Coordinators: Jon Franqui<br>Schedule<br>Visit Info<br>Schedule<br>* Schedule Time: [100] - [1400<br>* Schedule<br>* Schedule Time: [100] - [1400<br>* Schedule<br>* Schedule Time: [100] - [1400<br>* Schedule<br>* Schedule Time: [100] - [1400<br>* Pay Code: [IIC-1002<br>Abreu Alex<br>* Poc: [180091-04/25/16<br>* Pay Code: [PCA Hrly<br>* He (M H: CO<br>Bill Type: Daily<br>Include in Hileage: ] ]<br>New non-skilled Visit, Schedule Tab |

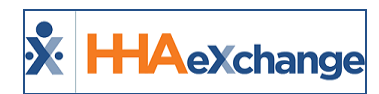

#### **Scheduled Visits**

Once the visit is saved, the system automatically performs a series of validation and authorization checks to ensure it fulfills all the requirements set by the Payer. Authorized visits display in green, while visits which are not within the Authorization rules are displayed in pink on the Patient's Calendar.

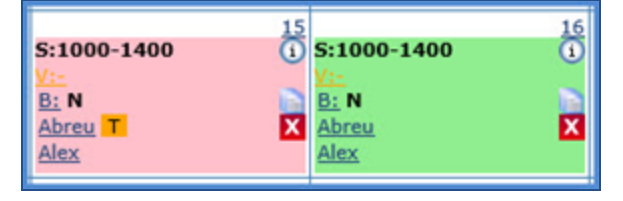

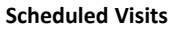

The system only reviews visits within a 14-day block, based on the current date. Visits outside of this range display in white.

**Note:** Visits that are scheduled with a **Service Code** that is not covered by the Authorization or are set up to bypass Prebilling validations also display in white, even if they are within the 14-day block. Consult with the authorizing Payer to determine which Service Codes have been setup to skip Prebilling validations.

If a Patient has more than one Authorization with different **Service Categories**, then the **Service Category** is listed alongside the **Service Code** (as seen in the following images).

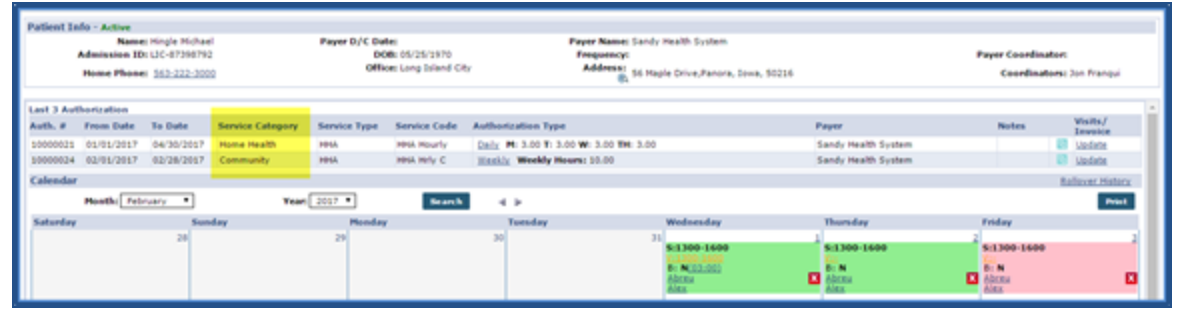

#### Service Category Categories

| Schedule Visit Info Bill Info                                            |                                                  |
|--------------------------------------------------------------------------|--------------------------------------------------|
| Schedule                                                                 | History                                          |
| * Schedule Time: 1300 - 1600                                             | Caregiver Code: 1002 2<br>Abreu Alex             |
| POC:Select *                                                             | Assignment ID: 100002<br>* Pay Code: HHA Base  * |
| * Service Code: HHA Hourly (Home Health) Select IRA Hourly (Home Health) |                                                  |
| Bill Type: HHA Hrly C (Community)                                        | Include in Mileage: 🗐 🕔                          |
| Save Close                                                               |                                                  |

Service Code (Service Category)

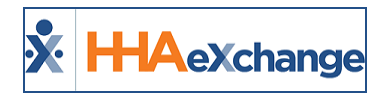

#### **Skilled Visits**

Clinical visits (involving medical services) are classified as **Skilled**. Only Skilled Disciplines, such as Nurses or Physical Therapists, can be assigned to them. Complete the following steps to create a Skilled Visit.

| Step | Action                                                                                                    |  |  |  |  |  |  |  |
|------|----------------------------------------------------------------------------------------------------|--|--|--|--|--|--|--|
| 1    | Navigate to <b>Patient &gt; Patient Search</b> and select a Patient. Select the <u>Calendar</u> link from the left<br>nav.                                                                                     |  |  |  |  |  |  |  |
| 2    | Click on the date number at the top-right of the Calendar cell which provides several options (as seen in the image). Select <b>New skilled visit</b> from the menu to schedule a Visit for the selected date. |  |  |  |  |  |  |  |
| 3    | The Skilled Schedule page opens. Enter values for the required fields (*) on the Schedule tab and click Save.                                                                                                  |  |  |  |  |  |  |  |
|      | New Skilled Visit, Schedule Tab                                                                                                    |  |  |  |  |  |  |  |

Like the Non-Skilled visits in the previous section, once the visit is saved, the system automatically performs a series of validation and authorization checks to ensure that the scheduled visit does not breach any Provider rules or contractual obligations. The same validation rules apply where Authorized visits are denoted in green while those not meeting Authorization rules are displayed in pink.

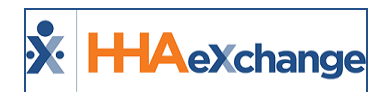

#### **Assign to TEMP**

If no Caregivers are available at the time of scheduling, a TEMP Caregiver (**Caregiver Code** *1000*, **Assignment ID** *010101*) can be assigned as temporary placeholder.

To assign a TEMP Caregiver, enter *1000* for the **Caregiver Code** in the *Schedule* tab (as seen in the following image). The visit can now be saved without encountering any Authorization issues.

Adjust the visit once an actual Caregiver is assigned and scheduled. Note that visits staffed with a **TEMP** Caregiver are held in the **Prebilling Review** page.

| Schedule                                          | Visit Info Bill                                                                   | Info                                                         |
|---------------------------------------------------|-----------------------------------------------------------------------------------|--------------------------------------------------------------|
| Schedule<br>* Schedule 1<br>* Service (<br>Bill 1 | Time: 1000 - 1500<br>POC:Select ▼<br>Tode: HHA D1<br>• H: 05 M: 00<br>Type: Daily | Caregiver Code: 1000 2<br>Temp Temp<br>Assignment ID: 010101 |
|                                                   | Save                                                                              | Close                                                        |
|                                                   | Temp Ca                                                                           | aregiver                                                     |
|                                                   | 11                                                                                | 12                                                           |

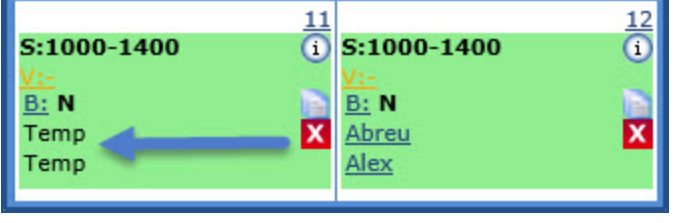

Temp Assigned to Visit

#### **Master Weeks**

If a Patient receives the same service on a regular basis, the **Master Week** function can be used to generate a permanent schedule. Once set, the system uses the information in the Master Week to update the Patient's Calendar every night for 14 days into the future in a process called "roll over". Any changes to the Master Week are reflected in future Visit when it "rolls over" again.

Follow the steps below to create a Master Week.

| Step | Action                                                                                                    |
|------|----------------------------------------------------------------------------------------------------|
| 1    | Navigate to <b>Patient &gt; Patient Search</b> and select a Patient. Select the <u>Master Week</u> link from the<br>left nav. |
| 2    | On the <b>Patient Master Week</b> page, click the <b>Add Master Week</b> button.                                              |

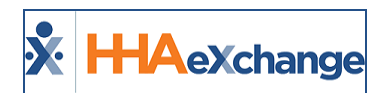

| Step | Action                                                                                                    |  |  |  |  |  |  |  |  |  |
|------|----------------------------------------------------------------------------------------------------|--|--|--|--|--|--|--|--|--|
|      | The Add/Edit Masterweek page opens. In the From/To Date fields set the date range for the Master Week. Leave the To Date field blank if the schedule is indefinite. To stop the Master We from rolling over past a certain date, enter a To Date.                                                                                                    |  |  |  |  |  |  |  |  |  |
| 3    | Below the From/To Date fields, set the visit details for each Master Week day OR click the Hours<br>ink to setup a "master schedule" and apply it to the applicable days.                                                                                                    |  |  |  |  |  |  |  |  |  |
|      | Daily Daily |  |  |  |  |  |  |  |  |  |
|      | The Select Days window opens if the Hours link is selected. Complete the schedule using the avail-<br>able selections. Click the <b>Save</b> button to finalize.                                                                                                    |  |  |  |  |  |  |  |  |  |
| 4    | HHA Exchange - Select Days       X         Select Days       Saturday         Hours: 1000 1500       Saturday         Caregiver: 1053 ?       Sunday         Franqui Jonathan       ✓ Monday         Ass.ID: 100053       ✓ Tuesday         POC:SelectV       ✓ Wednesday         H: 05       ✓ Thursday         Service Code:       HHA D1         Daily       Service Code:                                                                                                    |  |  |  |  |  |  |  |  |  |
|      | Save Close                                                                                                    |  |  |  |  |  |  |  |  |  |
|      |                                                                                                    |  |  |  |  |  |  |  |  |  |
|      | At the bottom of the page, click the <b>Save &amp; Update Calendar</b> button to "roll over" visits onto the                                                                                                    |  |  |  |  |  |  |  |  |  |
| 5    | Calendar based on the Master Week details.                                                                                                    |  |  |  |  |  |  |  |  |  |
| 5    | From Date: 8/12/2015 To Date: 8/26/2015 Save & Update Calendar                                                                                                    |  |  |  |  |  |  |  |  |  |
|      | Save & Update Calendar with Masterweek                                                                                                    |  |  |  |  |  |  |  |  |  |
| 6    | The Patient's Calendar is populated with the Master Week schedule.                                                                                                    |  |  |  |  |  |  |  |  |  |

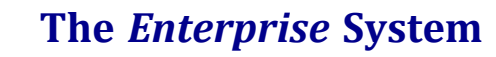

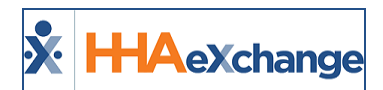

| Step                            |    |                |                                |                     | Action               |      |                     |     |                        |    |                                   |           |
|---------------------------------|----|----------------|--------------------------------|---------------------|----------------------|------|---------------------|-----|------------------------|----|-----------------------------------|-----------|
|                                 |    | Calendar       | _                              |                     |                      |      |                     |     |                        |    | Rolleve                           | r History |
|                                 |    | Honth: August  | <ul> <li>Year: 2016</li> </ul> | Search Search       | 4 >                  |      |                     |     |                        |    |                                   | Print     |
|                                 |    | Saturday       | Sunday                         | Monday              | Tuesday              |      | Wednesday           | - 1 | Thursday               |    | Friday                            |           |
|                                 |    | 30             | 31                             |                     | 1                    | 2    |                     | 3   | 5:1000-1500            | 4  | \$1000-1500                       | 5         |
|                                 |    |                |                                |                     |                      |      |                     |     | lis<br>B: N<br>Franqui |    | <u>Yin</u><br>Franqui<br>Jonathan | •         |
|                                 |    |                | 7                              |                     | 8                    | 0    |                     | 10  | AND BALLEL             |    |                                   | 12        |
|                                 |    | Î              | -                              | \$11000-1500        | S:1000-1500          |      | S:1000-1500         | Ĩ.  | S:1000-1500            | Ĩ  | S:1000-1500                       |           |
|                                 |    |                |                                | Franqui<br>Jonathan | Erangui<br>Jonathan  |      | Franqui<br>Jonathan | ×   | Franqui<br>Jonathan    | ×  | Franqui<br>Jonathan               | 8         |
|                                 |    | 13             | 14                             | 1                   | 5                    | 16   |                     | 17  |                        | 18 |                                   | 19        |
|                                 |    | -              | ~                              | S:1000-1500         | S:1000-1500          |      | S:1000-1500         |     | \$:1000-1500           |    |                                   | ~         |
|                                 |    |                |                                | Francui<br>Jonathan | Erangui<br>Jonathan  |      | Franqui<br>Jonathan | ×   | Franqui<br>Jonathan    | ×  |                                   |           |
|                                 |    |                |                                | Master              | Week applied         | l to | Calendar            |     |                        |    |                                   |           |
| 7                               | То | edit or delete | e a Master W                   | eek, click the      | e <b>Edit Icon</b> t | 0 6  | edit Master         | w   | eek details            | oı | r click th                        | e "🔽"     |
| icon to delete the Master Week. |    |                |                                |                     |                      |      |                     |     |                        |    |                                   |           |

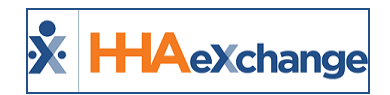

## **Master Week and the Patient Status**

The Master Week functionality is affected when a Linked Contract Patient is placed on Hold by the Payer. Users can access the Linked Contract Patient **Master Week** page even if the Patient is on Hold, allowing them to edit or delete an existing **Master Week**, or add a new one in preparation for a change of service when the Patient is Active again.

In these cases, the system suspends the automated rollover process to ensure that unauthorized visits are not mistakenly scheduled.

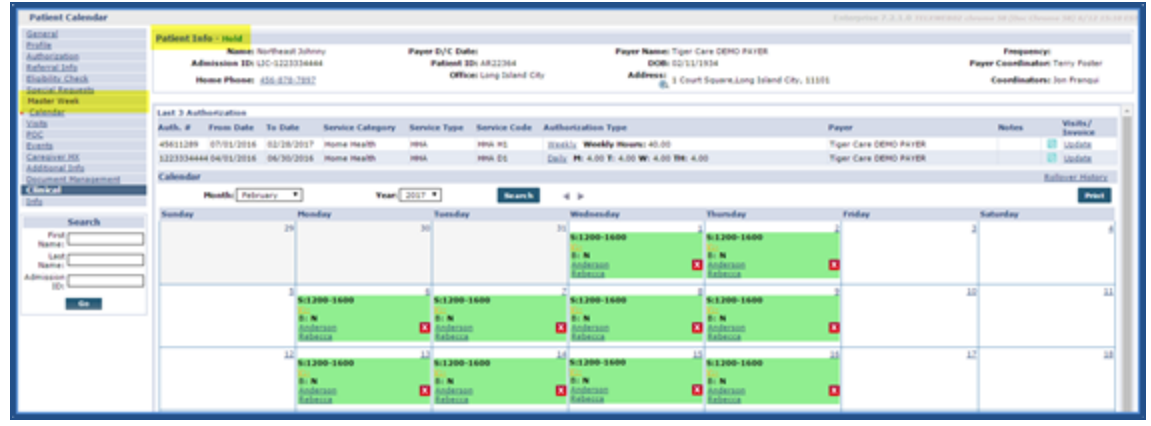

Linked Patient Profile, Master Week Page Locked

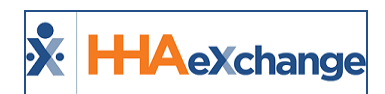

# **Invoicing Confirmed Visits**

Follow the steps below to generate invoices for visits scheduled under Linked Contracts.

| Step | Action                                                                                                    |  |  |  |  |  |  |  |  |
|------|----------------------------------------------------------------------------------------------------|--|--|--|--|--|--|--|--|
| 1    | Navigate to <b>Billing &gt; New Invoice Batch</b> .                                                                                                    |  |  |  |  |  |  |  |  |
|      | On the <b>New Invoice Batch</b> page, enter values in the available filter fields to search for visits ready for invoicing. Values for the <b>Contract, Service Category</b> and <b>Discipline</b> must be specified to perform a search. The <b>Contract</b> value must be entered first, as the values for the <b>Service Category</b> and <b>Discipline</b> fields depend on the type of service permitted by the selected Linked Contract.                                                                                                    |  |  |  |  |  |  |  |  |
| 2    | New Invoice Batch         Date:         Total:         Amount:         Billable Visits         Patient Tease:         Patient Tease:         All:         Patient Tease:         All:         Caregiver Tease:         All:         Caregiver Tease:         All:         Caregiver Exaction:         All:         Caregiver Exaction:         All:         Caregiver Exaction:         All:         Caregiver Exaction:         Billable Visits         Caregiver Iscation:         All:         Caregiver Exaction:         All:         Caregiver Exaction:         Billable Visits         (Enter: Last Name, First Name, (Admission ID, MR number), SSN) |  |  |  |  |  |  |  |  |
| 3    | As seen in the image below, the <b>Service Category</b> field automatically defaults to <i>Home Health</i> , as the category authorized by the <b>Contract</b> . The <b>Discipline</b> field only contains two values: <i>Select All</i> and <i>HHA</i> , or the only Discipline associated with the <b>Service Category</b> <i>Home Health</i> . Click <b>Search</b> once the required search values are entered.                                                                                                    |  |  |  |  |  |  |  |  |
|      |                                                                                                    |  |  |  |  |  |  |  |  |
|      | On the search results, any visits ready for invoicing (and matching the search criteria) are returned.                                                                                                    |  |  |  |  |  |  |  |  |
| 4    | If the search returns several pages of results, use the <i>Save &amp; Next</i> button to save all selections on the current page and navigate to the next. The <i>Select All &amp; Save</i> button selects all visits included in the search results.                                                                                                    |  |  |  |  |  |  |  |  |

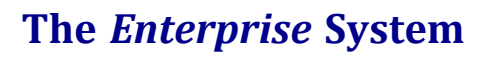

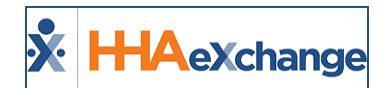

| Step | Action                                                                                                    |  |  |  |  |  |
|------|----------------------------------------------------------------------------------------------------|--|--|--|--|--|
|      | New Invoice Batch Date: Date: Total: Amount: Enfrech                                                                                                    |  |  |  |  |  |
|      | Billable Visits         From Date:         Patient Tease:         All         Patient Tease:         All         Caregiver Tease:         Caregiver Tease:         Caregiver Tease:         Caregiver Tease:         Patient Tease:         Caregiver Tease:         Caregiver Tease:         Caregiver Tease:         Patient:         Patient:         Patient:         Patient:         (Enter: Last Name, First Name, (Admission ID, HR number), SSN) |  |  |  |  |  |
|      | Search Results (2)         Date::::::::::::::::::::::::::::::::::::                                                                                                    |  |  |  |  |  |
|      | Kow         Kow         Kow         Unsedent All         Kowel           Visits Ready for Invoicing                                                                                                    |  |  |  |  |  |
|      | Select the checkboxes to specify which visits are to be invoiced.                                                                                                    |  |  |  |  |  |
|      | Search Results (2)       Date -     Caregiver     Admission ID     Patient Name                                                                                                    |  |  |  |  |  |
| 5    | ✓         06/01/2016         Abreu Alex         LIC-43870876         Northeast Elizabeth           ✓         07/27/2016         Doe John         LIC-43870876         Northeast Elizabeth                                                                                                    |  |  |  |  |  |
|      | Visits selected for Invoicing                                                                                                    |  |  |  |  |  |
| 6    | Once selections have been reviewed and finalized, click the <i>Invoice Batch</i> button; OR, click the <i>Generate All Invoices</i> button to prompt the system to invoice every Visit returned in the search results.                                                                                                    |  |  |  |  |  |
| 7    | The system alerts that the batch is generating. Use the <i>Process Monitor</i> page ( <i>Admin &gt; Process Monitor</i> ) to gauge the processing status.                                                                                                    |  |  |  |  |  |

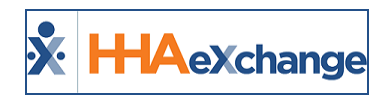

## **Linked Contract Setup**

The **Contract Search** results include both Linked and Internal Contracts. Linked Contracts are Office-specific and contain a three-digit Office Code following the Office Name.

| corch                                                                                                    |                                                                                                    |  |  |  |  |  |
|----------------------------------------------------------------------------------------------------|----------------------------------------------------------------------------------------------------|--|--|--|--|--|
| Contract Name:                                                                                                    |                                                                                                    |  |  |  |  |  |
| Effective Date Fr                                                                                                    | om:                                                                                                    |  |  |  |  |  |
|                                                                                                    |                                                                                                    |  |  |  |  |  |
|                                                                                                    |                                                                                                    |  |  |  |  |  |
|                                                                                                    |                                                                                                    |  |  |  |  |  |
| Search Results (56)                                                                                                    |                                                                                                    |  |  |  |  |  |
|                                                                                                    |                                                                                                    |  |  |  |  |  |
| Contract Name                                                                                                    | 010                                                                                                    |  |  |  |  |  |
| Contract Name                                                                                                    | Office                                                                                                    |  |  |  |  |  |
| DEMO Paver (LIC)                                                                                                    | (Long Island City)                                                                                                    |  |  |  |  |  |
| DEMO Payer (LIC)<br>Northeast PAYER (LIC)                                                                                            | (Long Island City)<br>(Long Island City)                                                                                          |  |  |  |  |  |
| Contract Name DEMO Payer (LIC) Northeast PAYER (LIC) Sandy Health System (LIC)                                                       | (Long Island City)<br>(Long Island City)<br>(Long Island City)                                                                    |  |  |  |  |  |
| Contract Name DEMO Paver (LIC) Northeast PAYER (LIC) Sandy Health System (LIC) Sandy Health System (BOR)                             | (Long Island City)<br>(Long Island City)<br>(Long Island City)<br>(Boris's Office)                                                |  |  |  |  |  |
| Contract Name DEMO Payer (LIC) Northeast PAYER (LIC) Sandy Health System (LIC) Sandy Health System (BOR) Tiger Care DEMO PAYER (CIT) | Cong Island City)     (Long Island City)     (Long Island City)     (Long Island City)     (Boris's Office)     (Citi Caregivers) |  |  |  |  |  |

Sandy Heath System Linked Contracts

For example:

- If Payer Sandy Health System is linked to Agency Northeast Homecare's Office Long Island City (LIC), then the Linked Contract name is Sandy Health System (LIC).
- If Payer Sandy Health System is linked to Agency Northeast Homecare's Office Long Island City (LIC), AND Boris's Office (BOR), then there are two Linked Contracts for Sandy Health System, Sandy Health System (LIC) and Sandy Health System (BOR).

The layout of Linked Contracts is identical to Internal Contracts to include the seven tabs (pages) allowing Agencies to define billing rates, scheduling and confirmation requirements, among other specifications. Unlike Internal Contracts, Linked Contracts are primarily managed by Payers and therefore not all options are available across the tabs. Unavailable fields are locked (greyed out) for Linked Contracts, indicating that only the Payer can enter or edit these fields (as seen in the following image).

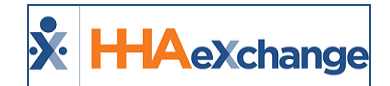

| Contract Setup (Sandy Health System (LIC))                          | Enterginue 8.0.1.0 TELEQAUATION (Converse/38.0.3028.110) chrome 3d (Dec Chrome<br>38) 8/15 16:05 157 |  |  |  |
|---------------------------------------------------------------------|----------------------------------------------------------------------------------------------------|--|--|--|
| Central Billing Rates Billing/Collections Scheduling/Confirmation I | ligibility Quickbooks Notes/Uploads                                                                  |  |  |  |
| Contract Details                                                    | History                                                                                              |  |  |  |
| Contract Name: Sandy Health System                                  | Active: Yes Y                                                                                        |  |  |  |
| Contract Type: Select •                                             | Officer Long Island City                                                                             |  |  |  |
| Effective Date:                                                     | Expiration Date:                                                                                     |  |  |  |
| Source Of Admission: Physician                                      | Contact Person:                                                                                      |  |  |  |
| NPI No.:                                                            | ] Tax 1D No.:                                                                                        |  |  |  |
| Wape Parity: 📄 🛈                                                    | Notes                                                                                                |  |  |  |
| Address                                                             |                                                                                                    |  |  |  |
| Street 1: 28 W Flagler ST #208                                      | Street 2:                                                                                            |  |  |  |
| City: Hiami                                                         | State: //.                                                                                           |  |  |  |
| Zip1 33130                                                          | Phone: 305 - 666 - 6666                                                                              |  |  |  |
| Fax: 305 · 777 · 7777                                               |                                                                                                    |  |  |  |
|                                                                     | Save                                                                                                 |  |  |  |

Linked Contract Setup

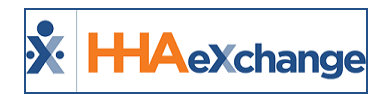

## **The Billing Process**

The Billing Process for Linked Contracts differs depending on the Payer. Click on the respective link below to access the corresponding Billing Job Aid detailing the billing processes.

- Certified Home Health Agencies (CHHAs), primarily managing Medicare cases.
  - The Billing Process (Linked Contracts CHHA)
- Managed Long-Term Care Agencies (MLTCs), primarily managing Medicaid cases.
  - The Billing Process (Linked Contracts MLTC)

#### **Rebill Function**

Refer to the <u>Rebill Process for Linked Contracts Job Aid</u> to review common scenarios and instructions.

#### **Updating Billing Rates**

Agencies can update **Billing Rates** for Linked Contracts. Complete the following steps to update a Billing Rate.

| Step | Action                                                                                               |                      |                     |                           |                 |                   |              |                  |                              |              |             |             |    |
|------|----------------------------------------------------------------------------------------------------|----------------------|---------------------|---------------------------|-----------------|-------------------|--------------|------------------|------------------------------|--------------|-------------|-------------|----|
| 1    | Navigate to <i>Admin &gt; Contract Setup &gt; Contract Search</i> to locate and select the Contract. |                      |                     |                           |                 |                   |              |                  |                              |              |             |             |    |
|      | Select th                                                                                            | ne <i>Billir</i>     | ng Rates t          | ab. On tl                 | he Billin       | ig Rates          | page, cli    | ck the <b>U</b>  | pdate R                      | <b>ate</b> k | outto       | n on tł     | ne |
|      | respecti                                                                                             | ve Serv              | vice Code.          |                           |                 |                   |              |                  |                              |              |             |             |    |
|      |                                                                                                    | General              | ling Rates Billing. | Collections Sch           | eduling/Confirm | ation Eligibilit  | y Quickbooks | Notes/Uploads    |                              |              |             |             |    |
|      |                                                                                                    | <b>Billing Rates</b> | data la face de     | 1                         |                 | the states of the |              | 1                |                              |              |             |             |    |
|      |                                                                                                    | n                    | rom Date: 6/16/2017 |                           |                 | To Date: (1/2     | W2017        |                  |                              | Rate Ty      | per [ All   |             |    |
|      |                                                                                                    |                      |                     |                           |                 |                   | Search       |                  |                              |              |             | Page 1 of 1 |    |
| 2    |                                                                                                    | Search Resul         | its (4)             |                           |                 |                   |              |                  |                              |              |             | New Rate    |    |
|      |                                                                                                    | Discipline           | Service Code        | Billing Units Per<br>Hear | From Date       | To Date           | Refe Type    | Rate             | Min Visit Hours<br>For Daily | Status       |             |             |    |
|      |                                                                                                    | P058.                | 199A Live In        | 1.00                      | 06/02/2016      | 06/30/2017        | Deily        | 150.000000       | \$8:00                       | Active       | Eff U       | pdate Rate  | Ħ  |
|      |                                                                                                    | HHA                  | HHA Live In         | 4.00                      | 07/01/2006      | 07/31/2017        | Daily        | 120.000000       |                              | Active       | tifs U      | pdate Rate  | 8  |
|      |                                                                                                    | HHA                  | Live-In Visit       | 4.00                      | 04/01/2017      | 05/31/2020        | Visit        | 200.000000       |                              | Active       |             | pdate Rate  |    |
|      |                                                                                                    | PCA                  | PCA Live In         | 1.00                      | 07/01/2006      | 07/31/2017        | Daily        | 200.000000       | 13:00                        | Active       | 18 <b>V</b> |             | н  |
|      | Contract Satury Pilling Pater                                                                        |                      |                     |                           |                 |                   |              | -                |                              |              |             |             |    |
|      | _                                                                                                    |                      |                     |                           |                 |                   | ap. Dining   | nates            | • • • •                      |              |             | -           |    |
| 2    | The Upd                                                                                              | late Ra              | <i>ites</i> windo   | w opens                   | s. Upda         | te the a          | oplicable    | fields ir        | the Nev                      | w Ra         | tes se      | ection.     |    |
| 5    | Required                                                                                             | d fields             | are denc            | ted with                  | n a red a       | asterisk.         | Click Sa     | <b>/e</b> to app | oly.                         |              |             |             |    |

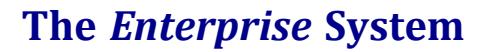

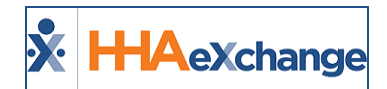

| Step | Action                                                                                                    |  |
|------|----------------------------------------------------------------------------------------------------|--|
|      | Update Rate<br>Current Rate Details<br>Discipline: H9A. •<br>Service Code: H9A Live In •<br>From Date: Od/02/2016<br>To Date: Od/02/2017<br>Rate: 150.0000006                                                                                                    |  |
|      | New Rate Details         * From Date:         * To Date:         * To Date:         * Rate:         * Rate:         *         Update visits where billed rate amount does not match the previous Service Code rate amount:                                                                                                    |  |
|      | Concel      NOTE: Saving a Rate Update will create a new instance of this Service Code for the date range selected. Bilder visits within the configured date range will be updated to apply the new Service Code Rate set here.     For the second service to the service to the payment totals applied to them.     If "Update visits where billed rate amount does not match the previous Service     code right billing rate does not match the default rate coefigured for the Service     Code. |  |
|      | Update Rate Window                                                                                                    |  |

#### **Linked Contract Service Codes**

Providers can review **Service Codes** for Linked Contract generated by Payers via the *Contract Service Code* Reference Table. Although most fields for Linked Contract **Service Codes** are locked, Agencies can change the name of the **Service Code**:

Payers may also grant Agencies permission to designate the **Service Code** for **Mutual** cases or select the **Allow Patient Shift Overlap** checkbox.

| -                                     |                           |             |
|---------------------------------------|---------------------------|-------------|
| Contract Service Code                 |                           |             |
| Contract:                             | Sandy Health System (LIC) | 0           |
| * Service Category:                   | Home Health               | 1           |
| * Service Type:                       | нна                       | 1           |
| * Service Code:                       | HHA Standard              | 0           |
| * Rate Type:                          | Hourly                    | 0           |
| * Visit Type:                         | Hourly Non-Skilled        | 0           |
| Mutual:                               |                           |             |
| Allow Patient Shift Overlap:          |                           |             |
| Bypass Prebilling Validations:        | ⊗ ③                       |             |
| Bypass Billing Review<br>Validations: | ∞ ⊙                       |             |
| Auto-Schedule Service Type ID:        |                           | (e.g. xxxx) |
| Export Code:                          | 123345                    | 0           |
| Revenue Code:                         | 456868                    |             |
| Taxonomy Code:                        | 895614                    |             |
| HCPCS Code:                           | 112454                    |             |
| I                                     | Save Cancel               |             |

Linked Contract Service Code

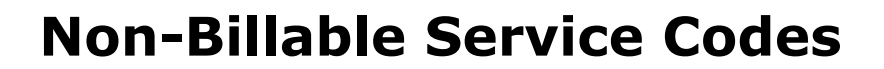

HAexchange

Agencies can create **Non-Billable Service Codes** for Linked Contracts. Selecting a Linked Contract on the **Contract Service Code** window prompts the system to add a **Service Category** field as well as a **Service Type** field (which replaces the **Discipline** field). The system automatically flags and locks the **Prebilling / Billing Review** bypass options as well as additional related billing related fields.

| induct Service Code                   |                                                                                                    |   |             |
|---------------------------------------|----------------------------------------------------------------------------------------------------|---|-------------|
| * Contract:                           | Sandy Health System (LIC)                                                                                                    | ٠ | (1)         |
| Service Category:                     | Home Health                                                                                                    | ٠ |             |
| * Service Type:                       | HHA                                                                                                    | ٠ |             |
| Service Code:                         |                                                                                                    |   | 0           |
| * Rate Type:                          | Select                                                                                                    | ٠ | 0           |
| * Visit Type:                         | Select                                                                                                    | ٠ | 0           |
| Mutual:                               | 0                                                                                                    |   |             |
| Allow Patient Shift Overlap:          | Image: Image: |   |             |
| Bypass Prebilling Validations:        | ⊗ ③                                                                                                    |   |             |
| Bypass Billing Review<br>Validations: | ∞ 0                                                                                                    |   |             |
| Auto-Schedule Service Type ID:        |                                                                                                    |   | (e.g. xxxx) |
| Export Code:                          |                                                                                                    | _ | 0           |
| Revenue Code:                         |                                                                                                    |   |             |
| Taxonomy Code:                        |                                                                                                    | - |             |
| HCPCS Code:                           |                                                                                                    | _ |             |

New Linked Contract Service Code

Complete the following steps to add a Billing Rate for a Non-Billable Service Code for a Linked Contract.

| Step     | Action                                                            |                                                                                                    |              |                           |                |         |                |                          |  |
|----------|-------------------------------------------------------------------|----------------------------------------------------------------------------------------------------|--------------|---------------------------|----------------|---------|----------------|--------------------------|--|
| 1        | Navigate to                                                       | Navigate to <b>Admin &gt; Contract Setup &gt; Contract Search</b> and select the Billing Rates tab. |              |                           |                |         |                |                          |  |
|          | On the Billing Rates page, click on the <b>New Rate</b> button.   |                                                                                                    |              |                           |                |         |                |                          |  |
|          | General Billing Rates Billing/Collections Scheduling/Confirmation |                                                                                                    |              |                           |                |         |                |                          |  |
|          |                                                                   | Billing Rates                                                                                       |              |                           |                |         |                |                          |  |
|          |                                                                   | Status: Active                                                                                      |              |                           |                |         | Rate Type: All |                          |  |
| 2        |                                                                   | From Date: 0/10/2017                                                                                |              |                           |                |         |                | Page 1 of 1              |  |
|          |                                                                   | Search Resul                                                                                        | ts (4)       |                           |                |         |                | New Rate                 |  |
|          |                                                                   | Discipline_+                                                                                        | Service Code | Billing Units Per<br>Hour | From Date      | tours   | Status         |                          |  |
|          |                                                                   | HHA                                                                                                 | HHA Live In  | 1.00                      | 06/02/2016     |         | Active Edit    | Update Rate              |  |
|          |                                                                   |                                                                                                    | and the te   | 4.00                      | 03/01/2014     |         | Antine Edit    | Hadata Data M            |  |
|          | Add New Rate to a Linked Contract Rates                           |                                                                                                    |              |                           |                |         |                |                          |  |
| <b>_</b> | The Updat                                                         | e Rates wi                                                                                          | ndow opens.  | Complete a                | applicable fie | elds. F | Required f     | ields are denoted with a |  |
| 3        | red asteris                                                       | ed asterisk                                                                                         |              |                           |                |         |                |                          |  |

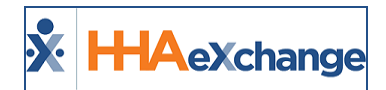

| Step |                                                           |                                 | Action             |                     |       |                        |  |  |
|------|-----------------------------------------------------------|---------------------------------|--------------------|---------------------|-------|------------------------|--|--|
|      | 0                                                         | ontract Rate                    |                    |                     | ĺ     |                        |  |  |
|      |                                                           | * Service Category:             | Home Health        |                     |       |                        |  |  |
|      |                                                           | * Service Type:                 | нна 🔻              |                     |       |                        |  |  |
|      |                                                           | * Service Code:                 | HHA Non-Billable * | (Internal Service C | Code) |                        |  |  |
|      |                                                           | Rate Type:                      | HHA Hourly         |                     |       |                        |  |  |
|      |                                                           | * From Date:                    |                    | 1                   |       |                        |  |  |
|      |                                                           | * To Date:                      |                    | ]                   |       |                        |  |  |
|      |                                                           | * Rate:                         | 0.00 \$            |                     |       |                        |  |  |
|      |                                                           | * Billing Units Per Hour:       | 4                  |                     |       |                        |  |  |
|      |                                                           | Min Visit Hours For Daily:      |                    | (HHMM)              |       |                        |  |  |
|      |                                                           | Status:                         | Active *           |                     |       |                        |  |  |
|      |                                                           |                                 | Save Cancel        |                     |       |                        |  |  |
|      | Locked Contract Rate Fields                               |                                 |                    |                     |       |                        |  |  |
|      | Note that the system autom users from adding billing rela | atically locks the ated values. | Rate and Bi        | lling Units         | s Per | Hour fields to prevent |  |  |
|      | Click <i>Save</i> to apply.                               |                                 |                    |                     |       |                        |  |  |

#### **Provider Access to Mutual Checkbox**

The **Mutual** and **Allow Patient Shift Overlap** checkboxes from the Contract Service Code window (*Admin > Reference Table Management > Contract Service Code*) have been made *read-only* for Linked Contracts.

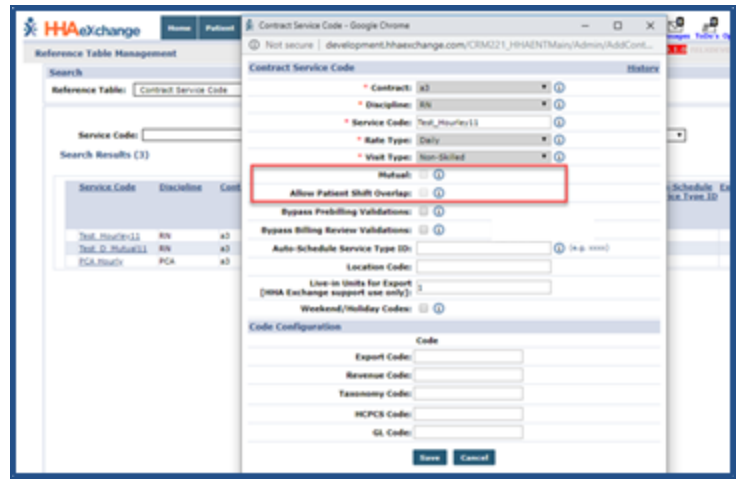

**Contract Service Code Window** 

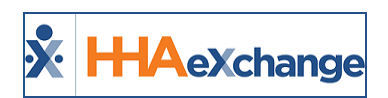

## Provider-Managed Billing Diagnosis Codes

DISCLAIMER

This feature is enabled by HHAX System Administration. Please contact <u>HHAX Support Team</u> for details and setup.

**Billing Diagnosis Codes** are determined by the Payer and sent in the Authorization at the time of placement. Providers servicing Linked Contracts receive Billing Diagnosis Codes as *read-only*, unable to edit if/as needed for billing purposes.

A Payer-based permission is available to allow Providers to add and manage Billing Diagnosis Codes for any Linked Contract; whether the ones assigned by the Payer or the one entered/edited by the Provider.

Refer to the **Provider-Managed Billing Diagnosis Codes Job Aid** for instructions and details.

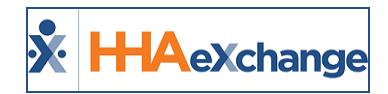

## **Rebill Process for Linked Contracts**

This topic provides guidance to the various rebilling scenarios for Providers with Linked Contracts. These scenarios illustrate what takes place once a claim is exported and Payer Adjudication is complete. A Claim (TRN) number is required to rebill in the HHAX system.

# Billing Review – On Hold Reason: Visits on same day/Service Code must be billed on same invoice

| Scenario | Provider invoices Shift 1 and the HHAX system exports the claim. Upon Payer Adju-<br>dication, the Provider adds Shift 2 on the same day, for the same Patient, with the same<br>Service Code. Before exporting Shift 2, it is held in Billing Review with the <b>Visits on same</b><br>day/service code must be billed on same invoice reason. |
|----------|----------------------------------------------------------------------------------------------------|
| Solution | Un-export Shift 1 and add TRN numbers to both Shifts. The system exports these claims as an Adjustment.                                                                                                    |

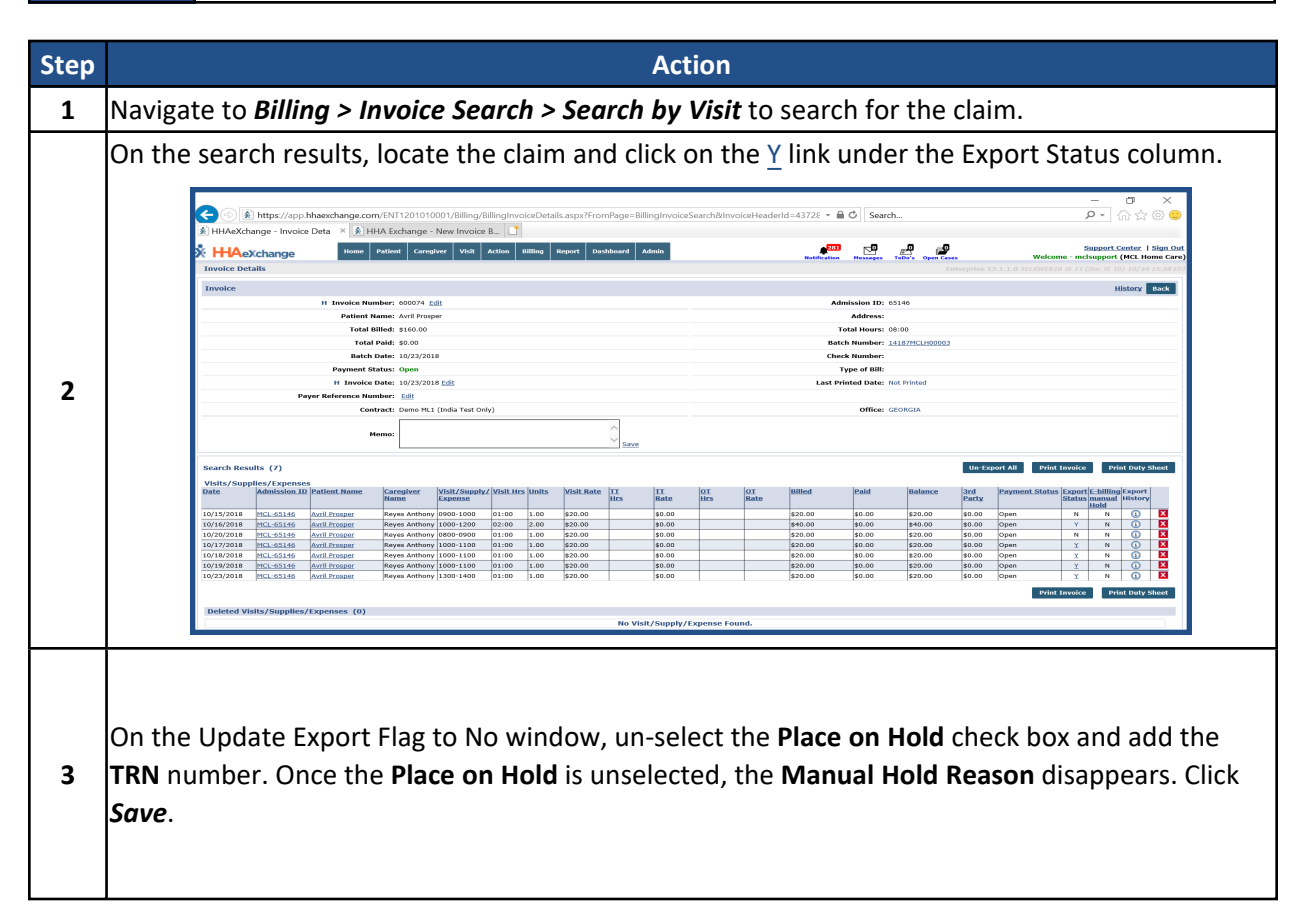

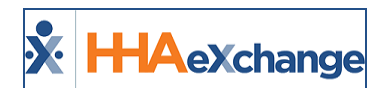

| Step | Action                                                                                                    |                                                                            |  |  |  |  |  |
|------|----------------------------------------------------------------------------------------------------|----------------------------------------------------------------------------|--|--|--|--|--|
|      |                                                                                                    |                                                                            |  |  |  |  |  |
| 4    | Navigate to Patient > Calendar > Bill Info tab to<br>Schedule Visit Info Bill Info<br>• Entering \$0 in the Pay Rate field will not automatically create a non-payable vi<br>Hours should be adjusted to zero.<br>Primary Bill To: Histo<br>Primary Bill To: Histo<br>Primary Bill To: Demo ML1 (India Test Only)<br>Service Code: Rate0<br>Bill Type: Hourly<br>Service Hours: 01:00<br>T Hours:<br>Billable Hours: 01:00<br>Billable Hours: 01:00<br>Billable Hours: 01:00<br>Billable Hours: 10:00<br>Billable Hours: 10:00<br>Billed: Y<br>Invoice Greation Date: 10/23/2018<br>TRN Number: Shift!<br>Place Updated Visit on Hold ③<br>Note: The TRN number is obtained from the Remittan | add the TRN Number for Shift 2.                                            |  |  |  |  |  |
| 5    | Once complete, the system generates an 837 Ac<br>nightly process (overnight). To view, navigate to                                                                                                    | ljustment File and exports both shifts via the<br>Admin > File Processing. |  |  |  |  |  |

#### **Resubmit as Adjustment Due to Change of Schedule or Visit Times**

| Scenario | Provider bills a Claim. After Payer Adjudication, the Provider must make changes to Sched-<br>uled and/or Visit times.                                                         |
|----------|----------------------------------------------------------------------------------------------------|
| Solution | Un-export Visit(s) and delete from Invoices. Edit Schedule and Visit Times accordingly and re-invoice adding the TRN number. The system exports these claims as an Adjustment. |

| Step | Action                                                                                                 |
|------|----------------------------------------------------------------------------------------------------|
| 1    | Navigate to Billing > Invoice Search > Search by Visit.                                                |
| 2    | Locate the Invoice and Visit. Click on the $\underline{Y}$ link under the <b>Export Status</b> column. |

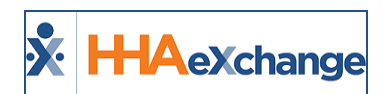

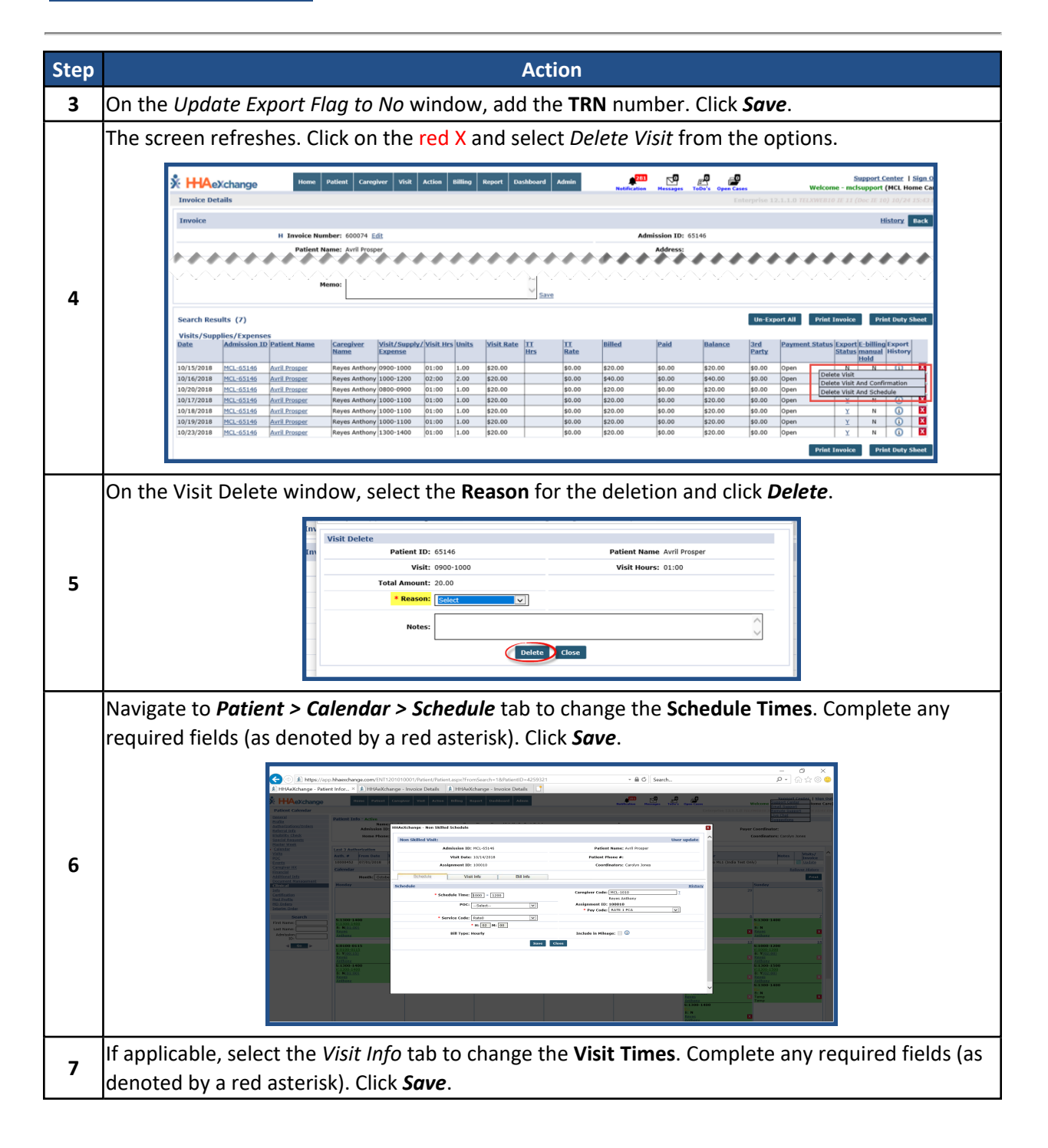

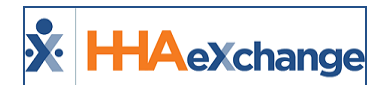

| Step |                                        | Act                                           | ion                             |                  |
|------|----------------------------------------|-----------------------------------------------|---------------------------------|------------------|
|      | HHAeXchange - Non Skilled              | Visit Info                                    |                                 | 8                |
|      | Non Skilled Visit:                     |                                               | м                               | asterweek update |
|      | Ad                                     | mission ID: MCL-65146                         | Patient Name: Avril Prosper     |                  |
|      |                                        | Visit Date: 10/13/2018                        | Patient Phone #:                |                  |
|      | Assi                                   | gnment ID: 100010                             | Coordinators: Carolyn Jones     |                  |
|      | Schedule                               | Visit Info Bill Info                          |                                 |                  |
|      | Visit Information                      |                                               |                                 | History          |
|      | Scheduled Time                         | : 1300-1400                                   | Visit End Time: 1400 10/13/2018 | Link Calls       |
|      | Missed Visit                           | :                                             | Travel Time Request:            | Clink Culls      |
|      |                                        | No Data                                       | Found.                          |                  |
|      | * New Reason                           | : Select                                      | * Action Taken: Select          | ~                |
|      | New Note                               | s                                             | $\hat{}$                        |                  |
|      | Prebillin<br>Problem(s)                | Incomplete Confirmation, Caregiver Compliance |                                 |                  |
|      |                                        | Save Clo                                      | se Print                        |                  |
|      | Audit                                  |                                               | **********                      | History          |
|      |                                        |                                               |                                 |                  |
| 8    | Navigate to <i>Billing &gt; New In</i> | voice to invoice the V                        | visit.                          |                  |
|      | Navigate back to <b>Patient &gt; (</b> | `alendar > Bill Info ta                       | b and add the TRN Nu            | <b>mher</b> to t |
| 9    |                                        |                                               |                                 |                  |
| -    | Visit.                                 |                                               |                                 |                  |
|      | Once completed the system              | generates an 837 A                            | diustment File and eve          | orts both        |
| 10   | once completed, the system             | generates an 057 A                            |                                 |                  |
| -    | nightly (overnight) process.           | Fo view, navigate to .                        | Admin > File Processin          | ıg.              |

#### **Resubmit as Void Due to Incorrect Billing**

| Scenario | Scenario Provider bills a Claim. After Payer Adjudication, the Provider must void the claim a remove the Visit from the Calendar. |  |
|----------|----------------------------------------------------------------------------------------------------|--|
| Solution | Void the Claim via the Rebilling Resubmission function. The Invoice and Visit records are then deleted.                           |  |

| Step | Action                                                                                                    |  |  |  |
|------|----------------------------------------------------------------------------------------------------|--|--|--|
| 1    | Navigate to <i>Billing &gt; Electronic Billing &gt; New Batch &gt; Resubmit Claims (Linked)</i> to Void the claim. |  |  |  |
| 2    | Locate and select the invoice. Click the Add button.                                                               |  |  |  |
| 3    | The <i>Resubmit Claims</i> window opens with the selected claim. Click on the edit icon.                           |  |  |  |

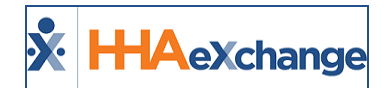

| Step | Action                                                                                                    |
|------|----------------------------------------------------------------------------------------------------|
|      | 🔆 HLAeXchange Itom Patient Gregory Via Action Billion Report Dashbarri Admin Report Action Report Action Report Control - Support Control - Support Control |
|      | Resubmit Claims Contemption 12.0.3.0 TEXTREND (VSEE 10.0) TE 11 (Doc IE 10) 10/24 SE 23<br>Resubmit Claims E-submission Batch                                                                                                    |
|      | Pager: Demo HL (India Test Drify) V Office: GEORGIA V 🕼 Batch Number: QH07411418700005 Batch Date: 10/24/2018 Add Claims                                                                                                    |
|      | Resultmit Claims Search Legend                                                                                                    |
|      | Search Results (1) Delay Reason Code : Solicit V Visits Older Than : 00 Page 1 of 1                                                                                                    |
|      | Batch Number Admission ID Patient Name Visit Date Invoice No Service Code Ceregiver Name Schedule Visit Visit Hours Hours Hill you Amount ST TRY 14187/KL140005 MCL-65146 Avril Proper 10(01/2018 660076 Rate0 Reyes Arthony 1300-1400 1306- 01.00 1.00 Hourly \$20.00 0                                                                                                    |
|      |                                                                                                    |
|      | Export and Download 00 Cancel                                                                                                    |
|      | The <i>Claim Adjustment</i> window opens. Select <i>Void</i> in the <b>Submission Type</b> field and enter the <b>TRN</b>                                                                                                    |
|      | Number in the required (text box) field. The Place Updated Visit on Hold is automatically selec-                                                                                                    |
|      | ted, select a <b>Manual Hold Reason</b> and click <i>Save</i> .                                                                                                    |
|      | HHAeXchange - Claim Adjustment X                                                                                                    |
|      | Claim Adjustment                                                                                                    |
| л    | IMPORTANT: Claim Adjustment changes will bypass ALL billing validations and rounding rules. It is an override function.                                                                                                    |
| 4    | * Submission Type: Void V Place Updated Visit On Hold                                                                                                    |
|      | • New Number: single Claim • • •                                                                                                    |
|      |                                                                                                    |
|      |                                                                                                    |
|      | Save Close                                                                                                    |
|      | <b>Note:</b> The Shift and associated TRN is found in the Remittance File.                                                                                                    |
| 5    | The system routes back to the <i>Resubmit Claims</i> window. Click <b>Export and Download</b> to continue.                                                                                                    |
| 6    | Navigate to <b>Billing &gt; Invoice Search &gt; Search by Visit</b> to un-bill and delete the Shift.                                                                                                    |
| 7    | On search results, locate the Visit and click on the red x and select <b>Delete Visit and Schedule</b> .                                                                                                    |
| 8    | On the Visit Delete window, select the <b>Reason</b> and click <b>Delete</b> .                                                                                                    |
| ٩    | Upon completion, the system generates an 837 Adjustment (Void) File and exports the Visit via                                                                                                    |
| 3    | the Nightly (overnight) process. To view, navigate to <b>Admin &gt; File Processing</b> .                                                                                                    |

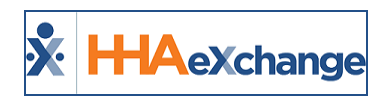

## Automatic Emails for Linked Contract Patients

Several changes have been made to facilitate system-generated automatic emails triggered by specific functions performed in the system for Linked Contract Patients. The Automatic Email library of Common Notifications is now expanded into its own section and includes a diverse number of notification emails created according to functionality and business needs.

The Automatic Emails functionality is located at the bottom of the *Edit Office* page. To view and set Automatic Emails, navigate to *Admin > Office Setup > Search Office > Search [Select Office]* and scroll to the bottom to the *Automatic Email* section.

| Automatic Email (1)                      |              |                                       |        |      |
|------------------------------------------|--------------|---------------------------------------|--------|------|
| Common Notifications                     | Recipien     | ts                                    | Status |      |
| Caregiver Mobile Opts-Out Notification   | -NA          |                                       | Active | Edit |
| Request for New Placement                | inger self   | @hhaexchange.com-NA                   | Active | Edit |
| Confirmed Placement                      | 11000        | @hhaexchange.com-NA                   | Active | Edit |
| Cancellation of Placement                | ingen out    | @hhaexchange.com-NA                   | Active | Edit |
| Revoke Placement                         | regard could | @hhaexchange.com-NA 🥒                 | Active | Edit |
| Travel Time Approved                     |              |                                       | Active | Edit |
| Travel Time Denied                       |              |                                       | Active | Edit |
| Travel Time in Review                    |              | · · · · · · · · · · · · · · · · · · · | Active | Edit |
| Patient's Status Changed to Hold         |              |                                       | Active | Edit |
| Hold Patient Reactivated by Payer        | -NA          |                                       | Active | Edit |
| Patient's Status Changed to Hospitalized |              |                                       | Active | Edit |
| Patient's Status Changed to Discharged   | -NA          |                                       | Active | Edit |
| Discharge Date Entered                   |              |                                       | Active | Edit |
| Discharge Date Updated                   |              |                                       | Active | Edit |
| Discharge Date Deleted                   |              |                                       | Active | Edit |
| New Authorization                        | -NA          |                                       | Active | Edit |
| Authorization Edited                     | -NA          |                                       | Active | Edit |
| Authorization Deleted                    | -NA          |                                       | Active | Edit |
| New/Update to Blackout Date              | -NA          |                                       | Active | Edit |
| Blackout Date Deleted                    | -NA          |                                       | Active | Edit |
| EBilling Batch Notification              | ingen og fi  | @hhaexchange.com-NA                   | Active | Edit |

**Edit Office: Automatic Email Settings** 

## **Adding and Editing Email Notification Recipients**

To add specific intended recipients, click the <u>Edit</u> link corresponding to the applicable Common Notification such as *Authorization Edited* (as shown in the image below). Select specific recipients and/or recipient groups (such as Patient Coordinator and Roles). Only intended recipients can be edited using the Automatic Email functionality. Refer to the table below describing recipient types.

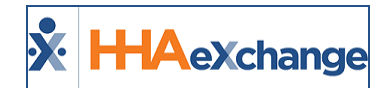

| HHAeXchange - Automatic Email Re  | ecipients - Authorization Edited                      | ×       |
|-----------------------------------|-------------------------------------------------------|---------|
| Automatic Email 🕚                 |                                                       | History |
| Email:                            | ✓ ①<br>Test©test.com                                  |         |
| Coordinator Of Patient:<br>Roles: | <ul> <li>✓ (1)</li> <li>✓ (1)</li> <li>All</li> </ul> |         |
| Active:                           | Save Cancel                                           |         |

Selecting Automatic Email Recipients

| Recipient Type<br>(Select) | Description                                                                                                    |
|----------------------------|----------------------------------------------------------------------------------------------------|
| Email                      | Enter specific recipient's email address to receive notification. Enter as many email addresses as needed separated by a comma and space.                                              |
| Coordinator of<br>Patient  | Directs the system to automatically send an email notification to a Patient's Coordinator as indicated in the system.                                                                  |
| Roles                      | Expands a multi-select dropdown menu to indicate applicable roles to receive notification. The dropdown defaults to "All"; Users may select a specific role as assigned by the Agency. |

Select the **Active** checkbox to generate an automated message for all entered recipients when the appropriate condition is met. To stop the automated message for all recipients, deselect the **Active** checkbox.

#### **Received Note Notification**

To ensure that standard notification emails are received, add a *Received Note Notification* located below the Automatic Email section. Click the **Add** button (as shown in the following image) to indicate the triggers (selected under the **Note Reasons** field) for the notification.

|                               |                  |          | Add         |
|-------------------------------|------------------|----------|-------------|
| Received Note Notifications - | Recipients       | Status   |             |
| New Note                      | Roles-ALL        | Inactive | Edit        |
| Urgent                        | @hhaexchange.com | Inactive | <u>Edit</u> |

#### **Received Note Notifications**

On the Automatic Email window complete the required fields as indicated on the table below the image.

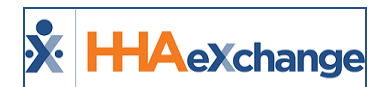

| HHAeXchange - Automatic Ema | ul.                                 | E       |
|-----------------------------|-------------------------------------|---------|
| Automatic Email 🛈           |                                     | History |
| *Notification Name:         | Notes!!! urgent                     |         |
| *Note Reason:               | All                                 |         |
| *Emergency of Priority:     | All                                 |         |
| Email:                      | 2 (I)                               |         |
|                             | spec.duropati@excellenceinfonet.com |         |
| Coordinator Of Patient:     |                                     |         |
| Roles:                      | 🖉 🚺 🚺 🔻                             |         |
| Active:                     |                                     |         |
|                             | Save Cancel                         |         |

**Automatic Email Settings** 

| Field                      | Description                                                                                                    |  |  |  |
|----------------------------|----------------------------------------------------------------------------------------------------|--|--|--|
| Notification Name          | Required field which is the subject or title of the notification used to identify the notification under the "Received Note Notifications" column.                                                                                                    |  |  |  |
| Note Reason                | Required field used to select which reasons trigger an automatic email.<br>Note Reasons originate on the Payer side and indicate the corresponding<br>Payer. The dropdown menu defaults to <i>All</i> ; however, dropdown values are<br>based on the associated Payer Reasons by Office.<br>Introduction Name: Note Reason: Select Internation Information Informati |  |  |  |
| Emergency of Pri-<br>ority | <ul> <li>Select Yes, No, or All to configure the priority of the messages; emails are only sent based on priority settings.</li> <li>Yes = Urgent</li> <li>No = Not urgent</li> <li>All = Applies to all messages regardless of priority settings</li> </ul>                                                                                                    |  |  |  |
| Recipients                 | Refer to previous section.                                                                                                    |  |  |  |
| Active                     | Refer to previous section.                                                                                                    |  |  |  |

The following is a sample email notification for a Confirmed Placement.

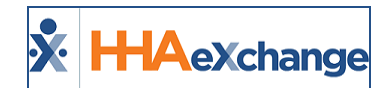

#### **Confirmed Placement**

Recipients receive the following email when Payer sends a Confirmed Placement request

This is an automatically triggered email. You are receiving this email because you are listed as a recipient of the **Confirmed Placement** notification. This action was triggered by the payer **Demo** (

This action was triggered for the patient with the Admission ID 00000.

Other Details:

- Start Date: 07/18/2017
- Discharge Date: 07/25/2017
- Request Sent At: 07/17/2017 05:11:16
- Cut Off Time: 07/17/2017 05:41:16
- Service Category: Home Health
- Service Type: HHA

#### **Email Notification**

#### **Common Notifications**

The following table lists the various common notifications currently in the system.

| Com                                           | mon Email Notifications                                                                   |
|-----------------------------------------------|-------------------------------------------------------------------------------------------|
| Title                                         | Description – To/From (typical recipients)                                                |
| Caregiver Mobile Opt-Out                      | Alert indicating that a Caregiver has elected to be unlinked from an Agency.              |
| Request for New Placement                     | Recipients receive notification when Payer (broadcasts) sends out a New Placement request |
| Cancellation of Placement                     | Payer cancels a Placement request                                                         |
| Confirmed Placement                           | Payer sends a Confirmed Placement request                                                 |
| Revoke Placement                              | Payer revokes Placement                                                                   |
| Travel Time Approved                          | Payer approves Travel Time                                                                |
| Travel Time Denied                            | Payer denies Travel Time                                                                  |
| Travel Time in Review                         | Payer is in review of Travel Time                                                         |
| Patient's Status Changed to Hold              | Payer changes the Patient's status to Hold                                                |
| Hold Patient Reactivated by Payer             | Payer reactivates a Patient (from Hold status)                                            |
| Patient's Status Changed to Hos-<br>pitalized | Payer changes a Patient's status to Hospitalized                                          |
| Discharge Date Entered                        | Payer enters a Patient's Discharge Date                                                   |
| Discharge Date Updated                        | Payer updates a Patient's Discharge Date                                                  |
| Discharge Date Deleted                        | Payer deletes a Patient's Discharge Date                                                  |

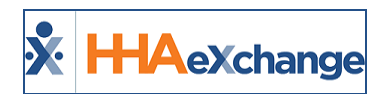

| Patient's Status Changed to Dis-<br>charged | Payer changes the Patient's status to Discharge                                            |
|---------------------------------------------|--------------------------------------------------------------------------------------------|
| New Authorization                           | Payer adds a new Authorization                                                             |
| Authorization Edited                        | Payer edits an Authorization                                                               |
| Authorization Deleted                       | Payer deletes an Authorization                                                             |
| New/Update to Blackout Date                 | Payer adds or updates a Blackout Date                                                      |
| Blackout Date Deleted                       | Payer deletes a Blackout Date                                                              |
| E-Billing Batch Notification                | Payer informs Provider that an E-billing batch has been created and is ready for download. |

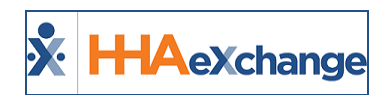

# Financial Pages Added to Linked Contract Patients

Financial functionality has been added to Linked Contract Patient pages as shown in the image below. The functionality is identical to that of the Internal Patients unless stated otherwise.

| Patient Financials                              |                                                               | Enterprise 9.1.1.0 TELEPADE O) 8/27 33.58 EX                                                                    |
|-------------------------------------------------|---------------------------------------------------------------|----------------------------------------------------------------------------------------------------|
| General                                         | Patient Info - Active                                         |                                                                                                    |
| Contracto                                       | Name: This listener                                           | Admission ID: Patient ID: Contract:                                                                             |
| Spend Liown<br>Referral July                    | DOB: Priv                                                     | ary All. Patient ID: Home Phone: Address:                                                                       |
| Profile                                         |                                                               |                                                                                                    |
| Eliphilty Check                                 | Coordinators                                                  | Citice                                                                                                    |
| Authorizations/Orders                           | Patient Financials                                            |                                                                                                    |
| Special Requests                                |                                                               |                                                                                                    |
| Master Week                                     | Summary Invoices Payments E-Submission/Batch info Denials AR1 | etes .                                                                                                    |
| Visits                                          |                                                               |                                                                                                    |
| POC                                             | formation as of and                                           |                                                                                                    |
| Carepiver HX                                    | Summary as or num                                             | The second second second second second second second second second second second second second second second se |
| Others                                          | Aping                                                         |                                                                                                    |
| Bates                                           |                                                               | No Auto                                                                                                    |
| Supplies                                        |                                                               |                                                                                                    |
| <ul> <li>Enancial</li> <li>Variation</li> </ul> | B2ling                                                        |                                                                                                    |
| Family Portal                                   | Services YID                                                  | Last Year MTD Last Hooth                                                                                        |
| Document Management                             | Expense \$0.00                                                | 10.00 10.00                                                                                                    |
| Clinical                                        | PCA \$0.00                                                    | \$300.00 \$0.00 \$0.00                                                                                          |
| Jofe .                                          | 5v88/y  80.00                                                 | 10.00 10.00 10.00                                                                                               |
| Certification                                   | Profitability                                                 |                                                                                                    |
| Med.Profile                                     | Profitability Billed                                          | Paid Cross Profit Profit's                                                                                      |
| MD.Orders                                       | Life Time \$300.00                                            | 10.00                                                                                                    |
| Interim Order                                   | MTD \$0.00                                                    | \$0.00 \$0.00 0.00%                                                                                             |
| Documentation                                   | YTD \$0.00                                                    | \$0.00                                                                                                    |
| Search                                          |                                                               |                                                                                                    |
| Containing [                                    |                                                               |                                                                                                    |

**Patient Financial Summary Page** 

## **Financial Tabs**

In the Patient Financial page, Users can search tab-specific information by using the search filters in each available tab as shown in the image below. The **Contract** field is listed (un-editable) with the respective Payer.

| tient Financ    | cials      |        |          |                 |                           |                 |                 |          |              |        |          |                |             |                       |
|-----------------|------------|--------|----------|-----------------|---------------------------|-----------------|-----------------|----------|--------------|--------|----------|----------------|-------------|-----------------------|
| Invoices        | Paymer     | nts    | E-Submi  | ssion/Batch     | info De                   | nials /         | R Notes         |          |              |        |          |                |             |                       |
| Invoices        |            |        |          |                 |                           |                 |                 |          |              |        |          |                |             |                       |
|                 | Visits Fro | om: 🗌  |          |                 |                           | Visits To       | :               |          | 0            | Invo   | ice Nur  | nber:          |             |                       |
| In              | voice Fre  | om: 🗌  |          |                 | 1                         | Invoice To      | :               |          |              |        | St       | atus: All      | 2           | <u></u>               |
| Folk            | w Up Fre   | om: 🗌  |          |                 | Fo                        | llow Up To      | :               |          | -            | ſ      | Cont     | tract: Demo    |             | <b>I</b>              |
|                 |            |        |          |                 |                           | Sea             | rch Pr          | int      |              |        | _        |                |             |                       |
|                 |            |        |          |                 |                           |                 |                 |          |              | Adj    | = Adjust | ment + TT Adj  | ust. + Writ | e-off + Other Adjust. |
|                 |            |        |          |                 |                           |                 |                 |          |              |        |          |                |             | Page 1 of 1           |
| Invoice<br>Date | Invoice    | Status | Contract | Service<br>Code | Visit/Supply<br>/Expenses | Service<br>Date | Billed<br>Units | Amount   | 3rd<br>Party | Adi    | Credit   | Pay<br>Amount. | Balance     | Note(s)/Follow<br>Up  |
| 06/05/2017      | 604842     | Open   | Demo     | HHA Hourly      | 1200-1400                 | 06/01/2017      | 4               | \$200.00 | \$0.00       | \$0.00 | \$0.00   | \$0.00         | \$200.00    | 2                     |

Patient Financials: Invoices Tab (Search)

#### Permissions

Access to the Linked Contract Patient **Financial** page is governed by the same permissions equivalent to those of the Internal Patient **Financial** page:

- Patient Financial Summary
- Patient Financial Invoices

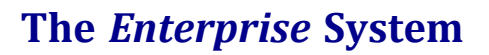

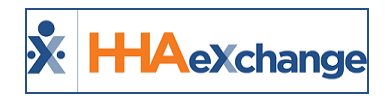

- Patient Financial Payments
- Patient Financial E-Submissions
- Patient Financial Denials
- Patient Financial Notes
- Delete Financial AR Note

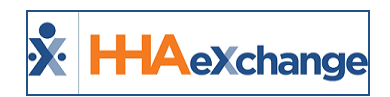

# **Caregiver Note for Linked Contract Patients**

#### **Creating a Caregiver Note via Linked Contract Patient**

Navigate to the applicable Caregiver's Profile and select <u>Notes</u> from the index. On the *Notes* page, click the *Search* button to generate Search Results. Above the results, click on the Add button (as pictured below).

| regiver Info Active                                          |                                                                                                    |                                            |                                   |
|--------------------------------------------------------------|----------------------------------------------------------------------------------------------------|--------------------------------------------|-----------------------------------|
| Name: Brooks Larisse<br>Team:<br>Address: BROOKUM, NY, 11215 | Carregiver Code: MCL 5021<br>Vender: MCL Mome Care<br>Languagesi                                                                                                    | Officer Hami<br>Phone:<br>DOB: 01/01/21/00 | Caregiver Hours: IN: 0 ()<br>V1 0 |
| ies .                                                        |                                                                                                    |                                            |                                   |
| From Date:                                                   | To Date: Search                                                                                                    | Type: _dl-                                 | Category: 40-                     |
| earch Results (20)                                           |                                                                                                    |                                            |                                   |
| ate_sSubj                                                    | ies3 Note                                                                                                    | User Name G                                | attend Taliant                    |
|                                                              | h high sections. All shades a section of the section of the sectio |                                            |                                   |

Adding a Caregiver Note

The *Caregiver Note* window opens. Complete the fields; the **Note** field is required (denoted with red asterisk). To select a Linked Contract Patient. Click on the (?) icon to the right of the **Patient Search** field. The *Patient Search* window opens. On the **Contract** field, select the applicable Linked Contract from the dropdown. Click **Search** to select the Linked Contract Patient from the results.

| Last Name:       |     |   | First Name:   |        | * Office(s): | Mami                 | ٠ |
|------------------|-----|---|---------------|--------|--------------|----------------------|---|
| Patient ID:      |     |   | Admission ID: |        | Status:      | Active               | ٠ |
| Coordinator:     | All | • | Phone Number: |        | Contract:    | Life Care Demo Payer | ٠ |
| Team:            | All | • | Location:     | All T  | Branch:      | All                  | ٠ |
| Alt. Patient ID: |     |   | Discipline:   | All 🔹  |              |                      |   |
|                  |     |   | 0             | Search |              |                      |   |

Patient Search – Linked Contracts

On the Caregiver Note window, the selected Patient appears in the Patient field.

The **Internal** checkbox is selected to indicate that the note is for internal purposes and only available for review by the Provider Agency who created it.

This option is checked by default for Linked Contract Patients.

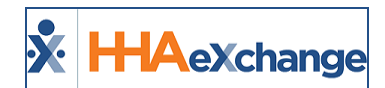

| HHAeXchange - Caregiver Note                    |  |
|-------------------------------------------------|--|
| Notes                                           |  |
| Note Date: 05/14/2020                           |  |
| Subject: [Push Notification] *                  |  |
| Notes     Targiver Note here                    |  |
| Patient: MCL-ss@6 Reason: Select • Internal: @  |  |
| Scanned Note:                                   |  |
| Note: Files must be 1000 KB in size or smaller. |  |
| Nobile/Text message to caregiver:               |  |
| Email message to caregiver:                     |  |
| Voice message to caregiver:                     |  |
| Save Cancel                                     |  |

**Caregiver Note Window – Linked Patient** 

**Note:** The **Reason** field (dropdown menu) is populated by the respective Reference Tables. For Linked Contract Patients, it is populated by the Payer Agency's Reference Table because Authorization comes from the Payer. The dropdown menu is based on Patient selection.

#### **Caregiver Note for Linked Contract Patient: Internal Checkbox not Selected**

If the **Internal** checkbox is not selected, then the note is made available for review by both the Provider Agency and the Payer (responsible for the relevant Patient). The Payer receives a system-generated notification. Refer to images below.

| ľ  | Notes                |                            |                                         |                                                               |                         |                   |             |       |
|----|----------------------|----------------------------|-----------------------------------------|---------------------------------------------------------------|-------------------------|-------------------|-------------|-------|
|    | From Date:           |                            |                                         | To Date: 0                                                    | Ту                      | pe: All-          | · •         |       |
| l  | Date                 | Subject                    | Note                                    |                                                               | User Name               | Caregi<br>Notifie | d Patient   | udd   |
| I  | 8/23/2017 5:48:05 AM | ACTIVATION IN              | With The all                            | saling, Passa Ignora, 201.                                    | MultiRK                 | N/A               | Edi         | t 🔯 🗙 |
|    | 8/23/2017 5:16:54 AM | THE L                      | No                                      | tes                                                           | MultiRK                 | N/A               | Ed.         | t 🔊 🗙 |
|    |                      |                            |                                         |                                                               |                         |                   |             |       |
| Г  | Notes                |                            |                                         |                                                               |                         |                   |             |       |
| I. | Date 👻               | From                       | Το                                      | Note                                                          | Reason                  | Status            | New         |       |
|    | 8/23/2017            | -<br>HHAeXchange<br>Office | Contra Tall                             | Patient's gate has been repaired;<br>CG given a new gate code | Location<br>Information | Closed            | Close Reply | Print |
|    | 8/21/2017            | -<br>HHAeXchange<br>Office | (anto 16, fund<br>(reduction)<br>(anto) | Patient has returned from vacation                            | Patient<br>Information  | Closed            | Close Reply | Print |

**Caregiver Notes** 

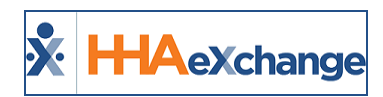

## Patient Multiple Address for Linked Contract Patients

The **Patient Multiple Address** (*Patient > Search Patient > Patient Profile*) feature is available for Linked Contract Patients. Multiple addresses can be entered for a Patient and assigned to be used for GPS coordinates. In the address selection, values include *Primary Address, Allow GPS Address,* and *Billing Address* as described in the table below.

**Note:** Only Providers with Payer-granted permissions can edit a Patient's Address(es).

| Address Type | Description                                                                                                    |
|--------------|----------------------------------------------------------------------------------------------------|
| Primary      | Unique for each Patient and required for the Patient Profile. The Primary<br>Address is stored in the Patient Profile. At-least one Primary Address must<br>be defined.                                                                                                    |
| Allow GPS    | (Optional) Can be selected for multiple addresses. This is the address used if GPS is the chosen modality to clock in/out (from this address).                                                                                                    |
| Billing      | For Payers using the Multi-Rate functionality, the Billing address is used to determine the rate for a given Patient.<br><b>Note:</b> The <b>Allow Provider to Update Patient Billing Address</b> option on the Payer system controls whether a Provider can edit the address that has been designated as the billing address. |

| Profile             |                  |                                                      |       |          |       |                                    |                                            |                 | Pr                   | int Profile |
|---------------------|------------------|------------------------------------------------------|-------|----------|-------|------------------------------------|--------------------------------------------|-----------------|----------------------|-------------|
| Demographics        |                  |                                                      |       |          |       |                                    |                                            |                 |                      | History     |
|                     |                  | First Name: SD<br>Last Name: Agarwal<br>Gender: Male |       |          |       | Middle N<br>Patier<br>Medicaid Nur | ame:<br>vt ID:<br>DOB: 01/01/1900<br>mber: | Del             | eted Patient Address | s History   |
| Address             |                  |                                                      |       |          |       |                                    |                                            |                 |                      |             |
| Address Line 1      | Address Line 2   | City                                                 | State | County   | Zip   | Cross Street                       | Primary                                    | Address Type(s) | Notes                |             |
| 30 Stillwater Court | Cincinnati       | CINCINNATI                                           | OH    | Hamilton | 45211 |                                    | Yes                                        | 2               |                      | H           |
| 46 Buttonwood Ave   | Zeeland 2        | ZEELAND                                              | MI    | Ottawa   | 49464 | Bakwa Road                         | No                                         | AL 5            |                      | H           |
| 869 S. Marsh Ave    | Santa Clara Road | PEARL                                                | MS    | Rankin   | 39208 |                                    | No                                         | ili i           | <b>1</b>             | H           |

#### **Patient Multi-Address Section**

With the proper permissions granted by a Payer, Providers can update a Patient's address to include adding an Address Note. To add Notes to a specific address, click the <u>Add</u> link in the Notes column for a specific address. Enter a note in the **Notes** field and click the *Save* button.

| Addres | s Note                                                                    |   |
|--------|---------------------------------------------------------------------------|---|
|        | Patient finances are handled by a family member at the indicated address. | ~ |
| Notes: |                                                                           | ~ |
|        | Note: Upto 500 Characters.                                                | - |
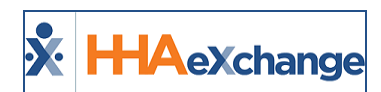

Patient Address Note

## **Deleted Patient Address History**

View the **Deleted Patient Address History** by clicking on the link at the top of the address grid. On this window, all deleted addresses for the Patient can be viewed.

|                                |                |            |       |        |       |              |         |              |             | ×   |
|--------------------------------|----------------|------------|-------|--------|-------|--------------|---------|--------------|-------------|-----|
| <b>Deleted Patient Address</b> | s History      |            |       |        |       |              |         |              |             |     |
| Address Line 1                 | Address Line 2 | City       | State | County | Zip   | Cross Street | Primary | Address Type | Deleted By  | - 1 |
| 170 Hudson Street              |                | HACKENSACK | ND    | Bergen | 07601 |              | No      | GPS          | mblifepayer |     |
|                                |                |            |       |        |       |              |         |              |             | _   |

**Deleted Patient Address History** 

## **GPS Edit**

Click on the GPS icon and edit the existing location manually. This overrides the current latitude and longitude automatically, replacing the address with newly defined coordinates.

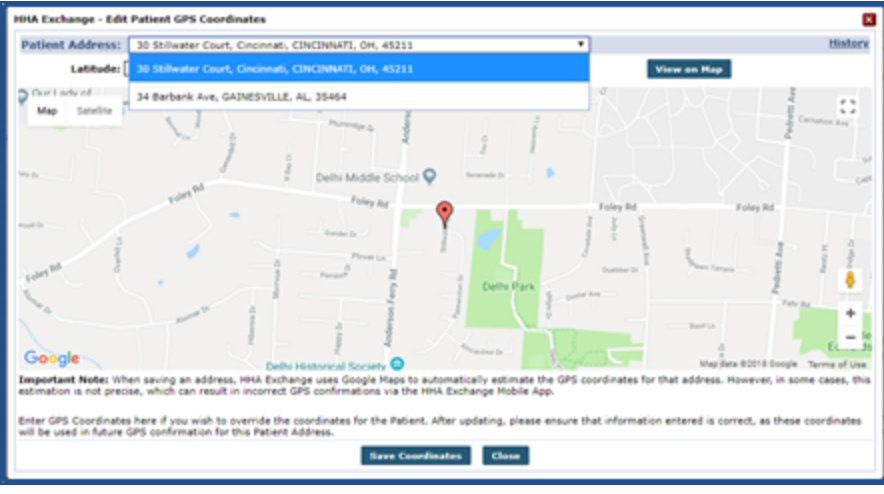

**Editing GPS Coordinates** 

If a Patient Address is updated after new coordinates are defined, then the coordinates are recalculated based on the revised address.

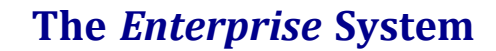

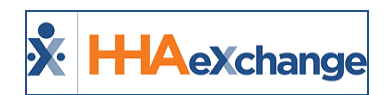

# **Payer-Managed FOB (Linked Contracts)**

Tip: You can press Ctrl-F on your keyboard to search this topic.

DISCLAIMER

This feature is enabled by System Administration. Please contact <u>HHAX Support Team</u> for details, setup, and guidance.

A single FOB device can be assigned by a Payer to a Patient (based on the **Medicaid Number**) and linked to multiple Providers. Using the Patient **Medicaid Number** ensures that the device is connected to the same Patient (in cases where multiple records may exist for the Patient).

## Add/Update Patient Medicaid Number – FOB Details Updates

If a Patient's **Medicaid Number** (associated to a Payer-assigned FOB) is added, edited or removed from a Patient Profile, then the FOB information is updated accordingly in the Patient Profile.

For example, a Patient's **Medicaid Number** is changed from <u>AM13579T</u> (associated to Payer FOB 326280) to XX98766X (associated to a Payer FOB 326296).

| General                                                        |                                              |
|----------------------------------------------------------------|----------------------------------------------|
| Nurse:                                                         |                                              |
| Caregivers with Access to<br>Patient Info via Mobile App:      | Select • (1)                                 |
| EVV Required:                                                  | Change will take effect on the following day |
| Disable Automatic Visit Creation<br>Based on EVV Confirmation: | • •                                          |
| Enable FOB Confirmation:                                       | 326280 (FOB Device ID)                       |
| FOB Seal ID:                                                   | 321                                          |
| Enable Beacon Confirmation:                                    |                                              |
| Service Type:                                                  | Multiple Services                            |

**Initial FOB Information** 

Upon saving, the system issues the alert indicating that Patient's information must be updated to match the Payer FOB. Click **OK**.

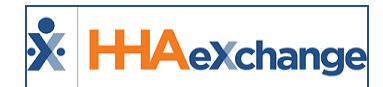

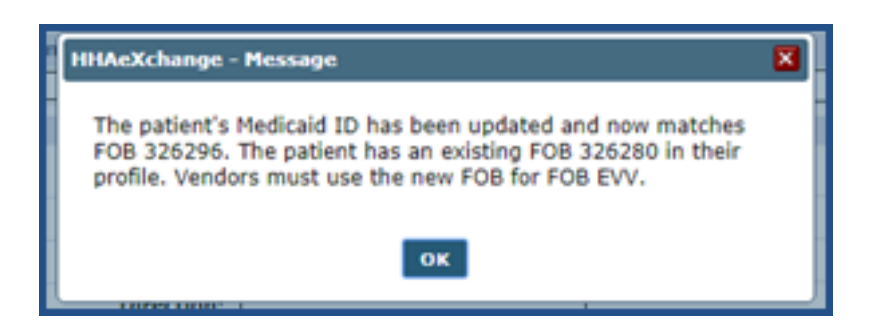

Once updated, the FOB information on the Patient's Profile now reflects the updated information (Payer FOB 326296).

| neral                                                          |                                              |
|----------------------------------------------------------------|----------------------------------------------|
|                                                                |                                              |
| Nurse:                                                         |                                              |
| Caregivers with Access to<br>Patient Info via Mobile App:      | Select • () ()                               |
| EVV Required:                                                  | Change will take effect on the following day |
| Disable Automatic Visit Creation<br>Based on EVV Confirmation: | 0                                            |
| Enable FOB Confirmation:                                       | 326296 (FOB Device ID)                       |
| FOB Seal ID:                                                   | 55555                                        |
| Enable Beacon Contirmation:                                    | U                                            |
| Service Type:                                                  | Multiple Services                            |

**Updated FOB Information** 

#### **Patient Medicaid Number for New Patient**

When creating a *New Patient* in the system, ensure the Patient's **Medicaid Number** is entered before saving the profile.

| New Dation                     |                     |       |                                            |
|--------------------------------|---------------------|-------|--------------------------------------------|
| * Office:                      | HisteXchange Office |       |                                            |
| Demographics                   |                     |       |                                            |
| * First Name:                  | Abby                |       | Hiddle Name:                               |
| <ul> <li>Last Name:</li> </ul> | Newman              |       | * DOB: 01/09/1950                          |
| * Gender:                      | Female 😾            |       | * Coordinator: Albert Noble 🔍              |
| Service Request Start Date:    |                     |       | Coordinator 2: Select                      |
| Source Of Admission:           | Select 💌            |       | Coordinator 3: Select                      |
| Team                           | Select 🔍            |       | Narse: Select                              |
| Location                       | Select V            |       | EVV Required: 🗹                            |
|                                | Cinca Cinca         | 12.00 | Enable FOB Confirmation:                   |
|                                | Sion Dat            | E an  | Enable Beacon Confirmation:                |
|                                |                     |       | Patient ID:                                |
|                                |                     | M HSK | Hedicaid Number: XX10266X (e.g.XX1099993X) |
|                                |                     |       | Medicare Number:                           |
| - Accepted Services:           | 2 FAML35            |       | HI Claim Number:                           |

**Creating a New Patient Profile: Medicaid Number** 

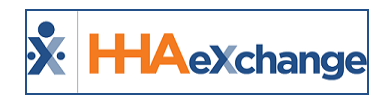

Upon saving the New Patient Profile, the system indicates that the Patient's **Medicaid ID (Medicaid Number)** is a match to a Payer-issued FOB, as seen in the image. Navigate to the Patient's Profile to view the Payer-assigned FOB details.

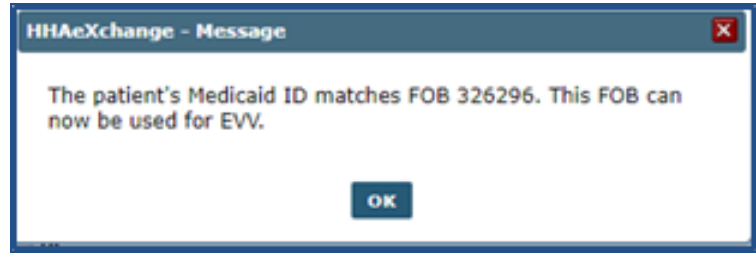

Medicaid ID matches Payer FOB

In the *Patient Profile* page under the *General* section, the **Enable FOB Confirmation** checkbox is selected linking the Patient to the Payer FOB. The **FOB Device ID** and **FOB Seal ID** fields automatically populate.

| General                                                        |                                              |                    |
|----------------------------------------------------------------|----------------------------------------------|--------------------|
| Nurse:                                                         | Select Y                                     | - 0                |
| Caregivers with Access to<br>Patient Info via Mobile App:      | Select V (1)                                 | Cod                |
| EVV Required:                                                  | Change will take effect on the following day | Cod                |
| Disable Automatic Visit Creation<br>Based on EVV Confirmation: | • •                                          | Service Request    |
| Enable FOB Confirmation:                                       | 326296 (FOB Device ID)                       | Projecte           |
| FOB Seal ID:                                                   | 55555                                        | Source Of a        |
| Enable Beacon Confirmation:                                    | 8                                            | Timesheet Requires |

Patient Profile Update: Enable FOB Confirmation

#### **Read-Only Payer-Issued FOB Information**

For Payer-issued FOBs, the FOB fields and functionality is read-only such as the **Enable FOB Confirmation** checkbox as well as the **FOB Device ID** and **FOB Seal ID** fields.

| General                                                        |                                              |                    |
|----------------------------------------------------------------|----------------------------------------------|--------------------|
| Nurse                                                          | Select *                                     | • 0                |
| Caregivers with Access to<br>Patient Info via Mobile App:      | Select • (i) (i)                             | Cod                |
| EVV Required:                                                  | Change will take effect on the following day | Coo                |
| Disable Automatic Visit Creation<br>Based on EVV Confirmation: | • •                                          | Service Request    |
| Enable FOB Confirmation:                                       | I23188 (FOB Device ID)                       | Projecte           |
| FOB Seal ID:                                                   | 55556                                        | Source Of A        |
| Enable Beacon Confirmation:                                    |                                              | Timesheet Required |
|                                                                |                                              | Timachest Peou     |

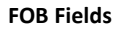

## **Linked and Mutual Patients**

The Payer FOB applies to both the Patient and any Linked/Mutual Patient. Payer FOB details are disabled for Primary Linked Patient (top) as well as for the Secondary Linked Patient (bottom).

#### The Enterprise System

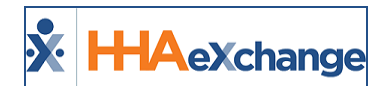

| ent Info - Waiting LINK WITH                                                                                                    | - [_MUTUAL_TEST(Waiting),]                                                                                                    |     |
|----------------------------------------------------------------------------------------------------|----------------------------------------------------------------------------------------------------|-----|
| and the second second sec | and the second second                                                                                                    |     |
| heral                                                                                                    |                                                                                                    |     |
|                                                                                                    |                                                                                                    |     |
| Nurse                                                                                                    |                                                                                                    |     |
| Caregivers with Access to<br>Patient Info via Mobile App:                                                                                                    | Select 🔹 🕡 🛈                                                                                                    |     |
| EVV Required:                                                                                                    | Change will take effect on the following day                                                                                                    |     |
| Disable Automatic Visit Creation<br>Based on EVV Confirmation:                                                                                                    | = <b>(</b> )                                                                                                    |     |
| Enable FOB Confirmation:                                                                                                    | 2 326296 (FOB Device ID)                                                                                                    |     |
| FOB Seal ID:                                                                                                    | \$5555                                                                                                    |     |
| Enable Beacon Confirmation:                                                                                                    | 0                                                                                                    |     |
| Service Type:                                                                                                    | Multiple Services                                                                                                    | Tim |
|                                                                                                    | Cluster                                                                                                    |     |
|                                                                                                    | 2 Link with: 900020598538030 2 Briman                                                                                                    |     |
|                                                                                                    | Hutual Test                                                                                                    |     |
|                                                                                                    |                                                                                                    |     |
| ient Info - Waiting LINK WIT                                                                                                    | Mutual with: Primary H - [KADAMINTERNAL SANTOSH(Waiting).]                                                                                                    | _   |
| ient Info - Waiting LINK WIT                                                                                                    | Hutual with: Primace H - [ KADAMINTERNAL SANTOSH(Waiting),] Admission TD: FVD.                                                                                                    |     |
| tient Info - Waiting LINK WIT<br>Name: Motod Test<br>neral                                                                                                    | Hutual with: Primary H - [KADAMINTERNAL SANTOSH(Waiting).] Admission TP: Prin.                                                                                                    |     |
| tient Info - Waiting LINK WIT<br>Name: Motool Yest<br>neral                                                                                                    | Hutual with: Primary H - [KADAMINTERNAL SANTOSH(Waiting).] Admission The Fifth                                                                                                    |     |
| tient Info - Waiting LINK WIT<br>Name: Molecul Yest<br>neral                                                                                                    | Hutual with: Primary H - [KADAMINTERNAL SANTOSH(Waiting),] Admission ID: Fr/h Select                                                                                                    |     |
| tient Info - Waiting LINK WIT<br>Namer Motori Terr<br>neral<br>Nurse<br>Caregivers with Access to<br>Patient Info via Hobile App                                                                                                    | Hutual with:         Primary           H - [ KADAMINTERNAL SANTOSH(Waiting).]         Admission ID- FVD:           Admission ID- FVD:         Select •           g         Select •         ()                                                                                                    |     |
| tient Info - Waiting LINK WIT<br>Name: Michael Teat<br>meral<br>Caregivers with Access to<br>Patient Info via Hobie App<br>EVV Required                                                                                                    | Hutual with: Primary H - [KADAMINTERNAL SANTOSH(Waitine).] Admission IV: FV/h:  Select  Select  Select  Select  Change will take effect on the following day                                                                                                    |     |
| tient Info - Waiting LINK WIT<br>Name Michael Test<br>Caregivers with Access b<br>Patient Info via Hobile Ap<br>EVY Required<br>Disable Automatic Visit Creatio<br>Based on EVY Confirmation                                                                                                    | Hutual with:     Primary       H - [ KADAMINTERNAL SANTOSH(Waiting).]     Admission ID- FVD-       Admission ID- FVD-     Image: Select Image: Select Im                                                                                       | 5   |
| tient Info - Waiting LINK WIT<br>Name Model Test<br>Caregivers with Access to<br>Patient Info via Hobile Ap<br>EvY Required<br>Disable Automatic Visit Creatio<br>Based on EVY Centirmation<br>Enable FOB Confirmation                                                                                                    | Hutual with: Primary H - [KADAMINTERNAL SANTOSH(Waiting).]  Admission ID- FVD:  Select  Select  Change will take effect on the following day  Change will take effect on the following day  Change will take | 5   |
| tient Info - Waiting LINK WIT<br>Name Michael Teat<br>Caregivers with Access b<br>Patient Info via Hobie App<br>EVV Required<br>Disable Automatic Visil Creatio<br>Based on EVV Confirmation<br>Enable FOB Confirmation<br>FOB Seal ID                                                                                                    | Hutual with:         Primary           H - [ KADAMINTERNAL SANTOSH(Waiting).]         Edmination III- Firth-           Edmination III- Firth-         •           Is Select         •           Is Select         •           Is Change will take effect on the following day           •         •           •         •           •         •           •         •           •         •           •         •           •         •           •         •           •         •           •         •           •         •           •         •           •         •           •         •           •         •           •         •           •         •           •         •           •         •           •         •           •         •           •         •           •         •           •         •           •         •           •         •           •         •           • </td <td>5</td>                                                                                                    | 5   |
| tient Info - Waiting LINK WIT<br>Name Idential Test<br>Caregivers with Access to<br>Patient Info via Hobie App<br>EVV Required<br>Disable Automatic Visil Creatio<br>Based on EVC Confirmation<br>Enable FOB Confirmation<br>FOB Seal ID<br>Emable Beacon Confirmation                                                                                                    | Hutual with:         Primary           H - [ KADAMINTERNAL SANTOSH(Wailing).]         Administion III- Firith           Edministion III- Firith         Image: III- Firith           It         Select.         Image: III- Firith           It         Select.         Image: III- Firith           It         Select.         Image: III- Firith           It         Select.         Image: III- Firith           It         Image: III- Firith         Image: III- Firith           It         Image: III- Firith         Image: III- Firith           It         Image: III- Firith         Image: III- Firith           It         Image: III- Firith         Image: III- Firith                                                                                                    | S   |
| tient Info - Waiting LINK WIT<br>Name: Mohod Test<br>Caregivers with Access<br>Caregivers with Access<br>Patient Info via Hobile Ap<br>Evy Required<br>Disable Ant Hobile Ap<br>Evy Required<br>Disable At Creatio<br>Based on Evy Confirmation<br>Enable FOB Confirmation<br>FOB Seal ID<br>Enable Beacon Confirmation<br>Service Type                                                                                                    | Hutual with:         Primary           H - [ KADAMINTERNAL SANTOSH(Waiting),]         Admission IIV- FV/h           E         Select         •           *         Select         •           *         Select         •           *         Select         •           *         ©         Change will take effect on the following day           *         ©         p26296           *         ©         p26296           *         ©         •           *         •         •           *         •         •           *         •         •           *         •         •                                                                                                    | S   |
| tient Info - Waiting LINK WIT<br>Namer Mohool Teel<br>Caregivers with Access b<br>Patient Info via Hobile Ap<br>Evy Required<br>Disable Automatic Visit Creatio<br>Based on EVY Centirmation<br>Enable FOB Confirmation<br>FOB Seal ID<br>Enable Beacon Confirmation<br>Service Type                                                                                                    | Hutual with: Primary  H - [ KADAMINTERNAL SANTOSH(Waiting).]  Edmination ITI- FYTe  Select  Select  Select  Select  M  M  D  D  Select  M  M  D  D  D  Select  M  M  D  D  D  D  D  D  D  D  D  D  D                                                                                                    | S   |
| tient Info - Waiting LINK WIT<br>Name: Model Test<br>Caregivers with Access to<br>Patient Info via Hobile Ap<br>EVY Required<br>Disable Automatic Visit Creation<br>Based on EVY Centirmation<br>Enable FOB Confirmation<br>FOB Seal ID<br>Enable Beacon Confirmation<br>Service Type                                                                                                    | Hutual with:         Primary           H - [ KADAMINTERNAL SANTOSH(Waiting).]         Admission ID- FVD:           # Select         •           *         Select         •           *         Change will take effect on the following day         •           *         *         •         •           *         *         •         •           *         *         •         •           *         *         •         •           *         *         •         •           *         *         •         •           *         *         •         •           *         *         •         •           *         *         •         •           *         *         •         •           *         *         •         •           *         *         •         •           *         *         •         •           *         *         •         •           *         *         •         •           *         *         •         •           *         *         •         <                                                                                                    | S   |
| tient Info - Waiting LINK WIT<br>Name: Mohod Test<br>Ineral<br>Caregivers with Access b<br>Patient Info via Hobile Ap<br>Evy Required<br>Disable Automatic Visit Creatio<br>Based on Evy Confirmation<br>Enable FOB Confirmation<br>Enable FOB Confirmation<br>Service Type                                                                                                    | Hutual with:     Primary       H - [ KADAMINTERNAL SANTOSH(Waiting),]     Admission ID: FVD:       Admission ID: FVD:     Admission ID: FVD:       I:     Select • () () ()       I:     Select • () ()       I:     Select • () ()       I:     Select • ()       I:     Select • ()                                                                                                    | S   |

Payer FOB details are disabled for Primary Mutual Patient (top) as well as for the Secondary Mutual Patient (bottom).

| tient Info - Waiting MUTUAL 1                                                                                                    | WITH - [ MUTUAL TEST(Waiting) ]                                                                                                    |
|----------------------------------------------------------------------------------------------------|----------------------------------------------------------------------------------------------------|
| Name: KadamInternal<br>Santosh                                                                                                    | Admission ID: EXQ-<br>900020598537780                                                                                                    |
| sneral                                                                                                    |                                                                                                    |
|                                                                                                    |                                                                                                    |
| Nurse                                                                                                    | Select *                                                                                                    |
| Caregivers with Access t                                                                                                    | Select I O O                                                                                                    |
| Patient Into via Poone App                                                                                                    |                                                                                                    |
| Disable Automatic Visit Creatio                                                                                                    | Change will take effect on the following day                                                                                                    |
| Based on EVV Confirmation                                                                                                    |                                                                                                    |
| Enable FOB Confirmation                                                                                                    | <ul> <li>326296 (FOB Device ID)</li> </ul>                                                                                                    |
| FOB Seal ID                                                                                                    | \$ \$\$\$\$\$                                                                                                    |
| Enable Beacon Confirmation                                                                                                    | N ()                                                                                                    |
| Service Type                                                                                                    | E Multiple Services ()                                                                                                    |
|                                                                                                    | Cluster                                                                                                    |
|                                                                                                    | Link with: 2 Primary                                                                                                    |
|                                                                                                    |                                                                                                    |
|                                                                                                    | R Hutual with: 90002059853803 ? R Primary                                                                                                    |
| Patient Info - Waiting MUTUAL                                                                                                    | Mutual with: <u>9002059853803</u> 2<br>Mutual Test     With - [ KADAMINTERNAL SANTOSH(Waiting).]                                                                                                    |
| Patient Info - Waiting HUTUAL<br>Name: Hutual Test                                                                                                    | Mutual with: <u>90002059853803</u> 2<br>Mutual Test     WITH - [KADAMINTERNAL SANTOSH(Waiting).]<br>Admission ID: EXC-                                                                                                    |
| Patient Info - Waiting HUTUAL<br>Name: Hutual Test<br>General                                                                                                    | Within With: 5002059853002 Primary<br>Mutual Test<br>WITH - [KADAMINTERNAL SANTOSH(Waiting)]<br>Admission ID: [XQ-<br>CONDECESTION                                                                                                    |
| Patient Info - Waiting HUTUAL<br>Name: Hutual Test<br>General                                                                                                    | Whutual with: 90002059853800 2 Primary<br>Mutual Test<br>WITH - [ KADAMINTERNAL SANTOSH(Waiting).]<br>Admission ID: EXC-<br>SONDORGECIAION                                                                                                    |
| Potient Info - Waiting HUTUAL<br>Name: Hutual Test<br>General<br>Nar                                                                                                    | Mutual with: 90002059853800 2     Mutual Test      WITH - [KADAMINTERNAL SANTOSH(Waiting).]     Admission ID: EXQ-     Gonococcasconn      Select      T                                                                                                    |
| Patient Info - Waiting HUTUAL<br>Name: Hutuai Test<br>General<br>Caregivers with Access<br>Patient Info via Mobile A                                                                                                    | Mutual with: 90002059853800 2     Mutual Test      WITH - [KADAMINTERNAL SANTOSH(Mailme).]     Admission ID: EXQ-     Generation of the second second s |
| Patient Info - Waiting HUTUAL<br>Name: Hutual Test<br>General<br>Caregivers with Access<br>Patient Info via HobieA<br>EVV Require                                                                                                    | Hutual with: 9002059853800 2     Mutual Test      WITH - [KADAMINTERNAL SANIOSH(Waitine).]     Admission ID: EVQ-     Generative      Generative      Gen |
| Patient Info - Waiting HUTUAL<br>Name: Hutual Test<br>General<br>Caregivers with Access<br>Patient Info via Hobile A<br>EVV Requin<br>Disable Automatic Visit Creat<br>Based on EVV Confirmatis                                                                                                    | Hutual with: 90002059853800 2     Mutual Test      WITH - [KADAMINTERNAL SANTOSH(Watting)]     Admission ID: EXQ-     Admission ID: EXQ-     Select      Iso     Select      Compare will take effect on the following day      Sel     Q                                                                                                    |
| Patient Info - Waiting HUTUAL<br>Name: Mutual Test<br>General<br>Caregivers with Access<br>Patient Info via Mobile A<br>EVV Requin<br>Disable Automatic Visit Creat<br>Based on EVV Centirmatis<br>Enable FOB Centirmatis                                                                                       | Hutual with: 90002059853800 2     Mutual Test      WITH - [KADAMINTERNAL SANTOSH(Waitee).]     Admission ID: EXC-     Admission ID: EXC-     Admission ID: EXC-     Admission ID: EXC-     Select      Pop Select      Competence     Competence  |
| Patient Info - Waiting HUTUAL<br>Name: Hutual Test<br>General<br>Caregivers with Access<br>Patient Info via Hobile A<br>EVV Requin<br>Disable Automatic Visi Creat<br>Based on EVV Confirmatis<br>Enable FOB Confirmatis<br>FOB Seal                                                                            | Mutual with: 50002059853300 2     Mutual Test      WITH - [KADAMINTERNAL SANTOSH(Watting).]     Admission ID: EXC-<br>Generation ID: EXC-<br>Generation ID: EXC-<br>Generition ID: EXC-<br>Generation ID: EXC-<br>Generitio ID: EXC-                                                                                                    |
| Patient Info - Waiting HUTUAL<br>Name: Hutual Test<br>General<br>Caregivers with Access<br>Patient Info via Hobile AJ<br>EVV Requin<br>Disable Automatic Visit Creat<br>Based on EVV Centirmatis<br>Enable FOB Confirmatis<br>FOB Seal 1<br>Enable Beacon Confirmatis                                           | Mutual with: 9002059853300 2     Mutual Test     Mutual Test     Mutual T |
| Patient Info - Waiting HUTUA<br>Name: Hutual Test<br>General<br>Caregivers with Access<br>Patient Info via Hobile A<br>EVV Requin<br>Disable Automatic Visit Creat<br>Based on EVV Centirmati<br>Enable FOB Confirmati<br>FOB Seal 1<br>Enable Beacon Centirmati<br>Service Ty                                  | Mutual with: 9002059853300 2     Mutual Test      WITH - [KADAMINTERNAL SANTOSH(Waiting).]     Admission ID: EXC-<br>GONDORGECUMM      Select     V     GO     Select     V     GO     GO     G   |
| Patient Info - Waiting HUTUAR<br>Name: Hutual Test<br>General<br>Caregivers with Access<br>Patient Info via Hobide A<br>EVV Requin<br>Disable Automatic Yviii Creat<br>Based on EVV Confirmati<br>Enable FOB Confirmati<br>FOB Seal<br>Enable Beacen Confirmati<br>Service Ty                                   | Mutual with: 900020598533001 2     Mutual Test      WITH - [ KADAMINTERNAL SANTOSH(Wattion).]     Admission ID: EXQ-<br>GONDORGECENTN      Select      Select      Gondon ID: EXQ-<br>GONDORGECENTN      Select      Gondon ID: EXQ-<br>GONDORGECENTN      Select      Select      Gondon ID: EXQ-<br>GONDORGECENTN      Select      Select      Sele                                                         |
| Potient Info - Waiting MUTUAA<br>Name: Hutual Test<br>General<br>Caregivers with Access<br>Patient Info via Hobile A<br>EVV Requin<br>Disable Automatic Viait Creat<br>Based on EVV Confirmatis<br>Based on EVV Confirmatis<br>Enable FOB Confirmatis<br>FOB Seal I<br>Enable Beacon Confirmatis<br>Service Typ | Mutual with: 90002059853300 2     Mutual Test      WITH - [ KADAMINTERNAL SANTOSH(Waiting).]     Admission ID: EXQ-     Select     Select     Select     Select     O     Select     O     Select     Select  |
| Petient Info - Waiting MUTUAL<br>Name: Hutual Test<br>General<br>Caregivers with Access<br>Patient Info via Mobile A<br>EVY Requin<br>Disable Automatic Visit Creat<br>Based on EVY Confirmatis<br>Enable FOB Confirmatis<br>FOB Seal 1<br>Enable Beacon Confirmatis<br>Service Typ                             | Mutual with: 5000059853300 2     Mutual With: 60000059853300 2     Mutual Test      WITH - [KADAMINTERNAL SANTOSH(Watting)]     Admission ID: EXC-<br>General Sector      Constant      Sector      One      One       |

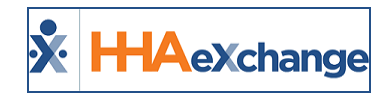

If a Patient is no longer *Linked* or *Mutual* with the Patient whose **Medicaid Number** is associated with the Payer-issued FOB, then the FOB information for the Linked/Mutual Patient is removed and the fields become available to edit.

### **Patient has both Agency and Payer-issued FOBs**

In cases where a Patient has an Agency-issued FOB and then a Payer-issued FOB becomes available for their **Medicaid Number**, then the option to **Update to Payer FOB** becomes available on the Patient Profile.

The system issues the alert indicating that Patient's information can be updated to match the Payer FOB. Click **OK**.

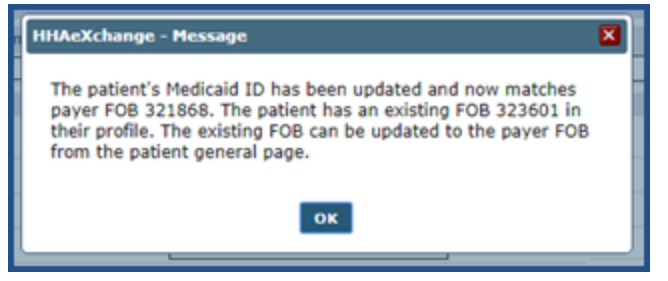

Once updated and saved, the **Update to Payer FOB** becomes available in the Patient's Profile as illustrated in the image below. To apply the update, click the **Update to Payer FOB** button.

| General                                                        |                                                |
|----------------------------------------------------------------|------------------------------------------------|
| Nurse:                                                         | Select                                         |
| Caregivers with Access to<br>Patient Info via Mobile App:      | Select 🔻 🛈 🛈                                   |
| EVV Required:                                                  | Change will take effect on the following day   |
| Disable Automatic Visit Creation<br>Based on EVV Confirmation: |                                                |
| Enable FOB Confirmation:                                       | 323601 (FOB Device ID)     Update to payer FOB |
| FOB Seal ID:                                                   | 13213                                          |
| Enable Beacon Confirmation:                                    | 8                                              |

The system prompts for a confirmation. Click **Yes** to confirm the update. Upon confirmation, the Payerissued FOB must be used for FOB EVV.

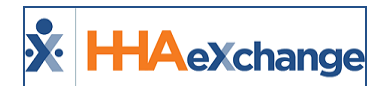

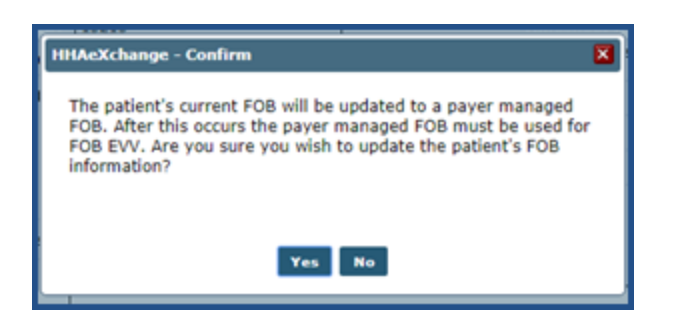

## Validations/Alert messages for Payer FOB Management

The following are examples of validations (system-issued alerts) appearing when FOB information and/or associated fields are added, edited, or removed.

#### **Update from No FOB to Payer FOB**

In this example, the Patient's **Medicaid Number** is updated (with an assigned Payer FOB). Initially, the Patient does not have an existing FOB.

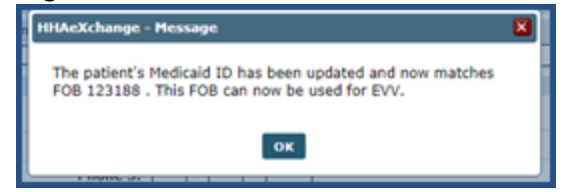

#### **Update from Existing FOB to another FOB**

In this example, the Patient has an existing FOB and their **Medicaid Number** is updated (with an assigned Payer FOB) in their Patient Profile.

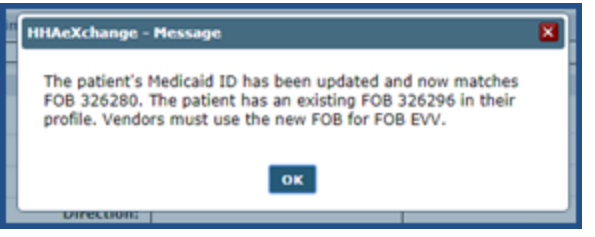

#### **Update from Existing FOB to Payer FOB**

In this example, the Patient has an existing FOB and their **Medicaid Number** is updated (with an assigned Payer FOB) in their Patient Profile.

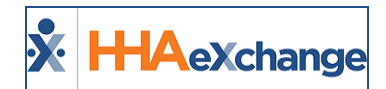

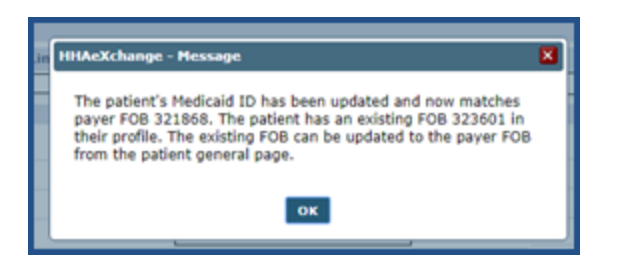

#### **Updating Patient Profile - Removing FOB**

In this example, the Patient's **Medicaid Number** is updated and no longer matches the assigned FOB.

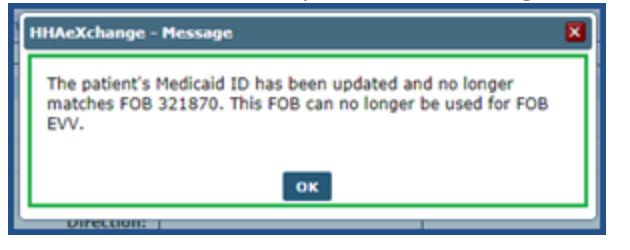

#### **Payer FOB Management Notifications**

Any changes (additions, updates or removals) in the system regarding an FOB and/or Patient Medicaid Number updates are now listed as notifications in the *Link Communications* tab under the Notes section.

| Home   |               | -                         |                  |            | Enterprise 1                                                                                                    | 6.0.1.0 TELXDEVD01 / +  | O chrome 71 (Doc Chrome | 71) 1/09 07    |
|--------|---------------|---------------------------|------------------|------------|----------------------------------------------------------------------------------------------------|-------------------------|-------------------------|----------------|
| Link   | Communication | Notifications (           | (276) O          |            | _                                                                                                    |                         |                         |                |
| Office | (s): All      | •                         | Coordinator: All |            | Search (This filter is applicable only for Ever                                                                                                    | its and Notes section.) |                         |                |
| r.e    | 111           | e e e e                   | 22222            | LLLLL      | ********                                                                                                    | 2222                    | eeee                    | t e e          |
| Notes  |               |                           |                  |            |                                                                                                    |                         |                         |                |
|        |               |                           |                  |            |                                                                                                    |                         | Page 1 of 143           | Next, Last     |
| Close  | Eram          | Created Date *            | Patient Name     | Office     | Note                                                                                                    | Paver Name              | Coordinators            |                |
|        | HHAeXchange   | 05/09/2019<br>02:55:38 AM | John ENT Akash   | Excellence | The Payer Managed FOB associated with this<br>patient is no longer active. A new FOB must<br>be added to perform FOB EVV for this patient.                    | Demo ML                 |                         | Close<br>Basic |
| •      | HHAeXchange   | 01/08/2019<br>11:56:10 AM | Smith D John     | Excellence | A Payer Managed FOB is now available for this<br>patient. To use this new FOB for EVV, go to<br>the patient general tab and click "update to<br>payer FOB".   | n/A                     |                         | Close<br>Bashy |
| 8      | HHAeXchange   | 01/08/2019<br>11:56:10 AM | Shah Xhushali    | Excellence | A Payer Managed FOB has been applied to this<br>patient's profile and can now be used for FOB<br>EVV. The FOB ID can be viewed in the patient<br>general tab. | N/A                     |                         | Close<br>Basty |
| 10     | 111           | A strate of               | 11111            | 11111      | 1 - 2 - 2 - 2 - 2 - 2 - 2 - 2 - 2 - 2 -                                                                                                    | A de de ser             |                         |                |

Link Communications Tab: FOB Management Notes

Note: Notifications do not display for Discharged Patients.

FOB Notes also appear in the Patient's General page under the Notes section as illustrated in the image below. Click on the Notes link to open search filters to locate a specific Note (second image below).

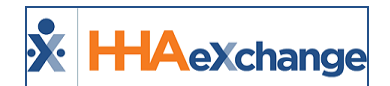

|                     |             | Edit Update Sta                                                                                                    | tus                      |           |     |
|---------------------|-------------|----------------------------------------------------------------------------------------------------|--------------------------|-----------|-----|
| Notes               |             |                                                                                                    |                          |           | New |
| n m                 | From        | Note                                                                                                    | Reason                   | Caregiver |     |
| 1/0-2019 5:25:47 AM | HHAeXchange | The Payer Managed FOB associated with this pat<br>no longer active. A new FOB must be added to p<br>FOB EVV for this patient.                        | erform Payer FOB Removed |           |     |
| 1/8/2019 3:19:35 AM | HHAeXchange | A Payer Managed FOB has been applied to this<br>patient's profile and can now be used for FOB EV<br>FOB ID can be viewed in the patient general tab. | V. The Payer FOB Added   |           |     |
| 1/8/2019 3:17:37 AM | HHAeXchange | The Payer Managed FOB associated with this pat<br>no longer active. A new FOB must be added to p<br>FOB EVV for this patient.                        | erform Payer FOB Removed |           |     |
| 1/8/2019 3:16:49 AM | HHAeXchange | A Payer Managed FOB has been applied to this<br>patient's profile and can now be used for FOB EV<br>FOB ID can be viewed in the patient general tab. | V. The Payer FOB Added   |           |     |
| 1/8/2019 3:15:30 AM | HHAeXchange | A Payer Manaped FOB has been applied to this<br>patient's profile and can now be used for FOB EV<br>FOB ID can be viewed in the patient general tab. | V. The Payer FOB Added   |           |     |

**Patient Profile Page: Notes Section** 

Select an FOB-related value from the **Reason** field to view specifics (such *Payer FOB Added, Payer FOB Available*, and *Payer FOB Removed*).

|              | Nurse:                   |                                    |                                                                                                    |                             | Coordinator: PANT WALKER |   |
|--------------|--------------------------|------------------------------------|----------------------------------------------------------------------------------------------------|-----------------------------|--------------------------|---|
| Caregiver    | s with Access to         | Release                            |                                                                                                    |                             | Coordinator 2:           |   |
| Patient Info | via Mobile App:          | Select                             | • 0 0                                                                                                    |                             | Coordinator 2:           |   |
| _            | EVV Required:            | Change will t                      | take effect on the following day                                                                                                    |                             | Coordinator 5:           | - |
| isa 💃 HHA Ex | change - Patient Not     | e Search                           |                                                                                                    | the state of                |                          | × |
| E Search !   | Notes                    |                                    |                                                                                                    |                             |                          |   |
|              | Note Toron Lall          |                                    | The second second                                                                                                    |                             | To Parter                |   |
|              | Note Type: All           |                                    | From Date:                                                                                                    |                             | To Date:                 |   |
|              | Reason : Payer           | r FOB Added                        | Created By: All                                                                                                    | •                           | Status: All              |   |
| -            |                          |                                    | Search                                                                                                    |                             |                          |   |
| Notes        |                          | From                               | Note                                                                                                    | Reason                      | Careolver                |   |
| Date         | 3:19:35 AM               | Erom<br>HHAeXchange                | Note<br>A Payer Managed FOB has been<br>applied to this patient's profile and co<br>now be used for FOB EVV. The FOB II<br>can be viewed in the patient general<br>tab.                                                                                                    | Reason<br>D Payer FOB Added | Careolver                |   |
| 1/8/2019     | 3:19:35 AM<br>3:16:49 AM | Erom<br>HHAeXchange<br>HHAeXchange | Note<br>A Payer Managed FOB has been<br>applied to this patient's profile and ca<br>now be used for FOB EVV. The FOB bill<br>can be viewed in the patient general<br>tab.<br>A Payer Managed FOB has been<br>applied to this patient's profile and ca<br>now be used for FOB EVV. The FOB bill<br>can be viewed in the patient general<br>tab. | Reason<br>Payer FOB Added   | Careolver                |   |

Patient Note Search: Reason Field

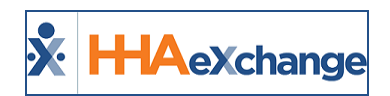

# Linked Contract Patient Office Reassignment

DISCLAIMER

This feature is activated by System Administration. Please contact <u>HHAX Support Team</u> for details, setup, and guidance.

Providers can reassign a Linked Contract Patient Office provided that the **Move Linked Patient Office** permission has been granted by System Administration. The same permission must also then be enabled at the Agency level via the **Edit Roles** functionality (*Admin > User Management > Edit Roles*).

Select Admin from the Section dropdown as well as the applicable Role(s) to assign the permission to.

The **Move Linked Patient Office** permission is located under the Patient General category (as seen in the image below).

| copy one create manaple mana                                                                                                    |   |
|----------------------------------------------------------------------------------------------------|---|
| PatientEvents                                                                                                    |   |
| PatientGeneral                                                                                                    |   |
| AlternatePatientEdit                                                                                                    |   |
| PatientNoteAdd                                                                                                    |   |
| PatientNoteEdit                                                                                                    |   |
| ConvertToInternalPatient                                                                                                    |   |
| Md Order Required                                                                                                    |   |
| Move Linked Patient Office                                                                                                    | 2 |
| and the second second sec |   |

**Move Linked Patient Office Permission** 

Aside from having the needed permission, the following factors must also be met to be able to change the Patient's Office.

- The Patient cannot have scheduled visits or associated EVV held on the Call Dashboard.
- The User must also have access to the other Offices linked to the associated Payer. Said Offices
  must also be configured to staff the case with respective Service Category, Service Types, and
  Service Codes as defined in the Authorization. This only applies if there is an Authorization on
  file.

If any of the required factors are not met, then the **Office** field is unavailable to edit.

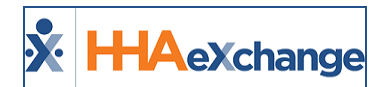

| Name: Hirani Jayesh                                                            | Payer Name: Demo ML         |  |  |
|--------------------------------------------------------------------------------|-----------------------------|--|--|
| Admission ID: 500-Jayesh                                                       | Patient ID:                 |  |  |
| Home Phone:                                                                    | Office: PCA Exchange Office |  |  |
| eneral                                                                         |                             |  |  |
|                                                                                |                             |  |  |
|                                                                                |                             |  |  |
| Office:                                                                        | PCA Exchange Office         |  |  |
| Office:<br>Nurse:                                                              | PCA Exchange Office         |  |  |
| Office:<br>Nurse:<br>Caregivers with Access to Patient<br>Info via Mobile App: | PCA Exchange Office         |  |  |

Office Field Disabled

## **Changing the Office**

To change a Patient's Office, click the *Edit* button on the Patient Profile, General section. In the Office dropdown, select the applicable associated Office. Click *Save*.

| Patient Info - Active                                          |                                                                   |  |  |
|----------------------------------------------------------------|-------------------------------------------------------------------|--|--|
| Name: Hirani Jayesh<br>Admission ID: 500-Jayesh<br>Home Phone: | Payer Name: Demo ML<br>Patient ID:<br>Office: PCA Exchange Office |  |  |
| Other Placements                                               |                                                                   |  |  |
| Canaral                                                        | There are no other patient records cor                            |  |  |
| General                                                        |                                                                   |  |  |
| Office                                                         | PCA Exchange Office                                               |  |  |
| Nurse                                                          | Excellence QA Team 46<br>HHAeXchange Office                       |  |  |
| Caregivers with Access to Patier<br>Info via Mobile App        | private pay test office                                           |  |  |
| EVV Required                                                   | 4. 🗵                                                              |  |  |

**Office Field Available** 

## **Removal of Office-Specific Fields**

Changing the Patient **Office** results in Office-specific fields to be removed. Even if values are shared across associated Offices, these are not carried over when the move is performed. Because the **Phys**-**ician** field is Office-specific, then other fields such as **MD Order**, **Med Profile**, and **Interim Order** as also affected even if they do not contain Office-specific values; therefore, <u>the entire record is removed upon moving</u>.

The system prompts confirmation, listing all fields to be <u>removed</u> once saved (as seen in the following image).

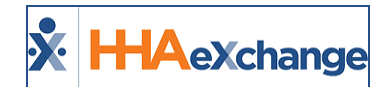

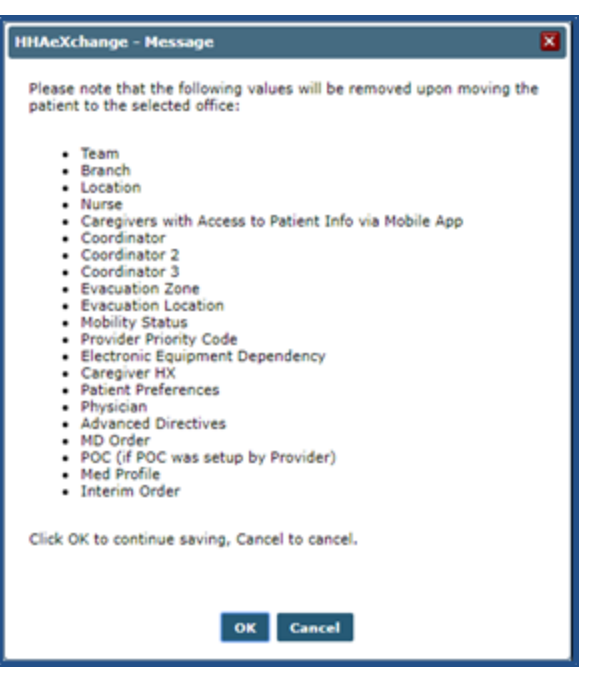

**Office Change Confirmation Alert** 

### **Placement History**

A Patient Office change is captured in the *Status History* section of the *Patient General* page (as seen in the image below). These messages are titled **Patient Office Updated** providing the Provider Name as well as the Office Name (in parenthesis).

| Status History |                      |                                            |                                             |           |
|----------------|----------------------|--------------------------------------------|---------------------------------------------|-----------|
| Placement ID   | At                   | Message                                    | Vendor Name                                 | User Name |
| 1495374        | 2/8/2019 6:13:39 AM  | Request Broadcasted                        | Broadcast                                   | demo      |
| 1495144        | 2/8/2019 12:43:53 AM | Patient Office Updated                     | Excellence ·                                | mlnikunj  |
| 1495144        | 2/7/2019 2:23:42 AM  | Patient Office Updated                     | Excellence QA - ML (PCA Exchange<br>Office) | mlnikunj  |
| 1495144        | 2/5/2019 6:48:13 AM  | Request Sent to Provider With Confirmation | Excellence QA - ML (Excellence QA<br>Team)  | demo      |

**Status History: Patient Office Change** 

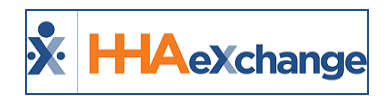

# **Serviced Zip Codes**

A <u>Serviced Zip Codes</u> link in the *Office Setup* (*Admin > Office Setup*) page enables Providers to identify the serviced Zip Codes at an office level. Click on the <u>Enter Serviced Zip Codes</u> link to open the *Serviced Zip Codes* window. From this window, a Provider can add, edit, or delete zip codes.

| General                | A                                                                                                    |                                         |         |                          |                    |                  |            |
|------------------------|----------------------------------------------------------------------------------------------------|-----------------------------------------|---------|--------------------------|--------------------|------------------|------------|
|                        | *Agency                                                                                                    | Agency Init                             | ials: t | EXQA                     |                    |                  |            |
|                        | * Agency                                                                                                    | Serviced Zip Co                         | des: §  | Enter Serviced Zip Codes |                    |                  |            |
|                        | IVR Pb                                                                                                    | * Langua                                | ges: (  | HHA Exchange - Serviced  | d Zip Codes - Goog | le Chrome —      |            |
|                        | Default Coord                                                                                                    | Total Uploaded File Us                  | age: 4  | i uat.hhaexchange.co     | m/ENT2102010       | 000/Vendor/Servi | icedZipCo. |
| Pass                   | word Expires W                                                                                                    | Tax ID                                  | No.a    |                          |                    |                  |            |
|                        | NP                                                                                                    | Provider Zip C                          | ode: [  | Vendor - Serviced Zip    | Codes              |                  |            |
| Account                | Receivable Cos                                                                                                    |                                         | ľ       | Name: Excellence QA - M  |                    | Initials: EXQA   | 1 m        |
|                        | ncryption Pass.                                                                                                    | rough which books are clos              | ed): 1  | No. Co. Luc              |                    |                  | -          |
|                        |                                                                                                    |                                         |         | Zip Codes                | 6.63               | Delete           |            |
| Invoice N              | umbers By Coi.                                                                                                    | HRA Agency                              | ID:     | 07102                    | Edit               | Delete           |            |
|                        | Speak Out L                                                                                                    | entifier to Billing Batch Num           | ber:    | 07104                    | Edit               | Delete           |            |
| Descent with Consent 7 | and the second second                                                                                                    |                                         |         | 07101                    | Edit               | Delete           |            |
| Prompt with Current I  | Attendance 1                                                                                                    | Homepage Default V                      | iew:    | 07105                    | Edit               | Delete           |            |
|                        |                                                                                                    |                                         |         | 07106                    | Edit               | Delete           |            |
| Accept Time and A      | ttendance Call                                                                                                    | Jting of Caregiver Mobile Acc           | 1551    | 07107                    | Edit               | Delete           |            |
|                        |                                                                                                    |                                         |         | 07108                    | Edit               | Delete           |            |
| Ven                    | for Export Hundli                                                                                                    | Confirm Timesheets Page W               |         | 07109                    | Edit               | Delete           |            |
| ven                    | or export hyp                                                                                                    | , online timesheets Page W              | Period  | 07110                    | Edit               | Delete           |            |
|                        | -                                                                                                    |                                         |         | 15001                    | Edit               | Delete           |            |
| MD Order IC            | D Code Requir                                                                                                    | Aeek Rollover on Deleted Vi             | sits:   | 15002                    | Edit               | Delete           |            |
|                        |                                                                                                    |                                         |         | 15003                    | Edit               | Delete           |            |
| Validate               | ICD Code Sele                                                                                                    | .d Non-Compliance Restricti             | onsi    | 15004                    | Edit               | Delete           |            |
|                        | 100 0.4.0.1                                                                                                    | here of the second second second second |         | 15005                    | Edit               | Delete           |            |
| Validate Truncated     | ICD Code Sel                                                                                                    | Ser Changing Caregiver on V             | ISIC    | 15006                    | Edit               | Delete           |            |
| Orde                   | rs Faxed this t                                                                                                    |                                         |         | 15007                    | Edit               | Delete           |            |
| 010                    | and a state of the state of the |                                         |         | 15008                    | Edit               | Delete           |            |
| VE                     | C Dashboard Ds                                                                                                    | Weekly Totals in Appointme              | etc.    | 15009                    | E.C.               | Delete           |            |

Agency Info: Serviced Zip Codes (Link and Window)

Once configured by the Provider, Payers can generate a Provider Office search and send placements based on identified Patient Zip Codes.

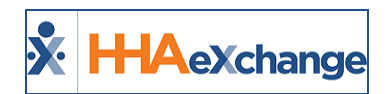

# **Custom Fields in the Visit Info Tab**

DISCLAIMER

Custom Fields are Payer and/or State required; configured by System Administration. These fields are only visible if the Payer and/or State requires capturing information. Please contact <u>HHAX Support Team</u> if any questions.

**Custom Fields** may be added to the *Visit Info tab* for Skilled and Non-Skilled visits to capture Payer and/or State required information (based on the Patient's Primary Address). If applicable to the Patient, custom fields would appear in **Green** text to differentiate from a standard field (as seen in the following image).

Some custom fields may become required (denoted by a red asterisk) depending on the Payer or State mandate. When applied, these fields are visible in both the Provider and Payer environments; read-only in Payer environment.

| Bill Type: Hourly                                                             |                               |
|-------------------------------------------------------------------------------|-------------------------------|
| /isit Information                                                             | Custom Field History   Histor |
| Scheduled Time: 0100-0200                                                     |                               |
| Visit Start Time: 02/12/2019                                                  | Visit End Time: 02/12/2019    |
| Missed Visit:  Custom Field 1: Yes Custom Field 2: Yes Enter Date: 02/11/2019 |                               |
| Last 3 notes:                                                                 |                               |
| Reason Action Taken                                                           | Note User Date/Time           |
| Caregiver fall sick busy                                                      | lifesaver4 2019-02-18         |

Sample Custom Fields on Visit Info Tab

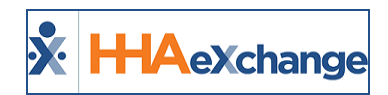

# **POC Compliance Provider Override**

DISCLAIMER

The POC Compliance Override feature is applicable only to Providers who are using the <u>new</u> Prebilling features. In addition, Providers can request POC Compliance Setup from Support. Please contact <u>HHAX</u> Support Team for details, setup, and guidance.

Providers can request to override the POC Required Compliance setup at the Office Level (to further restrict compliance). The following table provides POC Compliance Override guidelines.

| If selected              | Then the Provider can                                                                                                |
|--------------------------|----------------------------------------------------------------------------------------------------|
| No Compliance            | Request to set the compliance to <i>Contract Compliance, Personal</i><br>Care Compliance, or Patient POC Compliance. |
| Personal Care Compliance | Request to set the compliance to <i>Contract Compliance</i> or <i>Patient POC Compliance</i> .                       |
| Patient POC Compliance   | No change can be requested; however, a Provider can add addi-<br>tional Duties to the Patient's POC.                 |
| Contract Compliance      | No change can be requested (strictest level of compliance).                                                          |

For a high-level view of Compliance Requirements, navigate to *Admin > Contract Setup > Contract Search*. On the search results, refer to the **Required Compliance** column for defined compliance settings (as seen in the image below). To view the Required Compliance settings, click on the applicable <u>Contract</u> Name (link).

| tract Search                                                                                            |                                                                                                    |                                                               |                                                |                                |                                                                              |                                        |                                       |                                      | terprise 17.0.1.0            |                                                             |                     |
|----------------------------------------------------------------------------------------------------|----------------------------------------------------------------------------------------------------|---------------------------------------------------------------|------------------------------------------------|--------------------------------|------------------------------------------------------------------------------|----------------------------------------|---------------------------------------|--------------------------------------|------------------------------|-------------------------------------------------------------|---------------------|
| iearch                                                                                                  |                                                                                                    |                                                               |                                                |                                |                                                                              |                                        |                                       |                                      |                              |                                                             |                     |
| Contract Name                                                                                           | e: [                                                                                                    | Contract Type:                                                | All                                            | ¥                              | Office(s):                                                                   | All                                    | ¥                                     |                                      | Status: [                    | All 🔽                                                       |                     |
| Effective Date From                                                                                     | •                                                                                                    | Effective Date Ter                                            |                                                | 0                              | Expiration Date From                                                         |                                        |                                       | Dg                                   | iration Date To: [           |                                                             | 4                   |
|                                                                                                    |                                                                                                    |                                                               |                                                |                                | earch                                                                        |                                        |                                       |                                      |                              |                                                             |                     |
|                                                                                                    |                                                                                                    |                                                               |                                                | _                              |                                                                              |                                        |                                       |                                      |                              |                                                             |                     |
|                                                                                                    |                                                                                                    |                                                               |                                                |                                |                                                                              |                                        |                                       |                                      |                              |                                                             |                     |
| Search Results (61                                                                                      | 121                                                                                                    |                                                               |                                                |                                |                                                                              |                                        |                                       |                                      |                              |                                                             |                     |
| Search Results (61                                                                                      | 12)                                                                                                    |                                                               |                                                |                                |                                                                              |                                        |                                       |                                      |                              | 12345678                                                    | .10                 |
| Search Results (61<br>Contract.Name                                                                     | office                                                                                                    |                                                               | Invoice Type                                   | Auth                           | Required Compliance                                                          | Status                                 | Effective                             | Cupiers                              | Contract Type                | 12345678                                                    | 1.0                 |
| Search Results (61<br>Contract.Name<br>10072017 Dr. Contract                                            | Office<br>Westchester (Excelence QA Te                                                                                                    | 14 <sup>(1)</sup> )                                           | Invoice Type<br>revoiceformat                  | Auth<br>Required<br>Yes        | Required Compliance<br>Contract Compliance                                   | Status<br>Inactive                     | Effective                             | Expires                              | Contract Type<br>newcontract | 12345678                                                    |                     |
| Search Results (61<br>Contract Name<br>10072017 Ex Contract<br>Imedicare Solution                       | 2)<br>Office<br>Westchester (Excellence QA Te<br>Westchester (HMAXChang Of<br>PCA Exchange Office)                                                  | um)<br>Noe, Excellence QA Team,                               | Invoice Type<br>invoiceformat<br>invoiceformat | Auth<br>Required<br>Yes<br>Yes | Required Compliance<br>Contract Compliance<br>No compliance                  | Status<br>Inactive<br>Active           | Effective<br>02/01/2008               | Exaires<br>02/07/2038                | Contract Type<br>newcontract | 12345628<br>Service Codes<br>Service Codes                  | 0<br>0<br>0         |
| Search Results (61<br>Contract.Name<br>20072017 Ex Contract<br>Imedicare Solution<br>Imedicare Solution | Office<br>Westchester (Excellence QA Te<br>Westchester (HHACChange Of<br>FCA Exchange Office)<br>Westchester (HHACChange Of<br>ECA Exchange Office) | am)<br>fice, Excellence QA Team,<br>fice, Excellence QA Team, | Invoice Type<br>invoiceformat<br>invoiceformat | Auth<br>Required<br>Yes<br>Yes | Required Compliance<br>Contract Compliance<br>No compliance<br>No compliance | Status<br>Inactive<br>Active<br>Active | Effective<br>02/01/2008<br>02/01/2008 | Exaiters<br>02/07/2038<br>02/07/2038 | Contract Type<br>newcontract | 12345628<br>Service Codes<br>Service Codes<br>Service Codes | 0 10<br>0<br>0<br>0 |

Contract Search Results – Required Compliance Column

Select the *Scheduling/Confirmation* tab. The compliance options are listed under the **POC Duty Compliance** field as well as the **Count Refused Duties Toward Compliance Totals** (as illustrated in the image below). These fields are un-editable; settings are based on the Provider's Office level data configured by HHAX.

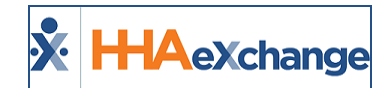

| \$ | HHAe        | Xchange            | Home Patient                   | Caregiver Visit Act                                  | on Dilling Repor |            |                                                 | . e .                              | e _e                                     | Sua<br>Welcome - Ivegae | port.Center   Sign.Out ,<br>ox (Excellence QA - ML) |
|----|-------------|--------------------|--------------------------------|------------------------------------------------------|------------------|------------|-------------------------------------------------|------------------------------------|------------------------------------------|-------------------------|-----------------------------------------------------|
| Г  | Contract Se | tup (10072017      | Ex Contract)                   |                                                      |                  |            |                                                 | Enterprise                         | 17.0.1.0 TELEGADAT                       |                         | <pre>&gt;&lt; 30 10) 4/04 11:20 057</pre>           |
|    | General     | Billing Rates      | Billing/Collections            | Scheduling/Confirm                                   | thighday         | Quickbooks | Notes/Uploads                                   |                                    |                                          |                         |                                                     |
|    | Schedulin   | g Configuration    |                                |                                                      |                  |            |                                                 |                                    |                                          |                         | History                                             |
| L  |             | Authoriza          | tion Required: 🗹 🕕             |                                                      |                  |            | Service Code Required in                        | Authorization:                     | 0                                        |                         |                                                     |
| L  | Apply A     | wthorizations too  | mard TT/OT on                  |                                                      |                  |            | Autho                                           | rization Week:                     | Agency Profile Week                      | -Ending Date 🔽 🔇        |                                                     |
| L  | Allow Mas   | terweek Rollove    | r without Valid 🗆 🕦            |                                                      |                  |            | Daily Authorizations Do                         | Not Exceed 24<br>Hrs.:             | No ® Warning                             | Validate 🕕              |                                                     |
| L  | Automa      | tic Visit Creation | Based on EVV   Gonfirmations:  |                                                      |                  |            | Auto-Confirm                                    | Visit End Time<br>Skilled Visits): | 0                                        |                         |                                                     |
| L  | D           | isable Visit Sched | fule Rounding: 💷 🕕             |                                                      |                  |            |                                                 |                                    |                                          |                         |                                                     |
| L  |             |                    |                                |                                                      |                  | Save       |                                                 |                                    |                                          |                         |                                                     |
| L  | Visit Conf  | irmation Option    | 15                             |                                                      | _                |            |                                                 |                                    |                                          |                         | History                                             |
| L  |             |                    | Contr                          | act Compliance 🕥                                     | 1                | 6          | <b>linical Documentation Re</b>                 | quired (Skilled<br>Visits)         |                                          |                         |                                                     |
|    |             | * POC Dv           | ty Compliance: No Co<br>Patier | nal Care Compliance<br>mpliance<br>it POC Compliance |                  |            | Sufficient D                                    | ocumentation                       | E-Doc in Status ()<br>Scanned Clinical D | )<br>ocument ()         |                                                     |
| l  | Count Refe  | ned Duties Towa    | rd Compliance 🔲 🛈              |                                                      |                  |            | Allow linking of EVV ve<br>recognized as belong | erifications not<br>ing to Patient | •                                        |                         |                                                     |

**Contract Setup: POC Duty Compliance Settings** 

When scheduling a Visit (*Patient > Calendar*), select the applicable POC under the **POC** field. Once the Visit is saved, the system calculates the POC Compliance based on the Provider settings (as described in the section above). If the Visit does not pass the applied POC Compliance Requirements, then it appears in the Prebilling Review with a *POC Compliance* problem.

| invex.namye - non somed schedure |                            |
|----------------------------------|----------------------------|
| Non Skilled Visit:               | User update                |
| Admission ID: HHA-14G2018EN1     | Patient Name: Thomas Jerry |
| Visit Date: 2/7/2019             | Patient Phone #1           |
| Assignment ID:                   | Coordinators:              |
| Schedule Visit Info Bill Info    |                            |
| Schedule                         |                            |
| * Schedule Time: 0100 - 0200     | Caregiver Code:            |
| POC: 2264946                     | Assignment ID: 001997      |
|                                  | * Pay Code:Select *        |
| * Service Code: Daily1 *         |                            |
| " H: 01 H: 00                    |                            |
| Bill Type: Daily                 | Include in Mileage: 🗐 🕔    |
| Save                             | Close                      |

Visit Scheduled; Selected POC

*Note:* This only applies if the Provider is using the updated Prebilling optimization.

To review a Patient's POC, navigate to **Patient > POC**. When POC information is updated, the system recalculates unbilled visits to verify that these visits remain POC compliant. POC is also recalculated after the POC Override request is processed by HHAX. If a visit does not pass POC Compliance Requirements, then it appears in the Prebilling Review.

| Patient POC                                                                                         |                                                             |                                     |                                                                   | Enterprise 15.0.1.0 070000                   | 7 : 60319 chrome 72 (Doc 0 | Jurgense 7 |
|----------------------------------------------------------------------------------------------------|-------------------------------------------------------------|-------------------------------------|-------------------------------------------------------------------|----------------------------------------------|----------------------------|------------|
| General<br>Profile<br>Authorizations/Orders<br>Referral Info<br>Eliobility.Check<br>Social Resusata | Patient Info - Active<br>Name<br>Admission ID<br>Home Phone | t Thomas Jerry<br>Is HMA-SAG2038ENS | Payer Name: Demo HL.<br>Patient ID:<br>Office: HNLeXchange Office | Frequency:<br>DOB: XX-<br>Address:<br>Ex XX0 | 101-3000X<br>(300X         | Paye       |
| Calendar<br>Visita<br>• EGG<br>Events                                                               | POC<br>POC Number +<br>2254945                              | POC Start Date<br>08/01/2017        | POC Stop Date<br>02/20/2019 Edg                                   | Created By<br>MultiQA                        | Created Date<br>02/04/2019 |            |
| Careover.HX                                                                                         |                                                             |                                     |                                                                   |                                              |                            | _          |

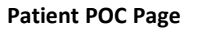

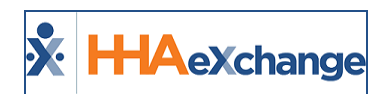

# **Caregiver Restrictions Using SSN**

#### DISCLAIMER

This functionality is applicable only to Providers who are using the new Prebilling features. Please contact HHAX Support Team for details, setup, and guidance.

Payers can place a Caregiver Restriction using the Social Security Number (SSN) to avoid duplication of Caregiver records caused by the current method (a combination of Caregiver *First/Last Name* and *DOB*). Both types of restrictions can be used, as well as a restriction date range.

When adding or editing a Visit, the system validates for Restricted Caregivers (whether by SSN or by Name/DOB within the Restriction Date range). This mechanism prevents any erroneous scheduling of a Restricted Caregiver(s).

When scheduling a Caregiver for a Patient Visit, the system alerts the user if the Caregiver is Restricted (as seen in the image).

In these cases, the schedule cannot be created until an unrestricted Caregiver is selected.

| ct | localhost says                                                                     | ł |
|----|------------------------------------------------------------------------------------|---|
|    | Caregiver: [HHA-2423/Aaron Johnson ] is restricted. No schedule can be<br>created. | Ī |
| H  | ок                                                                                 |   |

**Restricted Caregiver Validation** 

The **Restricted Caregiver** validation (logic) applies when adding or editing visits across the system where a Caregiver can be edited, including:

- Scheduling: Patient Calendar, Master Week, Master Week Rollover
- Appointments: Creating New Visits, Editing Caregiver, Drag and Drop, and Bulk Adjustment
- Visit Confirmation
- Accepting/Updating Patient Placement
- Call Dashboard: Call Maintenance, Automatic Creation of Schedule
- Prebilling
- Billing

### **Prebilling: Restricted Caregivers**

A Caregiver restriction may have been applied after creating a Visit. In these cases, the system stops those visits in the Prebilling Review process, as a safeguard to catch scheduling errors. The **Restricted Caregivers** validation is seen under the **Problem** column (as illustrated in the following image).

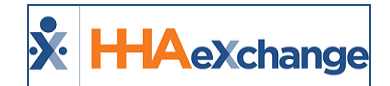

| Prebilling                                | Review Searc                                                       | h                                                                                  |                                                                                                    |                                                                                        |                                                                 |                                                                                 |                 |                        |                          |               |                                                 |                    |
|-------------------------------------------|--------------------------------------------------------------------|------------------------------------------------------------------------------------|----------------------------------------------------------------------------------------------------|----------------------------------------------------------------------------------------|-----------------------------------------------------------------|---------------------------------------------------------------------------------|-----------------|------------------------|--------------------------|---------------|-------------------------------------------------|--------------------|
| *From D                                   | Nate: 02/13/201                                                    | •                                                                                  | *Te Out                                                                                              | ei 02/22/2019                                                                          | 13                                                              | offic                                                                           | e(s): All       |                        | ]                        | Contract:     | A3                                              |                    |
| Coordina                                  | ator: Al                                                           | •                                                                                  | Patient Tear                                                                                         | A.1                                                                                    |                                                                 | Patient Loca                                                                    | etion: [Ai      |                        | ) Pati                   | ent Branch:   | Al                                              | •                  |
| Discipl                                   | dine: Al                                                           |                                                                                    | Caregiver Tear                                                                                       | a1                                                                                     |                                                                 | Caregiver Loca                                                                  | tion: All       |                        | Caregi                   | ver Branch:   | Al                                              |                    |
| Pati                                      | ient:                                                              |                                                                                    | Caregive                                                                                             | ¥1                                                                                     |                                                                 | Times                                                                           | heet: All       |                        | ) 54                     | rvice Code:   |                                                 |                    |
|                                           | Check                                                              | All Validation:                                                                    |                                                                                                    |                                                                                        |                                                                 | _                                                                               |                 |                        |                          |               |                                                 |                    |
|                                           | R Urbele                                                           | noed Visits in Decom                                                               | plate Confirmation 98 s                                                                              | ith Temp Caregiv                                                                       | er 🗄 Carepiv                                                    | er Compliance 🔀 POC Co                                                          | mpliance        |                        |                          |               |                                                 |                    |
|                                           |                                                                    |                                                                                    |                                                                                                    |                                                                                        |                                                                 |                                                                                 |                 |                        |                          |               |                                                 |                    |
|                                           | Cover as                                                           | ping Shifts 20 OT/TT                                                               | Not Approved 201                                                                                     | estricted Caregive                                                                     | ns 🗑 Timeshe                                                    | eet 🛛 🖉 Drauffic                                                                | ient Duty Hinub | es.                    |                          |               |                                                 |                    |
|                                           | E Overlag<br>R Authori                                             | using Shifts 🗹 OT/TT<br>Lation 🛛 🕅 Clinica                                         | Not Approved R I                                                                                     | estricted Caregive                                                                     | rs RTimesh                                                      | eet 🗹 Drauffic<br>Validations                                                   | ient Duty Hinub | es                     |                          |               |                                                 |                    |
|                                           | iž Overlaj<br>Iž Authori                                           | aging Shifts 🗷 OT/TT<br>aution 🖉 Clinica                                           | Not Approved 21<br>I Documentation 201                                                               | estricted Caregive<br>ledicard Complian                                                | rs 🗷 Timeshi<br>Re 🗷 Custom                                     | eet 🗵 Drauffic<br>Validations                                                   | ient Duty Hinut | 5                      |                          |               |                                                 |                    |
|                                           | 2 Overla<br>2 Authori                                              | aping Shifts 🗹 OT/TT<br>pation 🛛 Clinica                                           | Not Approved R I<br>I Documentation R P                                                              | estricted Caregive<br>Tedicaid Compliant                                               | rs 🗷 Timesh<br>Re 🗷 Custom                                      | eet 🛛 Drauffe<br>Validations<br>earch View Report                               | ient Outy Minut |                        |                          |               |                                                 |                    |
| lotal Searc                               | E Overlag<br>E Authori                                             | aning Shifts 🗭 OT/TT<br>pation 🕑 Clinica<br>Initial Hourity: (80:00)               | I Cocumentation                                                                                      | estricted Carepive<br>redicard Complian                                                | es 🗹 Timesho<br>Re 🗹 Custom                                     | eet Z Drauffe<br>Validations<br>earch View Report<br>Enfrach                    | ient Duty Hinut |                        |                          |               |                                                 |                    |
| Total Searc                               | E Overlag<br>E Authori                                             | iping Shifts 🗷 OT/117<br>Sation 🗷 Clinics<br>Total Hourly: (83:00                  | Not Approved R 1<br>( Documentation R 1<br>) Total West: (00:0                                       | estricted Caregive<br>ledicaid Conginan<br>0) Total Daily                              | ers iki Timeshi<br>Re iki Custom<br>Si<br>Ri (20:00)            | eet 🛛 Drauffe<br>Validations<br>saach View Report<br>Anfrech                    | ient Duty Hinut |                        |                          |               |                                                 |                    |
| Istal Searc                               | E Overlag<br>E Authori<br>ch Result: 7                             | noing Shifts 🗷 OT.ITT<br>Sation 🗷 Clinics<br>Fotal Hourly: (83:00                  | Not Approved 21 P                                                                                    | estricted Caregive<br>ledicaid Compilant<br>0) Total Daily                             | ers 🗷 Timeshi<br>Re 🗹 Custom<br>Ri (20:00)                      | eet 🗭 Drawffe<br>Weldations<br>nanch View Kopant<br>Raficadi                    | ient Duty Hinut |                        |                          |               |                                                 |                    |
| Total Searc<br>earch Res                  | E Overlag<br>E Authori<br>ch Result: 7 1<br>sults<br>Administentit | ping Shifts 20 01/11<br>Sation 20 Clinics<br>Fotal Hourly: (03:00<br>Patient.Name  | Not Approved R N<br>Cocumentation R N<br>Total West: (00:0<br>Office                                 | estricted Caregive<br>rediced Comptant<br>0) Total Daily<br>Contract                   | rs (20:00)                                                      | eet Rinauffe<br>Validations<br>sanch View Report<br>Rafinab                     | iert Duty Hinut | ss<br>Coordinators Sch | eduled Visit. In         | on Disclution | II Problem                                      |                    |
| Total Searc<br>earch Res<br><u>Valu -</u> | E Overlag<br>E Authori<br>ch Result: 7 1<br>sults<br>Administentit | pping Shifts 😢 OT/TT<br>aation 😢 Clinica<br>Fetal Hourly: (03:00<br>Patient Name   | Not Approved R N<br>Cocumentation R N<br>Total West: (00:0<br>Office                                 | estricted Caregive<br>rediced Company<br>() Total Daily<br>Contract                    | es 🗹 Timeshu<br>Re 🗷 Custom<br>Pi (20:00)<br>Careoshear<br>Code | eet R Drawffe<br>Validations<br>santh View Ropert<br>Rafinab<br>Carpolycer Name | iert Duty Hinut | coordinators Sch       | eduled Visit Ter         | ne Discieline | II Problem<br>Caregiver Compile                 | P <sup>1</sup> 08, |
| Istal Searc<br>earch Res<br>Min_n         | E Overlag<br>E Authori<br>ch Result: 7 1<br>sults<br>Adminuten20   | pping Shifts 12 OT/11<br>aation 12 Cinics<br>Fetal Hourity: (63:00<br>Patient.Name | Not Approved 21 1<br>( Documentation 21 1<br>) Total Visit: (00:0<br>Diffice<br>Protectionage Office | estricted Caregive<br>rediced Comptant<br>0) Total Daily<br>Contract<br>Demo HL (India | es in Custom<br>e in Custom<br>e (20:00)<br>Careater<br>Code    | eet 🛛 Dawlie<br>Validations<br>sanch View Ropert<br>Rafinab<br>Carooleon Name   | Service Code    | ns<br>Coordinators Sch | ofuled<br>Tane<br>0-5400 | ne Discieline | II Problem<br>Caregost Complete<br>Construction | P-08.              |

**Prebilling Review: Restricted Caregivers** 

#### **Billing: New Invoice Batch**

A Caregiver restriction may have been applied after creating a visit. When creating a *New Invoice* or when generating a *New Invoice Batch*, the system skips visits that have a Restricted Caregiver during the Billing process. The system indicates no Billable visits.

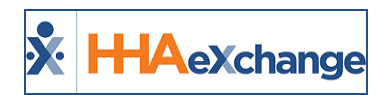

## **Waiver Programs**

#### DISCLAIMER

This feature is activated by HHAX System Administration. Please contact <u>HHAX Support Team</u> for details, setup, and guidance.

The Waiver Program feature allows Providers to create invoice batches based on a selected waiver program for a specific contract.

When the Waiver Program feature is enabled for a certain Linked Contract (on behalf of the Payer), the **Waiver Program** field appears in the *Contract Service Code* window (*Admin > Reference Table Management > Contract Service Code*), as seen in the following image. Select the applicable program from the **Waiver Program** field to create an invoice batch for the Service Code based on the selected program.

| Contract Service Code                                        |                               | History         |
|--------------------------------------------------------------|-------------------------------|-----------------|
| * Contract:                                                  | Universal Patient Payer1-QA ( | ✓ (i)           |
| * Discipline:                                                | HHA                           | ✓ (i)           |
| * Service Code:                                              | Rate9                         | i               |
| * Rate Type:                                                 | Hourly                        | ✓ (i)           |
| * Visit Type:                                                | Select                        | ✓ 1             |
| Mutual:                                                      | <b>i</b>                      |                 |
| Allow Patient Shift Overlap:                                 | <b>i</b>                      |                 |
| Bypass Prebilling Validations:                               | <b>i</b>                      |                 |
| Bypass Billing Review Validations:                           | <b>i</b>                      |                 |
| Auto-Schedule Service Type ID:                               |                               | (i) (e.g. xxxx) |
| Location Code:                                               |                               |                 |
| Live-in Units for Export<br>[HHA Exchange support use only]: |                               |                 |
| Weekend/Holiday Codes:                                       | <b>i</b>                      |                 |
| Mileage Code:                                                | <b>i</b>                      |                 |
| Default Mileage Code:                                        | <b>i</b>                      |                 |
| Custom Hourly Rounding:                                      | Select                        | ✓ (i)           |
| Waiver Program:                                              | Select                        | *               |
| NPI:                                                         |                               |                 |

**Contract Service Code Window: Waiver Program Field** 

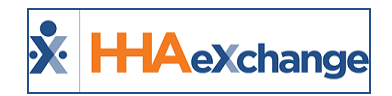

# **Custom Master Week Length**

The Master Week rollover length can be customized to view and coordinate visits (schedules) on a monthly basis according to Authorization calculations. Because the Master Week rollover length can be adjusted for each Contract, the system needs to validate scheduled visits based on the Contract settings.

For example, if *Contract A* is set for the Master Week rollover length to 30 days, then the system validates up to 30 scheduled visits at a time. If *Contract B* has the rollover set for 10 days, then the system validates up to 10 scheduled visits at a time.

**Note:** This **Master Week Timeframe** setting can only be changed by HHAX. Contact <u>HHAeXchange Customer Sup</u>*port, for further details.* 

### **Office Setup Page**

The system default is set at 14 days. To view the **Master Week Rollover Time Frame**, navigate to **Admin** > **Office Setup** > **(Search Office)** > **Edit Office** > **General** (section), as illustrated on the image below.

| Edit Office     |                                         |                                    | 2  |
|-----------------|-----------------------------------------|------------------------------------|----|
| General         |                                         | •                                  |    |
|                 | Office Name:                            | Readings in Sec.                   | 1  |
|                 | * Office Grouping:                      |                                    |    |
|                 |                                         | (You can select only leaf group)   | Þ  |
|                 | Tax ID:                                 |                                    | 6  |
|                 | Provider Zip Code:                      |                                    | 2  |
|                 | Mobile Fixed Visit Verification:        | ☑ ①                                | 5  |
| Allow C         | aregiver In-Service and Visit Overlaps: |                                    | ٢. |
| Allow Caregiver | Absence and Visit/In-Service Overlaps:  | ••••                               | 1  |
|                 | Display MD Order Aide Tab as:           | Duty Code View     Order/Goal View |    |
|                 | Master Week Rollover Time Frame:        | 30 Days ()                         | 6  |

Edit Office: Master Week Rollover Field

## **Patient Master Week Page**

When opening the Patient Master Week page, the **From Date** and **To Date** are automatically set based on the Patient's Office **Master Week Rollover Time Frame** settings (as described in the section above).

For example, if the **Master Week Rollover Time** is set for 20 days, then the **From Date** displays as the current date and the **To Date** displays as 20 days from the current date.

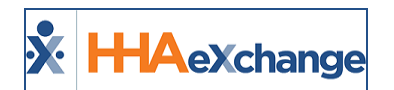

| H: 00 M: 00<br>ervice Code:Select V<br>Rate Type: | H: 00 N: 00          | H: 00 H: 00         | "Master Week Rollover Time Frame" is set<br>for 20 days; therefore, the dates are<br>automatically populated from current date + |
|---------------------------------------------------|----------------------|---------------------|----------------------------------------------------------------------------------------------------|
| : in Mileage:                                     | From Date: 9/25/2017 | To Date: 10/15/2017 | Save & Update Calendar Add Master week                                                                                           |

Patient Master Week: Automatic Rollover Date Settings

Users can manually schedule for a number of days greater than the default setting (on the *Office Setup* page) on a Patient's Master Week. A manually entered schedule overrides the default **Master Week Rollover Time Frame** setting.

For example, if the **Master Week Rollover Time Frame** is set at 20 days, a user can manually schedule a Patient's calendar for 31 days. In this case, the Patient's calendar is populated with 31 days of scheduled visits; however, the Authorization figures only extend up to 20 days (as per Office settings).

The Patient's Calendar displays **Green** for 1 to 20 days (October 4 to October 24), and **White** for 21-31 days (October 25 to October 31), indicating those dates past the **Master Week Rollover Time Frame** are not validated yet against the Authorization.

| Last 3 authorizations                                                                                                    |                      |            |                |            |               |                |        |            |              |      |      |      |      |         |        |      |           |         |                     |       |      |
|----------------------------------------------------------------------------------------------------|----------------------|------------|----------------|------------|---------------|----------------|--------|------------|--------------|------|------|------|------|---------|--------|------|-----------|---------|---------------------|-------|------|
| Contract Auth. #                                                                                                    | From Date            | To Date    | Discipline     | Nvc. Code  | Max units for | Auth           | Type   | Porto      | d Max.       | 8    | 8    | H    | T    | W I     | ×      | 1    | temaining | g Units | Notes               |       |      |
| dage they last                                                                                                    | 10/04/2017           | 10/31/2018 | HHA            | HINA HOURY | A/46          |                | Hourly | Daily      |              | 8.00 | 8.00 | 8.00 | 8.00 | 8.00 8  | 00 (B. | 1.00 |           |         | 0.00                |       |      |
| Tex Control (1999)                                                                                                    | 07/05/2017           | 02/05/2018 | PEGA           |            | A/W           |                |        | Daily      |              | 8.00 | 8.00 | 8.00 | 8.00 | 8.00 (8 | 00 (K. | 100  |           |         | 0.00                |       |      |
| Calendar                                                                                                    |                      |            |                |            |               |                |        |            |              |      |      |      |      |         |        |      |           |         | Rollover Hot        | in Le | here |
| Month: Ortobe                                                                                                    | r (¥)                |            | Year           | n 2017 😟   |               | Search         | 4      | Þ          |              |      |      |      |      |         |        |      |           |         | <b>Greate Visit</b> |       | wint |
| Saturday                                                                                                    | Sunday               |            | He             | inday      |               | Tuesday        |        |            | Vednesda     | v    |      |      |      | hursday |        |      |           |         | friday              |       |      |
|                                                                                                    | 30                   |            | 1              |            | 2             |                |        | 4          |              |      |      |      |      |         |        | _    |           | - 1     |                     |       | - 5  |
|                                                                                                    | School State         |            | 100            |            |               | CONTRACTOR OF  |        |            |              | -    |      |      |      |         |        |      |           |         | 6                   |       |      |
|                                                                                                    | B1 N (26-26)         |            | RE             | 124.001    | 8             | BL M (295-292) |        | - R        |              |      |      |      | 125  | N.      |        |      |           | -21     |                     |       | -    |
|                                                                                                    | SOLA.000             |            | L 80           | 1.100      |               | STLA. HU       |        |            |              |      |      |      | -    |         |        |      |           | •       | SILA.ROB            |       | •    |
|                                                                                                    | 2                    |            |                | 1000       | 2             |                |        | 12         |              |      |      |      | -11  | -       |        |      |           | 12      | 0.0000.1400         |       | 73   |
| 1                                                                                                    | 1                    | •          | 1              |            |               | 1              |        |            |              | ~    |      |      |      |         | ~      |      |           |         | 6                   |       |      |
| E.M.                                                                                                    | A DATE OF THE OWNER. |            | - <b>-</b>     |            |               | BL M           |        | _          |              |      |      |      | - 11 | L N     |        |      |           | -1      |                     |       |      |
| Contraction of the second second seco |                      |            |                |            |               | PELA MAN       |        | -          |              |      |      |      | •    |         |        |      |           | •       | NO.4.308            |       | •    |
| 5-0000 1400                                                                                                    | 10                   |            | 15             | 1000       | 25            |                |        | 12         |              |      |      |      | 28   | -       |        |      |           | 12      | 0.0000.1400         |       | 22   |
| 1                                                                                                    | 10                   | -          | 10             |            |               | 10             |        |            |              | ~    |      |      |      | 1       | ~      |      |           |         | 6                   |       |      |
| E. N<br>Am 1 Mill                                                                                                    | A DATA OF A          |            | - <b>-</b> - 1 |            |               | BL M           |        |            | L. C. Martin |      |      |      | - 1  |         |        |      |           |         |                     |       | -    |
| and the second second s |                      |            |                |            |               |                |        | -          |              |      |      |      | -    |         |        |      |           | -       | No. A. ANN          |       | -    |
|                                                                                                    | 21                   |            | 22             |            | 23            |                |        | 24         |              |      |      |      | 25   |         |        |      |           | 26      |                     |       | 22   |
| 1                                                                                                    |                      | •          |                |            |               | 1              |        |            | -            | -    |      |      |      |         | -      |      |           | _       | G                   |       |      |
| E.M.                                                                                                    | E.A.                 |            | - <b>-</b>     |            |               | EL M           |        | - <b>-</b> |              |      |      |      | -25  | N I WE  |        |      |           | -       | L N                 |       | -21  |
| COLUMN TO A COLUMN                                                                                                    |                      |            |                |            |               | COLL AND       |        | -          |              |      |      |      | -    |         |        |      |           | -       | 50.4.008            |       | -    |
| 5 mm 1 mm                                                                                                    | 28                   |            | 22             | 1000       | 20            | S-0800-1400    |        | 21         |              |      |      |      | - 1  |         |        |      |           | - 2     |                     |       | 3    |
| <u>XL</u>                                                                                                    | 10                   | -          | 6              |            |               | 30             |        |            |              |      |      |      |      |         |        |      |           |         |                     |       |      |
| Di Angel and                                                                                                    | a an I will          |            |                |            | _             | BL M           |        |            |              |      |      |      |      |         |        |      |           |         |                     |       |      |
|                                                                                                    |                      |            |                |            |               | PROJ. A. HOL   |        |            |              |      |      |      |      |         |        |      |           |         |                     |       |      |

Patient Master Week Rollover Time Frame (20 days)

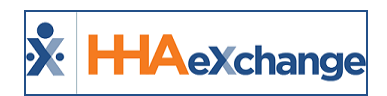

# **EDI Tool**

#### DISCLAIMER

This functionality is enabled by HHAX System Administration. Please contact the <u>HHAX Support Team</u> for further assistance.

The **EDI Tool** allows users to transfer electronic data directly into the HHAeXchange (HHAX) system without the use of an FTP/SFTP application. In addition, the tool allows users to correct failed records directly on the screen further streamlining the process.

Refer to the EDI Tool Job Aid for a high-level view of navigation and basic functions.